USER GUIDE

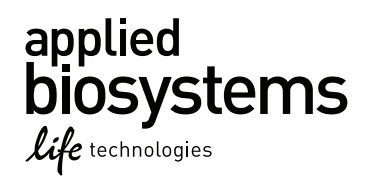

## AmpFℓSTR<sup>®</sup> NGM SElect<sup>™</sup> PCR Amplification Kit

for use with: 200 reaction kit (Part no. 4457889) 1000 reaction kit (Part no. 4457890)

**Publication Number** 4458841 Revision F

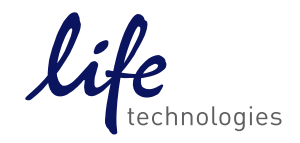

Information in this document is subject to change without notice.

DISCLAIMER: LIFE TECHNOLOGIES CORPORATION AND/OR ITS AFFILIATE(S) DISCLAIM ALL WARRANTIES WITH RESPECT TO THIS DOCUMENT, EXPRESSED OR IMPLIED, INCLUDING BUT NOT LIMITED TO THOSE OF MERCHANTABILITY, FITNESS FOR A PARTICULAR PURPOSE, OR NON-INFRINGEMENT. TO THE EXTENT ALLOWED BY LAW, IN NO EVENT SHALL LIFE TECHNOLOGIES AND/OR ITS AFFILIATE(S) BE LIABLE, WHETHER IN CONTRACT, TORT, WARRANTY, OR UNDER ANY STATUTE OR ON ANY OTHER BASIS FOR SPECIAL, INCIDENTAL, INDIRECT, PUNITIVE, MULTIPLE OR CONSEQUENTIAL DAMAGES IN CONNECTION WITH OR ARISING FROM THIS DOCUMENT, INCLUDING BUT NOT LIMITED TO THE USE THEREOF.

Important Licensing Information: These products may be covered by one or more Limited Use Label Licenses. By use of these products, you accept the terms and conditions of all applicable Limited Use Label Licenses.

#### TRADEMARKS

© 2015 Thermo Fisher Scientific Inc. All rights reserved.

Windows and Windows Vista are trademarks of Microsoft Corporation.

FTA is a trademark of Whatman Limited.

Adobe, Acrobat and Reader are trademarks of Adobe Systems Incorporated.

All trademarks are the property of Thermo Fisher Scientific and its subsidiaries unless otherwise specified.

## Contents

|           | Preface       7         Revision history       7                                                                                                    |
|-----------|----------------------------------------------------------------------------------------------------|
| Chapter 1 | Overview       9         Product overview       10         Workflow overview       14         Instrument and software overview       15         Materials and software to the service overview       17                                                                                   |
| Chanter 2 | PCB Amplification 21                                                                                                    |
|           | PCR work areas       22         Required user-supplied materials and reagents       23         DNA quantification       23         Prepare the amplification kit reactions       25         Perform PCR       26         Amplification using bloodstained FTA <sup>®</sup> cards       27 |
| Chapter 3 | Electrophoresis       33         Allelic ladder requirements       34                                                                                                    |
|           | Section 3.1 3100/3100-Avant and 3130/3130xl instruments35Set up the 3100/3100-Avant or 3130/3130xl instrument for electrophoresis35Prepare samples for electrophoresis on the 3100/3100-Avant or<br>3130/3130xl instrument37                                                              |
|           | Section 3.2 3500/3500xL Series instruments39Set up the 3500/3500xL instrument for electrophoresis39Prepare samples for electrophoresis on the 3500/3500xL instrument40                                                                                                    |

| Contents |
|----------|
|----------|

| Chapter 4  | Data Analysis 4                                                                                                    | 15                                                                         |
|------------|----------------------------------------------------------------------------------------------------|----------------------------------------------------------------------------|
|            | Section 4.1 GeneMapper <sup>®</sup> <i>ID</i> Software                                                                                                    | <b>47</b><br>47                                                            |
|            | Set up GeneMapper <sup>®</sup> ID Software for data analysis       4         Analyze and edit sample files with GeneMapper <sup>®</sup> ID Software       6         For more information       6                                                                                                    | 48<br>60<br>61                                                             |
|            | Section 4.2 GeneMapper® ID-X Software       6         Before you start       6         Set up GeneMapper® ID-X Software for data analysis       6         Analyze and edit sample files with GeneMapper® ID-X Software       7         For more information       6                                   | 63<br>63<br>64<br>79<br>81                                                 |
| Chapter 5  | Experiments and Results 8                                                                                                    | 37                                                                         |
|            | Overview8Developmental validation8Accuracy, precision, and reproducibility9Extra peaks in the electropherogram10Characterization of loci17Species specificity17Sensitivity17Stability17Mixture studies12Population data12Mutation rate12Probability of identity13Probability of paternity exclusion14 | 88<br>89<br>93<br>02<br>13<br>15<br>17<br>19<br>23<br>28<br>29<br>30<br>42 |
| Appendix A | Troubleshooting 14                                                                                                    | 15                                                                         |
| Appendix B | Ordering Information       14         How to order       14         Materials and equipment not included       14                                                                                                    | <b>¦7</b><br>47<br>47                                                      |
| Appendix C | Safety    15      Chemical safety    18      Chemical waste safety    18      Biological hazard safety    18      Chemical alerts    18                                                                                                    | 5 <b>1</b><br>52<br>54<br>56<br>57                                         |

| Documentation            | . 159 |
|--------------------------|-------|
| Related documentation    | 159   |
| Obtain support           | 160   |
| Limited Product Warranty | 160   |
| Bibliography             | . 161 |
| Index                    | . 167 |

## Preface

## **Revision history**

| Revision | Date          | Description                                                                                            |
|----------|---------------|----------------------------------------------------------------------------------------------------|
| А        | June 2010     | New document.                                                                                          |
| В        | -             | -                                                                                                    |
| С        | January 2011  | Add chapter 5.                                                                                         |
| D        | March 2011    | Change "30 cycles" to "29 and 30 cycles" on page 26.                                                   |
| Е        | March 2012    | Update licensing language.                                                                             |
| F        | February 2015 | Add information for Veriti <sup>®</sup> 96-Well Thermal Cycler<br>and Proflex <sup>™</sup> PCR System. |

This chapter covers:

| Product overview                 | 10 |
|----------------------------------|----|
| Workflow overview                | 14 |
| Instrument and software overview | 15 |
| Materials and equipment          | 17 |

### **Product overview**

| Purpose             | The AmpFℓSTR <sup>®</sup> NGM SElect <sup>™</sup> PCR Amplification Kit is a short tandem repeat (STR) multiplex assay that amplifies the 15 STR loci contained in the AmpFℓSTR <sup>®</sup> NGM <sup>™</sup> kit together with the highly polymorphic SE33 (ACTBP2) locus and the gender determination locus Amelogenin. The NGM SElect <sup>™</sup> kit delivers a 17-locus multiplex with the highest discrimination power of any AmpFℓSTR <sup>®</sup> kit and benefits from the same improvements in sensitivity and robustness pioneered with the NGM <sup>™</sup> kit. Like the NGM <sup>™</sup> kit, the NGM SElect <sup>™</sup> kit uses modified PCR cycling conditions for enhanced sensitivity, a new buffer formulation to improve performance with inhibited samples, more loci concentrated in the low molecular-weight region of the profile to improve performance on degraded samples, and an improved process for synthesis and purification of the amplification primers to deliver a much cleaner electrophoretic background. |
|---------------------|----------------------------------------------------------------------------------------------------|
| Product description | The AmpFℓSTR <sup>®</sup> NGM SElect <sup>™</sup> Kit contains all the necessary reagents for the amplification of human genomic DNA.                                                                                                    |
|                     | The reagents are designed for use with the following Applied Biosystems <sup>®</sup> instruments:                                                                                                    |
|                     | • Applied Biosystems <sup>®</sup> 3500/3500xL Genetic Analyzer                                                                                                    |
|                     | • ABI Prism <sup>®</sup> 3100/3100- <i>Avant</i> Genetic Analyzer                                                                                                    |
|                     | • Applied Biosystems <sup>®</sup> 3130/3130 <i>xl</i> Genetic Analyzer                                                                                                    |
|                     | • GeneAmp <sup>®</sup> PCR System 9700 with the Silver 96-Well Block                                                                                                    |
|                     | <ul> <li>GeneAmp<sup>®</sup> PCR System 9700 with the Gold-plated Silver 96-Well Block</li> </ul>                                                                                                    |
|                     | Veriti <sup>®</sup> 96-Well Thermal Cycler                                                                                                    |
|                     | • ProFlex <sup>™</sup> PCR System                                                                                                    |
| About the primers   | The AmpF/STR <sup>®</sup> NGM SElect <sup>™</sup> Kit employs the latest improvements in primer synthesis and purification techniques to minimize the presence of dye-labeled artifacts. These improvements result in a much cleaner electropherogram background that enhances the assay signal-to-noise ratio of the assay and simplifies the interpretation of results.                                                                                                    |

#### Loci amplified by the kit The following table shows the loci amplified, their chromosomal locations, and the corresponding fluorescent marker dyes. The AmpFℓSTR<sup>®</sup> NGM SElect<sup>™</sup> Allelic Ladder is used to genotype the analyzed samples. The alleles contained in the Allelic Ladder and the genotype of the AmpFℓSTR<sup>®</sup> Control DNA 007 are also listed in the table.

| Locus designation | Chromosome<br>location    | Alleles included in AmpF <i>t</i> STR <sup>®</sup> NGM<br>SElect <sup>™</sup> Allelic Ladder                                                                                    | Dye<br>label       | Control DNA<br>007 |
|-------------------|---------------------------|----------------------------------------------------------------------------------------------------|--------------------|--------------------|
| D10S1248          | 10q26.3                   | 8, 9, 10, 11, 12, 13, 14, 15, 16, 17, 18                                                                                                    | 6-FAM <sup>™</sup> | 12, 15             |
| vWA               | 12p13.31                  | 11,12, 13, 14, 15, 16, 17, 18, 19, 20, 21, 22, 23, 24                                                                                                    | 6-FAM <sup>™</sup> | 14, 16             |
| D16S539           | 16q24.1                   | 5, 8, 9, 10, 11, 12,13, 14, 15                                                                                                    | 6-FAM <sup>™</sup> | 9, 10              |
| D2S1338           | 2q35                      | 15, 16, 17, 18, 19, 20, 21, 22, 23, 24, 25, 26, 27, 28                                                                                                    | 6-FAM <sup>™</sup> | 20, 23             |
| Amelogenin        | X: p22.1-22.3<br>Y: p11.2 | Х, Ү                                                                                                    | VIC®               | Х, Ү               |
| D8S1179           | 8q24.13                   | 8, 9 10, 11, 12, 13, 14, 15, 16, 17, 18, 19                                                                                                    | VIC®               | 12, 13             |
| D21S11            | 21q11.2-q21               | 24, 24.2, 25, 26, 27, 28, 28.2, 29, 29.2, 30,<br>30.2, 31, 31.2, 32, 32.2, 33, 33.2, 34, 34.2,<br>35, 35.2, 36, 37, 38                                                          | VIC®               | 28, 31             |
| D18S51            | 18q21.33                  | 7, 9, 10, 10.2, 11, 12, 13, 13.2, 14, 14.2, 15,<br>16, 17, 18, 19, 20, 21, 22, 23, 24, 25, 26, 27                                                                               | VIC®               | 12, 15             |
| D22S1045          | 22q12.3                   | 8, 9, 10, 11, 12, 13, 14, 15, 16, 17, 18, 19                                                                                                    | NED™               | 11, 16             |
| D19S433           | 19q12                     | 9, 10, 11, 12, 12.2, 13, 13.2, 14, 14.2, 15, 15.2, 16, 16.2, 17, 17.2                                                                                                    | NED™               | 14, 15             |
| TH01              | 11p15.5                   | 4, 5, 6, 7, 8, 9, 9.3, 10, 11, 13.3                                                                                                    | NED™               | 7, 9.3             |
| FGA               | 4q28                      | 17, 18, 19, 20, 21, 22, 23, 24, 25, 26, 26.2,<br>27, 28, 29, 30, 30.2, 31.2, 32.2, 33.2, 42.2,<br>43.2, 44.2, 45.2, 46.2, 47.2, 48.2, 50.2, 51.2                                | NED™               | 24, 26             |
| D2S441            | 2p14                      | 9, 10, 11, 11.3, 12, 13, 14, 15, 16                                                                                                    | PET®               | 14, 15             |
| D3S1358           | 3p21.31                   | 12, 13, 14, 15, 16, 17, 18, 19                                                                                                    | PET®               | 15, 16             |
| D1S1656           | 1q42.2                    | 9, 10, 11, 12, 13, 14, 14.3, 15, 15.3, 16, 16.3, 17, 17.3, 18.3, 19.3, 20.3                                                                                                    | PET®               | 13, 16             |
| D12S391           | 12p13.2                   | 14, 15, 16, 17, 18, 19, 19.3, 20, 21, 22, 23, 24, 25, 26, 27                                                                                                    | PET®               | 18, 19             |
| SE33              | 6                         | 4.2, 6.3, 8, 9, 11, 12, 13, 14, 15, 16, 17, 18,<br>19, 20, 20.2, 21, 21.2, 22.2, 23.2, 24.2,<br>25.2, 26.2, 27.2, 28.2, 29.2, 30.2, 31.2,<br>32.2, 33.2, 34.2, 35, 35.2, 36, 37 | PET®               | 17, 25.2           |

Allelic Ladder for the AmpFℓSTR<sup>®</sup> NGM SElect<sup>™</sup> Kit is shown below. See "Allelic ladder requirements" on page 34 for information on ensuring accurate genotyping.

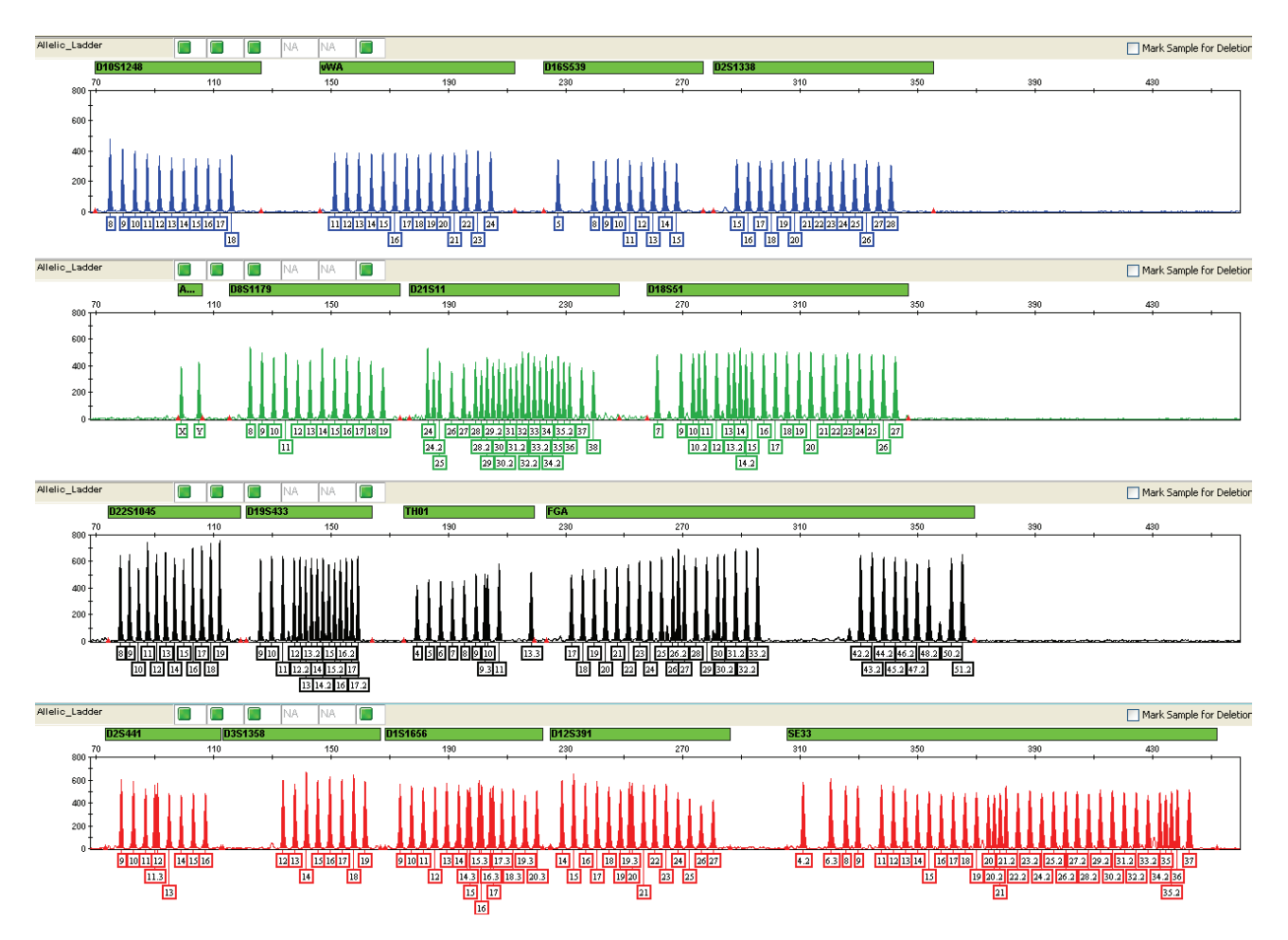

 $GeneMapper^{\mathbb{R}} \mathit{ID-X} Software plot of the AmpF\ell STR^{\mathbb{R}} NGM SElect^{^{TM}} Allelic Ladder$ 

## Control DNA 007<br/>profileAmplification of Control DNA 007 using the AmpF $\ell$ STR<sup>®</sup> NGM SElect<sup>™</sup> Kit is<br/>shown below.

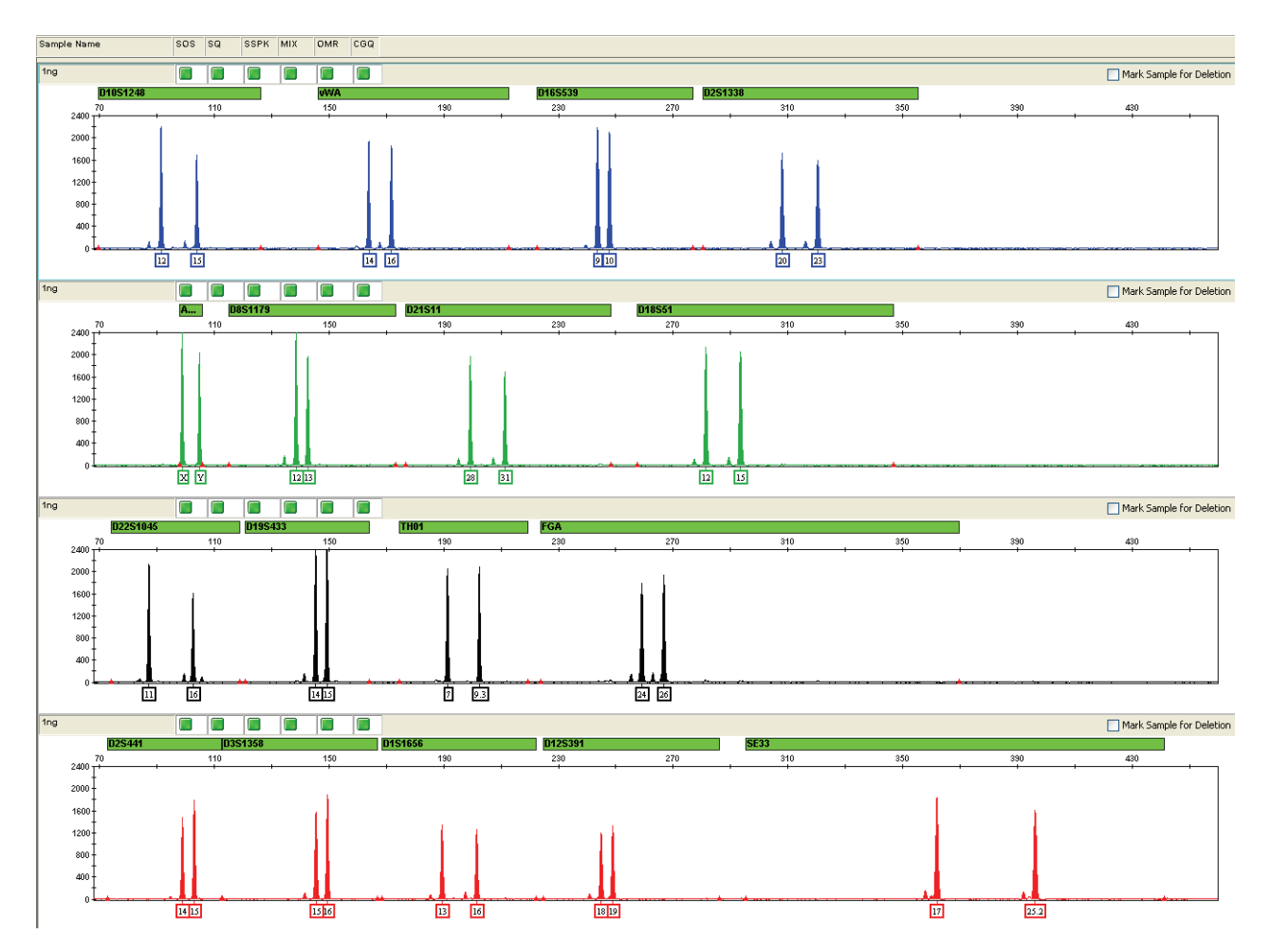

1 ng of Control DNA 007 amplified with the AmpF $\ell$ STR<sup>®</sup> NGM SElect<sup>TM</sup> Kit and analyzed on the Applied Biosystems<sup>®</sup> 3130*xl* Genetic Analyzer

### Workflow overview

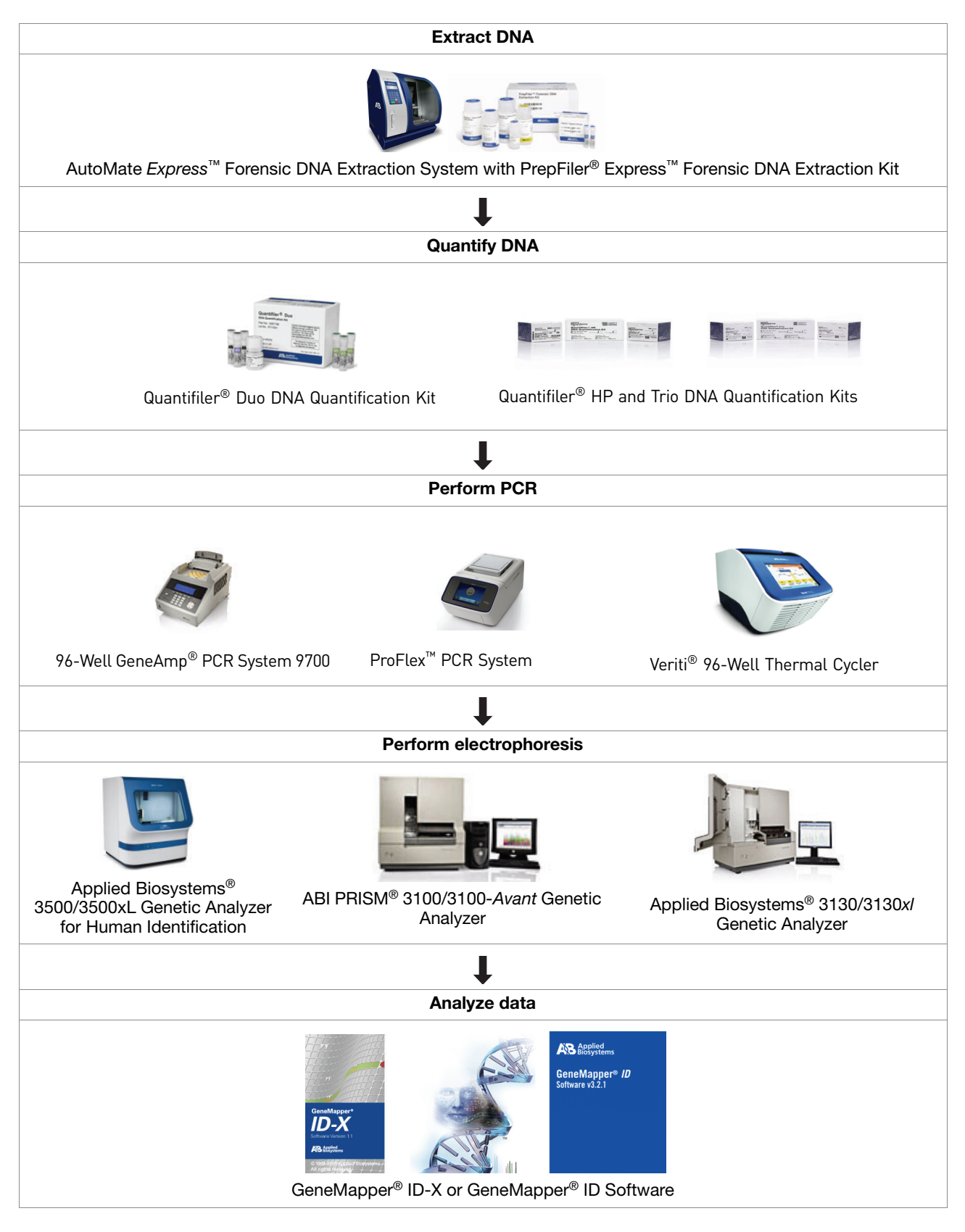

### Instrument and software overview

This section provides information about the Data Collection Software versions required to run the AmpFℓSTR<sup>®</sup> NGM SElect<sup>™</sup> PCR Amplification Kit on specific instruments.

Data Collection and GeneMapper<sup>®</sup> ID or ID-X Software The Data Collection Software provides instructions to firmware running on the instrument and displays instrument status and raw data in real time. As the instrument measures sample fluorescence with its detection system, the Data Collection Software collects the data and stores it. The Data Collection Software stores information about each sample in a sample file (.fsa), which is then analyzed by the GeneMapper<sup>®</sup> *ID* or *ID-X* Software.

Instrument and software compatibility

| Instrument            | Data Collection<br>Software                              | Analysis software                              |
|-----------------------|----------------------------------------------------------|------------------------------------------------|
| 3500/3500xL           | 3500 Series Data<br>Collection Software<br>v1.0 or later | GeneMapper <sup>®</sup> ID-X<br>Software v1.2  |
| 3130/3130 <i>x</i> /‡ | 3.0 or later                                             | GeneMapper <sup>®</sup> ID     Software v3.2.1 |
| 3100/3100-<br>Avant   | 1.1 (3100)<br>1.0 (3100- <i>Avant</i> )                  | or<br>• GeneMapper <sup>®</sup> ID-X           |
|                       | 2.0                                                      | Sonware VI.U.I Or later                        |

#### Table 2 Software specific to each instrument

‡ We conducted validation studies for the AmpFℓSTR<sup>®</sup> NGM SElect<sup>™</sup> Kit using this configuration.

### About multicomponent analysis

Applied Biosystems fluorescent multi-color dye technology allows the analysis of multiple loci, including loci that have alleles with overlapping size ranges. Alleles for overlapping loci are distinguished by labeling locus-specific primers with different colored dyes.

Multicomponent analysis is the process that separates the five different fluorescent dye colors into distinct spectral components. The four dyes used in the AmpFlSTR<sup>®</sup> NGM SElect<sup>TM</sup> PCR Amplification Kit to label samples are 6-FAM<sup>TM</sup>, VIC<sup>®</sup>, NED<sup>TM</sup>, and PET<sup>®</sup> dyes. The fifth dye, LIZ<sup>TM</sup>, is used to label the GeneScan<sup>TM</sup> 600 LIZ<sup>TM</sup> Size Standard v2.0.

### How multicomponent analysis works

Each of these fluorescent dyes emits its maximum fluorescence at a different wavelength. During data collection on the Applied Biosystems<sup>®</sup> and ABI PRISM<sup>®</sup> instruments, the fluorescence signals are separated by diffraction grating according to their wavelengths and projected onto a charge-coupled device (CCD) camera in a predictably spaced pattern. The 6-FAM<sup>TM</sup> dye emits at the shortest wavelength and it is displayed as blue, followed by the VIC<sup>®</sup> dye (green), NED<sup>TM</sup> dye (yellow), PET<sup>®</sup> dye (red), and LIZ<sup>TM</sup> dye (orange).

Although each of these dyes emits its maximum fluorescence at a different wavelength, there is some overlap in the emission spectra between the dyes, as shown in the spectra below. The goal of multicomponent analysis is to correct for spectral overlap.

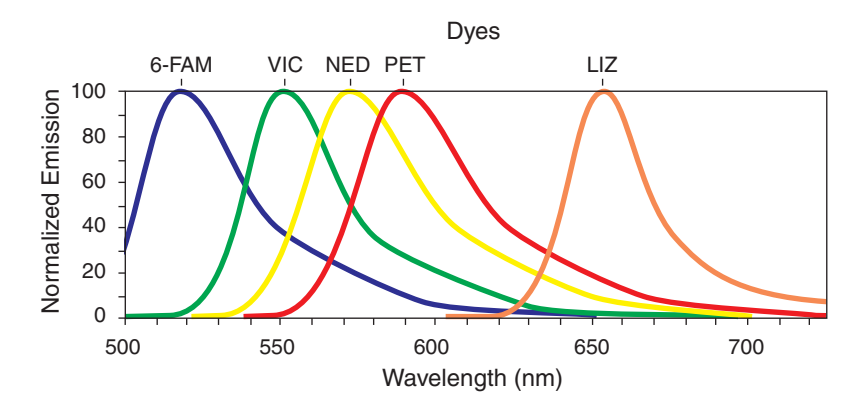

Emission spectra of the five dyes used in the AmpFℓSTR<sup>®</sup> NGM SElect<sup>™</sup> Kit

### Materials and equipment

## Kit contents and<br/>storageThe AmpFℓSTR® NGM SElect<sup>™</sup> PCR Amplification Kit contains materials<br/>sufficient to perform 200 (PN 4457889) or 1000 (PN 4457890) amplifications at<br/>25 μL reaction volumes.

**IMPORTANT!** The fluorescent dyes attached to the primers are light-sensitive. Protect the primer set from light when not in use. Amplified DNA, AmpFℓSTR<sup>®</sup> NGM SElect<sup>™</sup> Allelic Ladder, and GeneScan<sup>™</sup> 600 LIZ<sup>™</sup> Size Standard v2.0 should also be protected from light. Keep freeze-thaw cycles to a minimum.

#### Table 3Kit Contents and Storage

| Component                                                                   | Description                                                                                                    | 200× Volume             | 1000× Volume      | Storage                                                       |
|-----------------------------------------------------------------------------|----------------------------------------------------------------------------------------------------|-------------------------|-------------------|---------------------------------------------------------------|
| AmpF <i>t</i> STR <sup>®</sup> NGM<br>SElect <sup>™</sup> Primer Set        | Contains forward and reverse primers to amplify human DNA targets.                                                | 1 tube, 1.0 mL          | 1 bottle, 5.0 mL  | – 15 to – 25 °C on<br>receipt, 2 to 8 °C<br>after initial use |
| AmpFℓSTR <sup>®</sup> NGM<br>SElect <sup>™</sup> Master<br>Mix              | Contains enzyme, salts, dNTPs, carrier protein, and 0.05% sodium azide.                                           | 2 tubes, 1.0 mL<br>each | 1 bottle, 10.0 mL | -                                                             |
| AmpF <i>t</i> STR <sup>®</sup> NGM<br>SElect <sup>™</sup> Allelic<br>Ladder | Contains amplified alleles.<br>See Table 1 on page 11 for a list<br>of alleles included in the Allelic<br>Ladder. | 1 tube, 50.0 μL         | 1 tube, 75.0 μL   | -                                                             |
| AmpF/STR <sup>®</sup><br>Control DNA 007                                    | Contains 0.10 ng/ $\mu$ L human male 007 DNA in 0.02% sodium azide and buffer <sup>‡</sup> .                      | 1 tube, 0.3 mL          | 1 tube, 0.3 mL    | 2 to 8 °C                                                     |
|                                                                             | See Table 1 on page 11 for profile.                                                                               |                         |                   |                                                               |

The AmpFt/STR<sup>®</sup> Control DNA 007 is included at a concentration appropriate to its intended use as an amplification control (to provide confirmation of the capability of the kit reagents to generate a profile of expected genotype). The AmpFt/STR<sup>®</sup> Control DNA 007 is not designed to be used as a DNA quantitation control, and laboratories may expect to see variation from the labelled concentration when quantitating aliquots of the AmpFt/STR<sup>®</sup> Control DNA 007.

For information on ordering kits and materials not included, see Appendix B on page 147.

Standards for<br/>samplesFor the AmpFℓSTR<sup>®</sup> NGM SElect<sup>™</sup> Kit, the panel of standards needed for PCR<br/>amplification, PCR product sizing, and genotyping are:

- Control DNA 007 A positive control for evaluating the efficiency of the amplification step and STR genotyping using the AmpFℓSTR<sup>®</sup> NGM SElect<sup>™</sup> Allelic Ladder.
- GeneScan<sup>™</sup> 600 LIZ<sup>™</sup> Size Standard v2.0 The following fragments should be defined for use with the AmpF4STR<sup>®</sup> NGM SElect<sup>™</sup> Kit: 60, 80, 100, 114, 120, 140, 160, 180, 200, 214, 220, 240, 250, 260, 280, 300, 314, 320, 340, 360, 380, 400, 414, 420, 440 and 460. For additional information about size standards, refer to the *GeneMapper<sup>®</sup> ID Software Version 3.1 Human Identification Analysis User Guide* (PN 4338775), Appendix D. Order the GeneScan<sup>™</sup> 600 LIZ<sup>™</sup> Size Standard v2.0 (PN 4408399) separately.

• AmpFlSTR<sup>®</sup> NGM SElect<sup>™</sup> Allelic Ladder – Allelic ladder for accurate characterization of the alleles amplified by the AmpFlSTR<sup>®</sup> NGM SElect<sup>™</sup> Kit. The AmpFlSTR<sup>®</sup> NGM SElect<sup>™</sup> Allelic Ladder contains most of the alleles reported for the 16 autosomal loci. See Table 1 on page 11 for a list of the alleles included in the AmpFlSTR<sup>®</sup> NGM SElect<sup>™</sup> Allelic Ladder.

Materials and<br/>equipment not<br/>includedFor information about required and optional materials and equipment not supplied<br/>with the AmpFℓSTR® NGM SElect<sup>™</sup> Kit, see Appendix B, "Materials and equipment<br/>not included" on page 147.

# **Chapter 2**

PCR Amplification

AmpF STR<sup>®</sup> NGM SElect<sup>™</sup> PCR Amplification Kit User Guide

AmpF&TR<sup>®</sup> NGM SElect<sup>™</sup> PCR Amplification Kit User Guide

This chapter covers:

| PCR work areas                                | 22 |
|-----------------------------------------------|----|
| Required user-supplied materials and reagents | 23 |
| DNA quantification                            | 23 |
| Prepare the amplification kit reactions       | 25 |
| Perform PCR                                   | 26 |
| Amplification using bloodstained FTA® cards   | 27 |

## PCR work areas

| Work area setup | Many resources are available for the appropriate design of a PCR laboratory:                                                                                                    |  |  |  |  |
|-----------------|----------------------------------------------------------------------------------------------------|--|--|--|--|
| and lab design  | <ul> <li>For AmpFℓSTR<sup>®</sup> NGM SElect<sup>™</sup> PCR Amplification Kit forensic DNA testing, refer to: National Institute of Justice Office of Law Enforcement Standards. 1998. Forensic Laboratories: Handbook for Facility Planning, Design, Construction and Moving. Washington, DC: National Institute of Justice. 76 pp.</li> <li>For AmpFℓSTR<sup>®</sup> NGM SElect<sup>™</sup> Kit parentage DNA testing, refer to: American Association of Blood Banks. 2004. Guidance for Standards for Parentage Relationship Testing Laboratories. 7th ed. Bethesda, Md: American Association of Blood Banks. 58 pp.</li> </ul> |  |  |  |  |
|                 | The sensitivity of the AmpFℓSTR <sup>®</sup> NGM SElect <sup>™</sup> Kit (and other PCR-based tests) enables amplification of minute quantities of DNA, necessitating precautions to avoid contamination of samples yet to be amplified (Kwok and Higuchi, 1989).                                                                                                    |  |  |  |  |
|                 | To prevent contamination by human DNA, be careful while handling and processing<br>samples. Wear gloves at all times and change them frequently. Close sample tubes<br>when not in use. Limit aerosol dispersal by handling sample tubes and reagents<br>carefully.                                                                                                    |  |  |  |  |
|                 | <b>Note:</b> These laboratory design resources and guidances constitute only a sample of the precautions that need to be observed when using PCR technology. Refer to your laboratory's internal policies and procedures for more information and references.                                                                                                    |  |  |  |  |
| PCR-setup tools | <b>IMPORTANT!</b> These items should never leave the PCR setup work area.                                                                                                    |  |  |  |  |
|                 | Calculator, vortex                                                                                                    |  |  |  |  |
|                 | • Gloves, disposable                                                                                                    |  |  |  |  |
|                 | • Marker pen, permanent                                                                                                    |  |  |  |  |
|                 | • Microcentrifuge                                                                                                    |  |  |  |  |
|                 | • Microcentrifuge tubes, 1.5 mL, or 2.0 mL, or other appropriate clean tube (for Master Mix preparation)                                                                                                    |  |  |  |  |
|                 | Microcentrifuge tube rack                                                                                                    |  |  |  |  |
|                 | Pipette tips, sterile, disposable hydrophobic filter-plugged                                                                                                    |  |  |  |  |
|                 | • Pipettors                                                                                                    |  |  |  |  |
|                 | • Tube decapper, autoclavable                                                                                                    |  |  |  |  |
|                 | • Vortex                                                                                                    |  |  |  |  |
| Amplified DNA   | The following PCR systems should be placed in the amplified DNA work area.                                                                                                    |  |  |  |  |
| work area tools | • GeneAmp <sup>®</sup> PCR System 9700 with the Silver 96-Well Block                                                                                                    |  |  |  |  |
|                 | • GeneAmp <sup>®</sup> PCR System 9700 with the Gold-plated Silver 96-Well Block                                                                                                    |  |  |  |  |
|                 | • Veriti <sup>®</sup> 96-Well Thermal Cycler                                                                                                    |  |  |  |  |
|                 | • ProFlex <sup>™</sup> PCR System                                                                                                    |  |  |  |  |

### Required user-supplied materials and reagents

Kit contents and<br/>storageThe AmpFℓSTR® NGM SElect<sup>™</sup> PCR Amplification Kit is available as either a<br/>200 reaction kit or 1000 reaction kit. The number of reactions is based on a 25 µL<br/>reaction volume. See "Kit contents and storage" on page 17 for details on kit<br/>contents.

User-supplied In addition to the AmpF4STR<sup>®</sup> NGM SElect<sup>™</sup> Kit reagents, the use of low TE buffer (10 mM Tris, 0.1 mM EDTA, pH 8.0) is recommended. You can prepare the buffer as described in the procedure below or order it from Teknova (Cat # T0223).

To prepare low TE buffer:

- 1. Mix together:
  - 10 mL of 1 M Tris-HCl, pH 8.0
  - 0.2 mL of 0.5 M EDTA, pH 8.0
  - 990 mL glass-distilled or deionized water

Note: Adjust the volumes based on your specific needs.

- 2. Aliquot and autoclave the solutions.
- 3. Store at room temperature.

### **DNA** quantification

#### Importance of quantification

Quantifying the amount of DNA in a sample before amplification allows you to determine whether or not sufficient DNA is present to permit amplification and to calculate the optimum amount of DNA to add to the reaction. The optimum amount of DNA for the AmpF $\ell$ STR<sup>®</sup> NGM SElect<sup>TM</sup> Kit is 1.0 ng in a maximum input volume of 10 µL at 29 cycles.

If too much DNA is added to the PCR reaction, then the increased amount of PCR product that is generated can result in:

- Fluorescence intensity that exceeds the linear dynamic range for detection by the instrument ("off-scale" data). Off-scale data are problematic because:
  - Quantification (peak height and area) for off-scale peaks is not accurate. For example, an allele peak that is off-scale can cause the corresponding stutter peak to appear higher in relative intensity, thus increasing the calculated percent stutter.
  - Multicomponent analysis of off-scale data is not accurate, and it results in poor spectral separation ("pull-up").
- Incomplete A-nucleotide addition.

When the total number of allele copies added to the PCR is extremely low, allelic dropout can occur, resulting in a partial profile.

Methods of<br/>quantifying DNAWe provide several kits for quantifying DNA in samples. See the references cited in<br/>the following table for details about these kits.

| Product                                                                                                    | Description                                                                                                    |  |  |  |
|----------------------------------------------------------------------------------------------------|----------------------------------------------------------------------------------------------------|--|--|--|
| Quantifiler <sup>®</sup> Human DNA                                                                                                    | Properties:                                                                                                    |  |  |  |
| Quantification Kit<br>(PN 4343895)<br><i>and</i>                                                                                        | The Quantifiler <sup>®</sup> Human and Quantifiler <sup>®</sup> Y Human Male kits are highly specific for human DNA, and they detect total human or male DNA, respectively. The kits detect single-stranded and degraded DNA.                                                                                                    |  |  |  |
| Quantifiler <sup>®</sup> Y Human                                                                                                    | How they work:                                                                                                    |  |  |  |
| Male DNA Quantification<br>Kit<br>(PN 4343906)                                                                                          | The Quantifiler <sup>®</sup> DNA Quantification kits consist of target-specific and internal control 5' nuclease assays.                                                                                                    |  |  |  |
| For more information, see<br>Quantifiler <sup>®</sup> Human DNA<br>Quantification Kits User's<br>Manual (PN 4344790)                    | The Quantifiler <sup>®</sup> Human and Quantifiler <sup>®</sup> Y Human Male kits contain different target-<br>specific assays (human DNA or human male DNA, respectively) that each consist of two<br>locus-specific PCR primers and one TaqMan <sup>®</sup> MGB probe labeled with FAM <sup>™</sup> dye for<br>detecting the amplified sequence. The kits each contain a separate internal PCR control<br>(IPC) assay that consists of an IPC template DNA (a synthetic sequence not found in<br>nature), two primers for amplifying the IPC template DNA, and one TaqMan <sup>®</sup> MGB probe<br>labeled with VIC <sup>®</sup> dye for detecting the amplified IPC DNA.                                                                                                    |  |  |  |
| Quantifiler <sup>®</sup> Duo DNA                                                                                                    | Properties:                                                                                                    |  |  |  |
| Quantification Kit<br>(PN 4387746)<br>For more information, see                                                                         | The Quantifiler <sup>®</sup> Duo kit is highly specific for human DNA and combines the detection of both total human and male DNA in one PCR reaction.The kit detects single-stranded and degraded DNA.                                                                                                    |  |  |  |
| Quantifiler <sup>®</sup> Duo DNA                                                                                                    | How it works:                                                                                                    |  |  |  |
| Manual (PN 4391294)                                                                                                    | The Quantifiler <sup>®</sup> Duo DNA Quantification Kit consists of target-specific and internal control 5' nuclease assays.                                                                                                    |  |  |  |
|                                                                                                    | The Quantifiler <sup>®</sup> Duo kit combines two human-specific assays in one PCR reaction (for total human DNA and human male DNA). The two human DNA specific assays each consist of two PCR primers and a TaqMan <sup>®</sup> probe. The TaqMan <sup>®</sup> probes for the human DNA and human male DNA assays are labeled with VIC <sup>®</sup> and FAM <sup>™</sup> dyes, respectively. In addition, the kit contains an internal PCR control (IPC) assay similar in principle to that used in the other Quantifiler kits, but labeled with NED <sup>™</sup> dye.                                                                                                    |  |  |  |
| Quantifiler <sup>®</sup> HP DNA                                                                                                    | Properties:                                                                                                    |  |  |  |
| Quantification Kit (Cat.<br>no. 4482911)<br>Quantifiler <sup>®</sup> Trio DNA                                                           | The Quantifiler <sup>®</sup> HP Kit is designed to quantify the total amount of amplifiable human DNA in a sample. The Quantifiler <sup>®</sup> Trio Kit is designed to simultaneously quantify the total amount of amplifiable human DNA and human male DNA in a sample.                                                                                                    |  |  |  |
| Quantification Kit (Cat.                                                                                                    | How they work:                                                                                                    |  |  |  |
| For more information, see<br><i>Quantifiler HP and Trio</i><br><i>DNA Quantification Kits</i><br><i>User Guide</i> (Pub no.<br>4485354) | The Quantifiler <sup>®</sup> HP and Trio DNA Quantification Kits use multiple-copy target loci for improved detection sensitivity. The human-specific target loci (Small Autosomal, Large Autosomal, and Y-chromosome targets) each consist of multiple copies dispersed on various autosomal chromosomes (Small Autosomal and Large Autosomal).                                                                                                    |  |  |  |
|                                                                                                    | To maximize the consistency of quantification results, genomic targets were selected with conserved primer- and probe-binding sites within individual genomes and also with minimal copy number variability between different individuals and population groups. As a result, the detection sensitivity of the Quantifiler <sup>®</sup> HP and Trio assays is improved over Quantifiler <sup>®</sup> Duo, Human, and Y Human Male DNA Quantification Kit assays. The primary quantification targets (Small Autosomal and Y) consist of relatively short amplicons (75 to 80 bases) to improve the detection of degraded DNA samples. In addition, the Quantifiler <sup>®</sup> HP and Trio Kits each contain a Large Autosomal target with a longer amplicon (>200 bases) to aid in determining if a DNA sample is degraded. |  |  |  |

### Prepare the amplification kit reactions

1. Calculate the volume of each component needed to prepare the reactions, using the table below.

| DNA sample                                                        | Volume per reaction |
|-------------------------------------------------------------------|---------------------|
| AmpFℓSTR <sup>®</sup> NGM SElect <sup>™</sup> Master Mix          | 10.0 μL             |
| AmpF <i>t</i> STR <sup>®</sup> NGM SElect <sup>™</sup> Primer Set | 5.0 μL              |

**Note:** Include additional reactions in your calculations to provide excess volume for the loss that occurs during reagent transfers.

 Prepare reagents. Thaw the AmpFℓSTR<sup>®</sup> NGM SElect<sup>™</sup> Master Mix and the AmpFℓSTR<sup>®</sup> NGM SElect<sup>™</sup> Primer Set, then vortex the tubes for 3 seconds and centrifuge them briefly before opening.

**IMPORTANT!** Thawing is required only during first use of the kit. After first use, reagents are stored at 2 to 8 °C and, therefore, do not require subsequent thawing. Do not refreeze the reagents.

- 3. Pipette the required volumes of components into an appropriately-sized polypropylene tube.
- 4. Vortex the reaction mixture for 3 seconds, then centrifuge briefly.
- Dispense 15 μL of reaction mixture into each reaction well of a MicroAmp<sup>®</sup> Optical 96-Well Reaction Plate or each MicroAmp<sup>®</sup> tube.
- 6. Prepare the DNA samples as shown in the table below. The final reaction volume should be  $25 \,\mu$ L.

| DNA sample       | To prepare                                                                                                    |  |  |  |
|------------------|----------------------------------------------------------------------------------------------------|--|--|--|
| Negative control | Add 10 $\mu$ L of low TE buffer (10mM Tris, 0.1mM EDTA, pH 8.0).                                                                                                    |  |  |  |
| Test sample      | Dilute a portion of the test DNA sample with low TE buffer so that 1.0 ng of total DNA is in a final volume of 10 $\mu$ L. Add 10 $\mu$ L of the diluted sample to the reaction mix. |  |  |  |
| Positive control | Add 10 $\mu L$ of 007 control DNA (0.1 ng/ $\mu L$ ) to provide 1.0 ng of total DNA in the positive control reaction.                                                                |  |  |  |

- 7. Seal the MicroAmp<sup>®</sup> Optical 96-Well Reaction Plate with MicroAmp<sup>®</sup> Clear Adhesive Film or MicroAmp<sup>®</sup> Optical Adhesive Film, or cap the tubes.
- 8. Centrifuge the tubes or plate at 3000 rpm for about 20 seconds in a tabletop centrifuge (with plate holders, if using 96-well plates) to remove bubbles.

9. Amplify the samples in a GeneAmp<sup>®</sup> PCR System 9700 with the silver 96-well block, or a GeneAmp<sup>®</sup> PCR System 9700 with the gold-plated silver 96-well block, a Veriti<sup>®</sup> 96-Well Thermal Cycler, or a ProFlex<sup>™</sup> PCR System.

**Note:** The AmpF $\ell$ STR<sup>®</sup> NGM SElect<sup>TM</sup> Kit is not validated for use with the GeneAmp PCR System 9700 with the aluminium 96-well block. Use of this thermal cycling platform may adversely affect the performance of the AmpF $\ell$ STR<sup>®</sup> NGM SElect<sup>TM</sup> Kit.

### Perform PCR

- 1. Program the thermal cycling conditions.
  - When using the GeneAmp PCR System 9700 with either 96-well silver or gold-plated silver block, select the **9600 Emulation Mode**.
  - When using the Veriti<sup>®</sup> 96-Well Thermal Cycler, refer to the following document for instructions on how to configure the Veriti instrument to run in the 9600 Emulation Mode: *User Bulletin: Veriti*<sup>®</sup> 96-Well Thermal Cycler AmpF & TR<sup>®</sup> Kit Validation (Part no. 4440754).
  - When using the ProFlex<sup>™</sup> PCR System, refer to the *ProFlex<sup>™</sup> PCR System Kit Validation User Bulletin* (Pub. no. 100031595) for more information.

| Initial             | Cycle (29 or                  | 30 cycles) | Final               | Final<br>hold      |  |
|---------------------|-------------------------------|------------|---------------------|--------------------|--|
| incubation step     | Denature                      | Anneal     | extension           |                    |  |
| HOLD                | CYC                           | LE         | HOLD                | HOLD               |  |
| 95 °C<br>11 minutes | 94 °C59 °C20 seconds3 minutes |            | 60 °C<br>10 minutes | 4 °C<br>indefinite |  |

**IMPORTANT!** The AmpF $\ell$ STR<sup>®</sup> NGM SElect<sup>TM</sup> Kit is validated for use at both 29 and 30 cycles. The optimum conditions for the NGM SElect<sup>TM</sup> kit are 29 cycles of amplification with a 1 ng input DNA concentration. Laboratories choosing to use the NGM SElect<sup>TM</sup> kit at 30 cycles should reduce the input DNA concentration to 500 pg. Internal validation studies to evaluate all aspects of kit performance are required for each individual cycle number intended for operational use within the laboratory.

2. Load the plate or tubes into the thermal cycler and close the heated cover.

**IMPORTANT!** If using adhesive clear film instead of caps to seal the plate wells, be sure to place a MicroAmp<sup>®</sup> compression pad (PN 4312639) on top of the plate to prevent evaporation during thermal cycling.

3. Start the run.

4. On completion of the run, store the amplified DNA and protect from light.

| If you are storing the DNA | Then place at |
|----------------------------|---------------|
| < 2 weeks                  | 2 to 8 °C     |
| > 2 weeks                  | –15 to –25 °C |
|                            |               |

**IMPORTANT!** Store the amplified products so that they are protected from light.

### Amplification using bloodstained FTA® cards

FTA<sup>®</sup> cards can be useful for the collection, storage, and processing of biological samples. A small punch disc of the card containing the sample can be placed directly into an amplification tube, purified, and amplified, without transferring the disc. Our studies indicate that a 1.2 mm bloodstained disc contains approximately 5 to 20 ng DNA. An appropriate cycle number for this high quantity of DNA is 24 cycles, determined by our validation studies. However, it is recommended that each laboratory determine the optimum cycle number based on internal validation studies.

In the example shown in Figure 1, a 1.2 mm disc of a bloodstained  $FTA^{\mbox{\tiny R}}$  card was purified using three washes with  $FTA^{\mbox{\tiny R}}$  Purification Reagent and two washes with 1× low TE buffer. The punch was then amplified directly in the MicroAmp<sup> $\mbox{\tiny R}$ </sup> tube for 24 cycles.

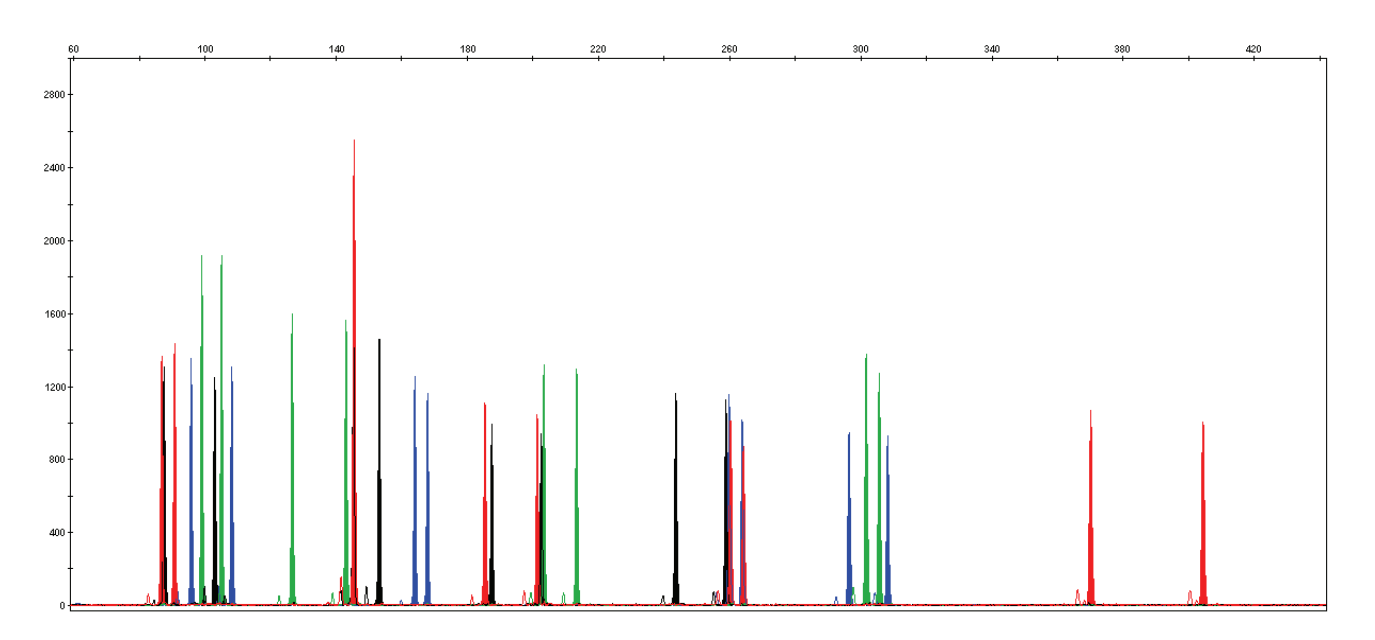

Figure 1 AmpF/STR<sup>®</sup> NGM SElect<sup>™</sup> PCR Amplification Kit results from a 1.2 mm FTA<sup>®</sup> bloodstain disc (24-cycle amplification), analyzed on an Applied Biosystems<sup>®</sup> 3130*x*/ Genetic Analyzer

Part Number 4458841 Rev. F 2/2015

# **Chapter 3**

Electrophoresis

AmpF&TR<sup>®</sup> NGM SElect<sup>™</sup> PCR Amplification Kit User Guide

This chapter covers:

| Allelic ladder requirements                                                          | 34 |
|--------------------------------------------------------------------------------------|----|
| Section 3.1 3100/3100-Avant and 3130/3130xl instruments                              | 35 |
| Set up the $3100/3100$ -Avant or $3130/3130x1$ instrument for electrophoresis .      | 35 |
| Prepare samples for electrophoresis on the 3100/3100-Avant or 3130/3130xl instrument | 37 |
| Section 3.2 3500/3500xL Series instruments                                           | 39 |
| ■ Set up the 3500/3500xL instrument for electrophoresis                              | 39 |
| ■ Prepare samples for electrophoresis on the 3500/3500xL instrument                  | 40 |

### Allelic ladder requirements

To accurately genotype samples, you must run an allelic ladder sample along with the unknown samples. Run the appropriate number of allelic ladder samples per injection and per sample for your instrument:

• Applied Biosystems<sup>®</sup> 3500 Series Genetic Analyzers:

Run at least one allelic ladder per every set of 24 samples.

- Applied Biosystems® 3500xL
  - One ladder per injection
  - One injection = 24 samples (23 samples + 1 allelic ladder)
- Applied Biosystems<sup>®</sup> 3500
  - One ladder for every 3 injections
  - One injection = 8 samples
- ABI PRISM<sup>®</sup> 3100 and Applied Biosystems<sup>®</sup> 3130 Series Genetic Analyzers: Run at least one allelic ladder per every set of 16 samples.
  - Applied Biosystems<sup>®</sup> 3130xl or ABI PRISM<sup>®</sup> 3100 systems
  - One ladder per injection
    - One injection = 16 samples
  - Applied Biosystems<sup>®</sup> 3130 or ABI PRISM<sup>®</sup> 3100-Avant
     One ladder for every 4 injections
     One injection = 4 samples

**IMPORTANT!** Variation in laboratory temperature can affect fragment migration speed and result in sizing variation. We recommend the indicated frequency of allelic ladder injections; this frequency should account for normal variation in run speed. However, during internal validation studies, verify the required allelic ladder injection frequency to ensure accurate genotyping of all samples in your laboratory environment.

When genotyping, it is important to use an allelic ladder run under the same conditions as the samples because:

- Size values obtained for the same sample can differ between instrument platforms because of different polymer matrices and electrophoretic conditions.
- Variation in laboratory temperature can affect migration speed (see IMPORTANT above). These variations can result in sizing variations between both single and multiple capillary runs, with a greater size variation between those samples injected in multiple capillary runs, than between those samples injected in a single capillary run.

# Section 3.1 3100/3100-Avant and 3130/3130xl instruments

# Set up the 3100/3100-Avant or 3130/3130xl instrument for electrophoresis

# Reagents and<br/>partsAppendix B, "Materials and equipment not included" on page 147 lists the<br/>required materials not supplied with the AmpFℓSTR® NGM SElect<sup>™</sup> PCR<br/>Amplification Kit.

**IMPORTANT!** The fluorescent dyes attached to the primers are light-sensitive. Protect the AmpFℓSTR<sup>®</sup> NGM SElect<sup>™</sup> Primer Set from light when not in use. Amplified DNA, AmpFℓSTR<sup>®</sup> NGM SElect<sup>™</sup> Allelic Ladder, and GeneScan<sup>™</sup> 600 LIZ<sup>™</sup> Size Standard v2.0 should also be protected from light. Keep freeze-thaw cycles to a minimum.

### 3100/3100-Avant or 3130/3130x/ instrument requirements

The following table lists Data Collection Software and the run modules that can be used to analyze AmpFℓSTR<sup>®</sup> NGM SElect<sup>™</sup> Kit PCR products. For details on the procedures, refer to the documents listed in the table.

| Genetic<br>Analyzer                                       | Data<br>Collection<br>Software | Operating<br>System          | Run modules and conditions                                                                                                    | References                                                                                                    |
|-----------------------------------------------------------|--------------------------------|------------------------------|----------------------------------------------------------------------------------------------------|----------------------------------------------------------------------------------------------------|
| Applied<br>Biosystems <sup>®</sup><br>3130/3130 <i>x1</i> | 3.0‡                           | Windows <sup>®</sup><br>XP   | <ul> <li>HIDFragmentAnalysis36_POP4_1<br/>Injection conditions:</li> <li>3130 = 3 kV/5 sec</li> <li>3130x/ = 3 kV/10 sec</li> <li>Dye Set G5</li> </ul> | Applied Biosystems <sup>®</sup><br>3130/3130xl Genetic Analyzers<br>Using Data Collection Software<br>v3.0, Protocols for Processing<br>AmpF&TR PCR Amplification<br>Kit PCR Products User Bulletin<br>(PN 4363787) |
| ABI PRISM®<br>3100                                        | 2.0                            | Windows <sup>®</sup><br>2000 | <ul> <li>HIDFragmentAnalysis36_POP4_1<br/>Injection condition: 3kV/10 sec</li> <li>Dye Set G5</li> </ul>                                                | ABI PRISM <sup>®</sup> 3100/3100-Avant<br>Genetic Analyzers Using Data<br>Collection Software v2.0,<br>Protocols for Processing<br>AmpF&TR PCR Amplification<br>Kit PCR Products User Bulletin<br>(PN 4350218)      |
| ABI PRISM <sup>®</sup><br>3100                            | 1.1                            | Windows<br>NT <sup>®</sup>   | <ul> <li>GeneScan36vb_DyeSetG5Module<br/>Injection condition: 3kV/10 sec</li> <li>GS600v2.0Analysis.gsp</li> </ul>                                      | ABI PRISM <sup>®</sup> 3100/3100-Avant<br>Genetic Analyzers Protocols for<br>Processing AmpF&TR PCR<br>Amplification Kit PCR Products<br>User Bulletin (PN 4332345)                                                 |

| Genetic<br>Analyzer                  | Data<br>Collection<br>Software | Operating<br>System        | Run modules and conditions                                                                                         | References                                                                                                    |
|--------------------------------------|--------------------------------|----------------------------|----------------------------------------------------------------------------------------------------|----------------------------------------------------------------------------------------------------|
| ABI PRISM <sup>®</sup><br>3100-Avant | 1.0                            | Windows<br>NT <sup>®</sup> | <ul> <li>GeneScan36Avb_DyeSetG5Module<br/>Injection condition: 3 kV/5sec</li> <li>GS600v2.0Analysis.gsp</li> </ul> | ABI PRISM <sup>®</sup> 3100/3100-Avant<br>Genetic Analyzers Protocols for<br>Processing AmpF&TR PCR<br>Amplification Kit PCR Products<br>User Bulletin (PN 4332345) |

‡ We conducted validation studies for the AmpFlSTR<sup>®</sup> NGM SElect<sup>™</sup> Kit using this configuration.
## Prepare samples for electrophoresis on the 3100/3100-Avant or 3130/3130xl instrument

Prepare the samples for electrophoresis on the 3100/3100-*Avant* or 3130/3130*xl* instrument immediately before loading.

1. Calculate the volume of Hi-Di<sup>™</sup> Formamide and GeneScan<sup>™</sup> 600 LIZ<sup>™</sup> Size Standard v2.0 needed to prepare the samples, using the table below.

| Reagent                                                       | Volume per reaction |
|---------------------------------------------------------------|---------------------|
| GeneScan <sup>™</sup> 600 LIZ <sup>™</sup> Size Standard v2.0 | 0.5 μL              |
| Hi-Di <sup>™</sup> Formamide                                  | 9.5 μL              |

**Note:** Include additional samples in your calculations to provide excess volume for the loss that occurs during reagent transfers.

**IMPORTANT!** The volume of size standard indicated in the table is a suggested amount. Determine the appropriate amount of size standard based on your results/experiments.

- 2. Pipette the required volumes of components into an appropriately-sized polypropylene tube.
- 3. Vortex the tube, then centrifuge briefly.
- 4. Into each well of a MicroAmp<sup>®</sup> Optical 96-Well Reaction Plate, add:
  - 10 µL of the formamide: size standard mixture
  - 1  $\mu$ L of PCR product or allelic ladder

**Note:** For blank wells, add 11  $\mu$ L of Hi-Di<sup>TM</sup> Formamide.

- 5. Seal the reaction plate with appropriate septa, then centrifuge the plate to ensure that the contents of each well are collected at the bottom.
- 6. Heat the reaction plate in a thermal cycler for 3 minutes at 95 °C.
- 7. Immediately place the plate on ice for 3 minutes.
- 8. Prepare the plate assembly, then place onto the autosampler.
- 9. Ensure that a plate record is completed and link the plate record to the plate.
- 10. Start the electrophoresis run.

## Section 3.2 3500/3500xL Series instruments

## Set up the 3500/3500xL instrument for electrophoresis

# Reagents and<br/>partsAppendix B, "Materials and equipment not included" on page 147 lists the<br/>required materials not supplied with the AmpFℓSTR® NGM SElect<sup>™</sup> PCR<br/>Amplification Kit.

**IMPORTANT!** The fluorescent dyes attached to the primers are light-sensitive. Protect the AmpFℓSTR<sup>®</sup> NGM SElect<sup>™</sup> Primer Set from light when not in use. Amplified DNA, AmpFℓSTR<sup>®</sup> NGM SElect<sup>™</sup> Allelic Ladder, and GeneScan<sup>™</sup> 600 LIZ<sup>™</sup> Size Standard v2.0 should also be protected from light. Keep freeze-thaw cycles to a minimum.

## 3500 instrument requirements

The following table lists Data Collection Software and the run modules that can be used to analyze AmpFℓSTR<sup>®</sup> NGM SElect<sup>™</sup> Kit PCR products. For details on the procedures, refer to the documents listed in the table.

| Genetic<br>Analyzer                                   | Data<br>Collection<br>Software              | Operating<br>System                                | Run modules and conditions                                                                                    | References                                                                                                    |
|-------------------------------------------------------|---------------------------------------------|----------------------------------------------------|----------------------------------------------------------------------------------------------------|----------------------------------------------------------------------------------------------------|
| Applied<br>Biosystems <sup>®</sup><br>3500<br>Applied | 3500 Data<br>Collection<br>Software<br>v1.0 | Windows <sup>®</sup><br>XP<br><i>or</i><br>Windows | <ul> <li>HID36_POP4<br/>Injection conditions: 1.2kV/15 sec</li> <li>Dye Set G5</li> <li>HID36_POP4</li> </ul> | Applied Biosystems <sup>®</sup><br>3500/3500xL Genetic Analyzer<br>User Guide (PN 4401661)<br>3500 and 3500xL Genetic<br>Analyzers Quick Reference |
| Biosystems <sup>®</sup><br>3500xL                     |                                             | Vista ®                                            | Injection conditions: 1.2kV/24 sec<br>• Dye Set G5                                                            | Card (PN 4401662)                                                                                                    |

# Prepare samples for electrophoresis on the 3500/3500xL instrument

Prepare the samples for capillary electrophoresis on the 3500/3500xL instrument immediately before loading.

1. Calculate the volume of Hi-Di<sup>™</sup> Formamide and GeneScan<sup>™</sup> 600 LIZ<sup>™</sup> Size Standard v2.0 needed to prepare the samples, using the table below.

| Reagent                                                       | Volume per reaction |
|---------------------------------------------------------------|---------------------|
| GeneScan <sup>™</sup> 600 LIZ <sup>™</sup> Size Standard v2.0 | 0.5 µL              |
| Hi-Di <sup>™</sup> Formamide                                  | 9.5 μL              |

**Note:** Include additional samples in your calculations to provide excess volume for the loss that occurs during reagent transfers.

**IMPORTANT!** The volume of size standard indicated in the table is a suggested amount. Determine the appropriate amount of size standard based on your results and experiments.

- 2. Pipette the required volumes of components into an appropriately sized polypropylene tube.
- 3. Vortex the tube, then centrifuge briefly.
- 4. Into each well of a MicroAmp<sup>®</sup> Optical 96-Well Reaction Plate, or each MicroAmp<sup>®</sup> optical strip tube, add:
  - 10 µL of the formamide:size standard mixture
  - 1 µL of PCR product or allelic ladder

**Note:** For blank wells, add 11  $\mu$ L of Hi-Di<sup>TM</sup> Formamide.

- 5. Seal the reaction plate or strip tubes with the appropriate septa, then centrifuge to ensure that the contents of each well are collected at the bottom.
- 6. Heat the reaction plate or strip tubes in a thermal cycler for 3 minutes at 95 °C.
- 7. Immediately put the plate or strip tubes on ice for 3 minutes.
- 8. Prepare the plate assembly, then put it onto the autosampler.
- 9. Ensure that a plate record is completed and link the plate record to the plate.
- 10. Start the electrophoresis run.

Part Number 4458841 Rev. F 2/2015

# Chapter 4

Data Analysis

AmpF&TR<sup>®</sup> NGM SElect<sup>™</sup> PCR Amplification Kit User Guide

#### This chapter covers:

| Section 4.1 GeneMapper <sup>®</sup> ID Software                                                                                                    | 47                          |
|----------------------------------------------------------------------------------------------------|-----------------------------|
| Before you start                                                                                                    | 47                          |
| ■ Set up GeneMapper <sup>®</sup> ID Software for data analysis                                                                                                    | 48                          |
| ■ Analyze and edit sample files with GeneMapper <sup>®</sup> ID Software                                                                                                    | 60                          |
| For more information.                                                                                                    | 61                          |
|                                                                                                    |                             |
|                                                                                                    |                             |
| Section 4.2 GeneMapper <sup>®</sup> ID-X Software                                                                                                    | 63                          |
| Section 4.2 GeneMapper <sup>®</sup> ID-X Software         ■ Before you start                                                                                                    | <b>63</b><br>63             |
| Section 4.2 GeneMapper® ID-X Software         Before you start         Set up GeneMapper® ID-X Software for data analysis                                                                                                    | <b>63</b><br>63<br>64       |
| <ul> <li>Section 4.2 GeneMapper<sup>®</sup> ID-X Software</li> <li>Before you start</li> <li>Set up GeneMapper<sup>®</sup> ID-X Software for data analysis</li> <li>Analyze and edit sample files with GeneMapper<sup>®</sup> ID-X Software</li> </ul> | <b>63</b><br>63<br>64<br>79 |

## Section 4.1 GeneMapper<sup>®</sup> ID Software

## Before you start

*GeneMapper*<sup>®</sup> *ID Software* is an automated genotyping software for forensic casework, databasing, and paternity data analysis. After electrophoresis, the Data Collection Software stores information for each sample in a .fsa file. Using *GeneMapper*<sup>®</sup> *ID Software* v3.2.1 software, you can then analyze and interpret the data from the .fsa files.

Note: Refer to "Instrument and software overview" on page 15 for a list of compatible instruments.

When using *GeneMapper*<sup>®</sup> *ID Software* v3.2.1 to perform human identification (HID) analysis with AmpFlSTR<sup>®</sup> kits, be aware that:

• HID analysis requires at least one allelic ladder sample per run folder. Your laboratory can use multiple ladder samples in an analysis, provided that you conduct the appropriate validation studies.

For multiple ladder samples, the *GeneMapper*<sup>®</sup> *ID Software* calculates allelic bin offsets by using an average of all ladders that use the same panel within a run folder.

• Allelic ladder samples in an individual run folder are considered to be from a single run.

When the software imports multiple run folders into a project, only the ladder(s) within their respective run folders are used for calculating allelic bin offsets and subsequent genotyping.

- Allelic ladder samples must be labeled as "Allelic Ladder" in the Sample Type column in a project. Failure to apply this setting for ladder samples results in failed analysis.
- Injections containing the allelic ladder must be analyzed with the same analysis method and parameter values that are used for samples, to ensure proper allele calling.
- Alleles that are not in the AmpFlSTR<sup>®</sup> Allelic Ladders do exist. Off-ladder (OL) alleles may contain full and/or partial repeat units. An off-ladder allele is an allele that occurs outside the ±0.5 nt bin window of any known allelic ladder allele or virtual bin.

**Note:** If a sample allele peak is called as an off-ladder allele, verify the sample result according to your laboratory's protocol.

If you are using GeneMapper<sup>®</sup> *ID-X* Software to perform Human Identification (HID) analysis with AmpFtSTR<sup>®</sup> kits, go to "Set up GeneMapper<sup>®</sup> *ID-X* Software" on page 64 or refer to the *GeneMapper<sup>®</sup> ID-X Software Version 1.0 Human Identification Analysis Getting Started Guide* (PN 4375574).

## Set up GeneMapper<sup>®</sup> *ID* Software for data analysis

| \\/ov/sflow               | To enclose complet (free) files using Comp Mannar PD Software w2 2.1 from the first                                                                                                    |
|---------------------------|----------------------------------------------------------------------------------------------------|
| WORKHOW                   | time:                                                                                                    |
|                           | • Import panels and bins into the Panel Manager, as explained in "Import panels and bins" on page 48.                                                                                                    |
|                           | • Create an analysis method, as explained in "Create a HID analysis method" on page 52.                                                                                                    |
|                           | <ul> <li>Create a size standard, as explained in "Create a HID size standard" on<br/>page 58.</li> </ul>                                                                                                    |
|                           | • Define custom views of analysis tables.                                                                                                    |
|                           | Refer to Chapter 1 of the GeneMapper <sup>®</sup> <i>ID</i> Software <i>Versions 3.1 and 3.2 Human Identification Analysis Tutorial</i> (PN 4335523) for more information.                                                                                                    |
|                           | • Define custom views of plots.                                                                                                    |
|                           | Refer to Chapter 1 of the GeneMapper <sup>®</sup> <i>ID</i> Software <i>Versions 3.1 and 3.2 Human Identification Analysis Tutorial</i> (PN 4335523) for more information.                                                                                                    |
| Import panels<br>and bins | To import the AmpFℓSTR <sup>®</sup> NGM SElect <sup>™</sup> Kit panel and bin set from our website into the GeneMapper <sup>®</sup> <i>ID</i> Software v3.2.1 database:                                                                                                    |
|                           | 1. Download and open the file containing panels and bins:                                                                                                    |
|                           | <ul> <li>a. From the Support menu of www.appliedbiosystems.com, select</li> <li>Support ➤ Software Downloads, Patches &amp; Updates ➤ GeneMapper<sup>®</sup> ID</li> <li>Software v 3.2 ➤ Updates &amp; Patches, and download the file NGMSElect</li> <li>Analysis Files GMID.</li> </ul> |
|                           | b. Unzip the file.                                                                                                    |
|                           | 2. Start the GeneMapper <sup>®</sup> <i>ID</i> Software, then log in with the appropriate user name and password.                                                                                                    |
|                           | <b>IMPORTANT!</b> For logon instructions, refer to the GeneMapper <sup>®</sup> <i>ID</i> Software <i>Version 3.1 Human Identification Analysis User Guide</i> (PN 4338775).                                                                                                    |
|                           | 3. Select Tools > Panel Manager.                                                                                                    |
|                           | 4. Import NGMSElect_panel_v1:                                                                                                    |
|                           | a. Select Panel Manager in the navigation pane.                                                                                                    |

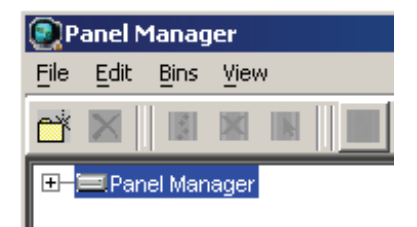

- b. In the toolbar, select **File → Import Panels** to open the Import Panels dialog box.
- c. Locate, then open the NGMSElect Analysis Files GMID folder that you unzipped in step 1b on page 48.
- d. Select NGMSElect\_panel\_v1.txt, then click Import.

| Import Panels | 5                            |                                  | ×                |
|---------------|------------------------------|----------------------------------|------------------|
| Look in:      | NGMSElect_G                  | MID_v3.2_files                   | È 💣 📰 🗐          |
| Recent        | ■ NGMSElect ■ NGMSElect      | t_bins_v1.txt<br>t_panel_v1.txt  |                  |
| My Documents  | File name:<br>Files of type: | NGMSElect_panel_v1.txt All Files | Import<br>Cancel |

**Note:** Importing this file creates a new folder in the navigation pane of the Panel Manager, AmpFLSTR\_NGMSElect\_v1. This folder contains the panel and associated markers.

- 5. Import NGMSElect\_bins\_v1:
  - a. Select the **AmpFLSTR\_NGMSElect\_v1** folder in the left navigation pane.

| 💽 Panel Manager            |                                                   |                     |
|----------------------------|---------------------------------------------------|---------------------|
| <u>File Edit Bins View</u> |                                                   |                     |
|                            | Bin Set:                                          | <b>_</b>        = # |
|                            | Panel Name           1         NGMSElect_panel_v1 | Comment<br>null     |

- b. Select **File** > **Import Bin Set** to open the Import Bin Set dialog box.
- c. Locate, then open the NGMSElect Analysis Files GMID folder.

d. Select NGMSElect\_bins\_v1, then click Import.

| 💽 Import Bin Se   | :t                 |                                 |   | ×               |
|-------------------|--------------------|---------------------------------|---|-----------------|
| Look <u>i</u> n:  |                    | GMID_v3.2_files                 | - | È 💣 📰 🖽         |
| Recent<br>Desktop | NGMSElec           | t_bins_v1.txt<br>t_panel_v1.txt |   |                 |
|                   | File <u>n</u> ame: | NGMSElect_bins_v1.txt           | _ | Imp <u>o</u> rt |
| My Documents      | Files of type:     | All Files                       | - | <u>C</u> ancel  |

**Note:** Importing this file associates the bin set with the panels in the NGMSElect\_panel\_v1 folder.

- 6. View the imported panels in the navigation pane:
  - a. Double-click the AmpFLSTR\_NGMSElect\_v1 folder to view the NGMSElect\_panel\_v1 folder.
  - b. Double-click the NGMSElect\_panel\_v1 folder to display the panel information.

| Panel Manager     X                   |      |                 |           |          |          |                 |          |          |          |                              |
|---------------------------------------|------|-----------------|-----------|----------|----------|-----------------|----------|----------|----------|------------------------------|
| <u>File E</u> dit <u>Bins V</u> iew   |      |                 |           |          |          |                 |          |          |          |                              |
| 📑 🗙 📑 🕷 🐘 🗍 🛄 🛛 Bin                   | Set: | NGMSElect_bins_ | _v1       | -        | 1        | j 🖩 🖪 🖩 📗       |          |          |          |                              |
| E-BPanel Manager                      |      | Marker Name     | Dye Color | Min Size | Max Size | Control Alleles | Marker I | Marker S | Comments | Ladder Alleles               |
|                                       | 1    | D10S1248        | blue      | 72.0     | 127.0    | 12,15           | 4        | 0.1204   | none     | 8,9,10,11,12,13,14,15,16,17  |
| E-CAMPFLSTR_NGMSElect_v1              | 2    | WVA             | blue      | 149.0    | 214.3    | 14,16           | 4        | 0.1118   | none     | 11,12,13,14,15,16,17,18,19,  |
| □□□□□□□□□□□□□□□□□□□□□□□□□□□□□□□□□□□□□ | 3    | D16S539         | blue      | 223.6    | 277.6    | 9,10            | 4        | 0.0987   | none     | 5,8,9,10,11,12,13,14,15      |
| - WVA                                 | 4    | D2S1338         | blue      | 281.6    | 356.0    | 20,23           | 4        | 0.1232   | none     | 15,16,17,18,19,20,21,22,23,  |
| - D16S539                             | 5    | AMEL            | green     | 100.0    | 108.0    | x,y             | 9        | 0.0      | none     | X,Y                          |
| - D2S1338                             | 6    | D8S1179         | green     | 117.9    | 174.9    | 12,13           | 4        | 0.0993   | none     | 8,9,10,11,12,13,14,15,16,17  |
| - AMEL                                | 7    | D21S11          | green     | 178.8    | 249.8    | 28,31           | 4        | 0.1043   | none     | 24,24.2,25,26,27,28,28.2,29  |
| - D21S11                              | 8    | D18S51          | green     | 259.5    | 347.5    | 12,15           | 4        | 0.1381   | none     | 7,9,10,10.2,11,12,13,13.2,14 |
| - D18S51                              | 9    | D22S1045        | yellow    | 76.0     | 120.0    | 11,16           | 3        | 0.1714   | none     | 8,9,10,11,12,13,14,15,16,17  |
| - D22S1045                            | 10   | D19S433         | yellow    | 122.3    | 166.3    | 14,15           | 4        | 0.1102   | none     | 9,10,11,12,12.2,13,13.2,14,1 |
| - D19S433                             | 11   | TH01            | yellow    | 176.4    | 221.1    | 7,9.3           | 4        | 0.0493   | none     | 4,5,6,7,8,9,9.3,10,11,13.3   |
| - FGA                                 | 12   | FGA             | yellow    | 221.6    | 372.0    | 24,26           | 4        | 0.1152   | none     | 17,18,19,20,21,22,23,24,25,  |
| - D2S441                              | 13   | D2S441          | red       | 74.5     | 113.4    | 14,15           | 4        | 0.0903   | none     | 9,10,11,11.3,12,13,14,15,16  |
| - D3S1358                             | 14   | D3S1358         | red       | 114.4    | 168.4    | 15,16           | 4        | 0.1191   | none     | 12,13,14,15,16,17,18,19      |
|                                       | 15   | D1S1656         | red       | 170.0    | 224.0    | 13,16           | 4        | 0.136    | none     | 9,10,11,12,13,14,14.3,15,15  |
| SE33                                  | 16   | D12S391         | red       | 225.0    | 287.0    | 18,19           | 4        | 0.1477   | none     | 14,15,16,17,18,19,19.3,20,2  |
|                                       | 17   | SE33            | red       | 295.0    | 440.0    | 17,25.2         | 4        | 0.1512   | none     | 4.2,6.3,8,9,11,12,13,14,15,1 |
| Reference Samples                     |      |                 |           |          |          |                 |          |          |          |                              |

| Panel Manager                                                                                                    |                                                                                 |                          |         |            |    |                |           |       |       |           |     |    |     |     |     |     |       | × |
|----------------------------------------------------------------------------------------------------|---------------------------------------------------------------------------------|--------------------------|---------|------------|----|----------------|-----------|-------|-------|-----------|-----|----|-----|-----|-----|-----|-------|---|
| <u>File Edit Bins Yiew</u>                                                                                                    |                                                                                 |                          |         |            |    |                |           |       |       |           |     |    |     |     |     |     |       |   |
| 🔤 🗙 🛛 🖻 🖿 🔛 🛄                                                                                                    | Bin Set: NGMS                                                                   | SElect_                  | bins_v1 |            | -  |                | Ĩ P       |       |       |           |     |    |     |     |     |     |       |   |
| Panel Manager<br>AmpFLSTR_Panels_v1<br>AmpFLSTR_NIGMSElect_v1<br>MGMSElect_panel_v1<br>VVVA<br>D165539<br>D251338<br>AMEL<br>D851179<br>D21511<br>D18551<br>D2251045<br>D135433<br>TH01<br>FGA<br>D25441<br>D351358<br>D151656<br>D125391<br>SE33 | 1.0<br>0.9<br>0.8<br>0.7<br>0.6<br>0.5<br>0.4<br>0.3<br>0.2<br>0.1<br>0.0<br>67 | 7<br>7<br>71<br>71<br>01 | 0015_V1 | 79         | 83 | 10             | <u>11</u> | 12    | 13 99 | <u>14</u> | 107 | 10 | 7 1 | 8 1 | 9 2 | 127 | + 131 |   |
|                                                                                                    |                                                                                 |                          |         |            |    |                |           |       |       |           |     |    |     |     |     |     |       |   |
|                                                                                                    |                                                                                 |                          |         | <u>o</u> k |    | <u>C</u> ancel |           | Apply |       |           |     |    |     |     |     |     |       |   |

c. Select **D10S1248** in the left navigation pane to display the Bin view for the marker.

7. Click **Apply**, then click **OK** to add the AmpFℓSTR<sup>®</sup> NGM SElect<sup>™</sup> Kit panel and bin set to the GeneMapper<sup>®</sup> *ID* Software database.

**IMPORTANT!** If you close the Panel Manager without clicking **Apply** and then **OK**, the panels and bins are not imported into the GeneMapper<sup>®</sup> *ID* Software database.

**Create a HID** The HID Advanced analysis method for the AmpFℓSTR<sup>®</sup> NGM SElect<sup>™</sup> Kit uses the NGMSElect\_bins\_v1 file described in step 5 on page 49.

Use the following procedure to create a HID analysis method for the AmpFℓSTR<sup>®</sup> NGM SElect<sup>™</sup> Kit.

1. Select **Tools** • **GeneMapper Manager** to open the GeneMapper Manager.

| 💽 GeneM                               | 1apper Manager                    |                         |                  |            |                | x        |
|---------------------------------------|-----------------------------------|-------------------------|------------------|------------|----------------|----------|
| Projects                              | Analysis Methods Table Settings P | lot Settings 🛛 Matrice: | s Size Standards |            |                |          |
| N                                     | lame                              | Last Saved              | Owner            | Instrument | Analysis Type  | Descri   |
| H                                     | IID_Advanced                      | 2009-06-18 16:22:2      | gmid             |            | HID            | <u> </u> |
| H                                     | IID_Classic                       | 2007-08-06 10:03:0      | gmid             |            | HID            |          |
| N                                     | /icrosatellite Default            | 2004-05-28 11:34:3      | gmid             |            | Microsatellite | Factor 🚽 |
|                                       | •                                 |                         |                  |            |                | F        |
| New Open Save As Import Export Delete |                                   |                         |                  |            |                |          |
|                                       |                                   |                         |                  |            |                | Done     |

- 2. Select the **Analysis Methods** tab, then click **New** to open the New Analysis Method dialog box.
- 3. Select **HID** and click **OK** to open the Analysis Method Editor with the **General** Tab selected.
- 4. The figures below show the settings for each tab of the Analysis Method Editor. Configure settings as shown unless the instructions state otherwise.

**Note:** The Analysis Method Editor closes when you save your settings (See step 5 on page 57). To complete this step quickly, do not save the analysis method until you finish entering settings in all of the tabs.

#### **General tab settings**

| Analysis Method E | ditor - HID                            |
|-------------------|----------------------------------------|
| General Allele Pe | ak Detector Peak Quality Quality Flags |
| Analysis Method D | escription                             |
| Name:             | NGMSElect_AnalysisMethod_v1            |
| Description:      |                                        |
| Instrument:       |                                        |
| Analysis Type:    | HID                                    |
|                   |                                        |
|                   |                                        |
|                   |                                        |
|                   |                                        |
|                   |                                        |
|                   |                                        |
|                   | <u>O</u> K <u>C</u> ancel              |

In the Name field, either type the name as shown for consistency with files supplied with other AmpFtSTR<sup>®</sup> kits, or enter a name of your choosing. In the Security Group field, select the Security Group appropriate to your software configuration from the dropdown list. The Description and Instrument fields are optional.

#### Allele tab settings

| nalysis Method Editor ·       | - HID      |              |               |       |         | ×  |  |
|-------------------------------|------------|--------------|---------------|-------|---------|----|--|
| General Allele Peak Det       | ector P    | eak Quality  | / Quality Fla | gs    |         |    |  |
| Bin Set: NGMSElect_           | bins_v1    |              |               |       |         |    |  |
| Use marker-specif             | ic stutter | ratio if ava | ailable       |       |         | ]  |  |
| Marker Repeat Type :          |            | Tri          | Tetra         | Penta | Hexa    |    |  |
| Cut-off Value                 |            | 0.0          | 0.0           | 0.0   | 0.0     |    |  |
| MinusA Ratio                  |            | 0.0          | 0.0           | 0.0   | 0.0     |    |  |
| MinusA Distance               | From       | 0.0          | 0.0           | 0.0   | 0.0     |    |  |
|                               | То         | 0.0          | 0.0           | 0.0   | 0.0     |    |  |
| Minus Stutter Ratio           |            | 0.0          | 0.0           | 0.0   | 0.0     |    |  |
| Minus Stutter Distance        | From       | 2.25         | 3.25          | 0.0   | 0.0     |    |  |
|                               | То         | 3.75         | 4.75          | 0.0   | 0.0     |    |  |
| Plus Stutter Ratio            |            | 0.071        | 0.0           | 0.0   | 0.0     |    |  |
| Plus Stutter Distance         | From       | 2.25         | 0.0           | 0.0   | 0.0     |    |  |
|                               | То         | 3.75         | 0.0           | 0.0   | 0.0     |    |  |
| Amelogenin Cutoff             | 0.0        |              |               |       |         |    |  |
| Range Filter Factory Defaults |            |              |               |       |         |    |  |
|                               |            |              |               | 0     | K Cance | el |  |

- In the Bin Set field, select the NGMSElect\_bins\_v1 bin set imported previously and configure the stutter distance parameters as shown.
- GeneMapper<sup>®</sup> *ID* Software v3.2.1 allows you to specify four types of marker repeat motifs: tri, tetra, penta, and hexa. You can enter parameter values for each type of repeat in the appropriate column.
- The "Use marker-specific stutter ratio if available" check box is selected by default. Consequently, the software applies the stutter ratio filters supplied in the NGMSElect\_panel\_v1 file. GeneMapper ID Software v3.2.1 specifies locus-specific filter ratios for minus stutters, but not for plus stutters, in the panel file. However, validation studies with the NGM SElect<sup>™</sup> kit show that the trinucleotide repeat D22S1045 locus produces a relatively large amount of plus stutter compared to tetranucleotide repeat loci. The relatively large amount of stutter may cause the stutter peak to be labeled during routine analysis.

The plus stutter at the D22S1045 locus can be filtered by assigning a global plus stutter filter for trinucleotide repeat loci in the Analysis Parameter file. Because D22S1045 is the only trinucleotide repeat locus in the NGM Select<sup>™</sup> kit, this stutter filter setting is applied only to plus stutter peaks at the D22S1045 locus. The settings shown above resulted in little or no labeling of D22S1045 plus stutter peaks during validation studies. However, we recommend that users determine the settings appropriate for use in their laboratory during internal validation studies.

| Apalysis Method Editor - HTD                                                                                                    | X                                                                                                    |
|----------------------------------------------------------------------------------------------------|----------------------------------------------------------------------------------------------------|
| Analysis Method Editor - HID         General       Allele       Peak Detector       Peak Quality         Peak Detection Algorithm:       Advanced         Ranges       Analysis       Sizing         Full Range       All Sizes       Start Size; 0         Start Pt:       0       Stop Size; 0 | Quality Flags                                                                                                    |
| Smoothing and Baselining<br>Smoothing None<br>© Light<br>© Heavy<br>Baseline Window: 51 pts<br>Size Calling Method<br>© 2nd Order Least Squares<br>© 3rd Order Least Squares<br>© 3rd Order Least Squares<br>© Cubic Spline Interpolation<br>© Local Southern Method<br>© Global Southern Method | Min. Peak Half Width:     2     pts       Polynomial Degree:     3     3       Peak Window Size:     15     pts       Slope Threshold     0.0       Peak Start:     0.0       Peak End:     0.0 |
|                                                                                                    | <u>F</u> actory Defaults                                                                                                    |
|                                                                                                    | <u>O</u> K <u>C</u> ancel                                                                                                    |

#### Peak Detector tab settings

**IMPORTANT!** TBD indicates values to be determined in your laboratory. Laboratories must perform the appropriate internal studies to determine the peak amplitude thresholds for interpretation of NGM SElect<sup>TM</sup> kit data.

Fields include:

- **Peak amplitude thresholds** The software uses these parameters to specify the minimum peak height, in order to limit the number of detected peaks. Although GeneMapper<sup>®</sup> *ID* Software displays peaks that fall below the specified amplitude in electropherograms, the software does not label or determine the genotype of these peaks.
- Size calling method The NGM SElect<sup>™</sup> kit has been validated using the Local Southern sizing method. Alternative sizing methods should be selected only after extensive evaluation as part of an internal validation study in the user's laboratory.

| Peak | Quality | tab | settings |
|------|---------|-----|----------|
|------|---------|-----|----------|

| Analysis Method Editor - HID |                            | ×        |
|------------------------------|----------------------------|----------|
| General Allele Peak Detector | Peak Quality Quality Flags |          |
| Signal level                 |                            |          |
| Homozygous min peak height   | TBD                        |          |
| Heterozygous min peak height | TBD                        |          |
| Heterozygote balance         |                            |          |
| Min peak height ratio        | 0.7                        |          |
| Peak morphology              |                            |          |
| Max peak width (basepairs)   | 1.5                        |          |
| Pull-up peak                 |                            |          |
| Pull-up ratio                | 0.05                       |          |
| Allele number                |                            |          |
| Max expected alleles         | 2                          |          |
|                              |                            |          |
|                              |                            |          |
|                              |                            |          |
|                              | <u>Factory</u>             | Detaults |
|                              |                            |          |
|                              | <u> </u>                   |          |

**IMPORTANT!** TBD indicates values to be determined in your laboratory. Laboratories need to perform the appropriate internal validation studies to determine the minimum heterozygous and homozygous minimum peak height thresholds and the minimum peak height ratio threshold that allow for reliable interpretation of AmpFℓSTR<sup>®</sup> NGM SElect<sup>™</sup> Kit data.

| Analysis Method Edito                             | r - HID  |              |              |                     |              | X |
|---------------------------------------------------|----------|--------------|--------------|---------------------|--------------|---|
| General Allele Peak                               | )etector | Peak Quality | Quality Flag | s                   |              |   |
| Quality weights are bet<br>-Quality Flag Settings | ween O   | and 1.       |              |                     |              | 1 |
| Spectral Pull-up                                  | ľ        | 0.8          | Control Co   | ncordance<br>Height | 1.0          |   |
| Out of Rin Allele                                 | l<br>I   | 0.0          | Off-scale    | neight              | 0.8          |   |
| Overlan                                           |          | 0.8          | Peak Heigł   | nt Ratio            | 0.3          |   |
| -PQV Thresholds                                   |          |              |              |                     |              |   |
|                                                   | Pa       | ss Range:    |              | Low Quality         | / Range:     |   |
| Sizing Quality:                                   | From     | 0.75 to      | 1.0          | From 0.0 to         | 0.25         |   |
| Genotype Quality:                                 | From     | 0.75 to      | 1.0          | From 0.0 to         | 0.25         |   |
|                                                   |          |              |              | <u> </u>            | ory Defaults |   |
|                                                   |          |              |              | <u>o</u> k          | Cancel       |   |

#### **Quality Flags tab settings**

**IMPORTANT!** The values shown are the software defaults and are the values used by us during developmental validation. Laboratories must perform appropriate internal validation studies to determine the appropriate values to use.

5. Click Save.

# Create a HID size<br/>standardThe size standard for the AmpFlSTR® NGM SElect<sup>TM</sup> PCR Amplification Kit uses<br/>the following GeneScan<sup>TM</sup> 600 LIZ<sup>TM</sup> Size Standard v2.0 peaks in its sizing algorithm:<br/>60, 80, 100, 114, 120, 140, 160, 180, 200, 214, 220, 240, 250, 260, 280, 300, 314,<br/>320, 340, 360, 380, 400, 414, 420, 440 and 460.

Use the following procedure to create the size standard for the AmpFℓSTR<sup>®</sup> NGM SElect<sup>™</sup> Kit.

1. Select **Tools > GeneMapper Manager** to open the GeneMapper Manager.

| 💽 Gene  | eMapper Manager                                                                |                         |          |                |                  | × |  |  |
|---------|--------------------------------------------------------------------------------|-------------------------|----------|----------------|------------------|---|--|--|
| Project | Projects Analysis Methods Table Settings Plot Settings Matrices Size Standards |                         |          |                |                  |   |  |  |
|         | Name                                                                           | Last Saved              | Owner    | Туре           | Description      |   |  |  |
|         | 377_F_HID_GS500                                                                | 2004-05-28 11:34:3      | gmid     | Basic/Advanced | Factory Provided |   |  |  |
|         | CE_G5_HID_GS500                                                                | 2004-05-28 11:34:3 gmid |          | Basic/Advanced | Factory Provided |   |  |  |
|         | CE_F_HID_GS500                                                                 | 2004-05-28 11:34:3      | gmid     | Basic/Advanced | Factory Provided |   |  |  |
| New     | v Open Say                                                                     | /e As Impor             | t Export |                | Delete           | : |  |  |
|         |                                                                                |                         |          |                | Don              | e |  |  |

2. Select the Size Standards tab, then click New.

3. Complete the Name field as shown below or with a name of your choosing. In the Size Standard Dye field, select **Orange**. In the Size Standard Table, enter the sizes specified in "Create a HID size standard" on page 58.

|                 |      | land Faliban      | ×                     |
|-----------------|------|-------------------|-----------------------|
| Edit            | anc  | laru Eultor       | <u>^</u>              |
| –<br>Size Stand | dard | Description       |                       |
| Name:           |      |                   | CE_G5_NGMSElect_GS600 |
| Descriptior     | 1:   |                   |                       |
| Size Stand      | ard  | Dye:              | Orange                |
| Size Stand      | dard | Table             |                       |
|                 |      | Size in Basepairs |                       |
|                 | 1    | 60.0              |                       |
|                 | 2    | 80.0              |                       |
|                 | 3    | 100.0             |                       |
|                 | 4    | 114.0             | _                     |
|                 | 5    | 120.0             |                       |
|                 | 6    | 140.0             |                       |
|                 | 7    | 160.0             |                       |
|                 | 8    | 180.0             |                       |
|                 | 9    | 200.0             |                       |
|                 | 10   | 214.0             | <b>•</b>              |

# Analyze and edit sample files with GeneMapper<sup>®</sup> *ID* Software

## Analyze a project 1. In the Project window, select File > Add Samples to Project, then locate the disk or directory containing the sample files.

2. Apply analysis settings to the samples in the project. The names of the settings shown are the names suggested in the sections above. If you use names of your own choosing, select those names instead.

| Parameter       | Settings                    |
|-----------------|-----------------------------|
| Sample Type     | Select the sample type      |
| Analysis Method | NGMSElect_AnalysisMethod_v1 |
| Panel           | NGMSElect_panel_v1          |
| Size Standard   | CE_G5_NGMSElect_GS600       |

- Size Standard: For more information about how the Size Caller works, refer to the ABI Prism<sup>®</sup> GeneScan<sup>®</sup> Analysis Software for the *Windows* NT<sup>®</sup> Operating System Overview of the Analysis Parameters and Size Caller User Bulletin (PN 4335617).
- CE\_G5\_NGMSElect\_GS600: 60, 80, 100, 114, 120, 140, 160, 180, 200, 214, 220, 240, 250, 260, 280, 300, 314, 320, 340, 360, 380, 400, 414, 420, 440 and 460 (size standard fragments defined in the AmpFℓSTR<sup>®</sup> NGM SElect<sup>™</sup> Kit). For additional information about size standards, refer to the GeneMapper<sup>®</sup> *ID* Software *Version 3.1 Human Identification Analysis User Guide* (PN 4338775), Appendix D.
- 3. Click (Analyze), enter a name for the project (in the Save Project dialog box), then click **OK** to start analysis.
  - The status bar displays the progress of analysis:
    - As a completion bar extending to the right with the percentage completed indicated
    - With text messages on the left
  - The table displays the row of the sample currently being analyzed in green (or red if analysis failed for the sample). The screenshot below is an example. Some columns may have different names from the names shown.
  - The Genotypes tab becomes available after analysis.

| GeneMapper ID v3.2.1 - NGM SElect Example - gmid Is Logged In        |                   |        |          |             |                |                             |                                          |                       |  |  |
|----------------------------------------------------------------------|-------------------|--------|----------|-------------|----------------|-----------------------------|------------------------------------------|-----------------------|--|--|
| <u>File Edit Analysis View Tools Help</u>                            |                   |        |          |             |                |                             |                                          |                       |  |  |
| 📸 😂 🔟 📙 🖺 📶 🛄 🔯 📄 🖕 🎳   Table Setting:     HD Table 📃 🔽 🛄   🔎 😂    🙈 |                   |        |          |             |                |                             |                                          |                       |  |  |
| □-□Project                                                           | Samples Genotypes |        |          |             |                |                             |                                          |                       |  |  |
| ⊞100128_Brε                                                          |                   | Status | Sample F | Sample Name | Sample Type    | Analysis Method             | Panel                                    | Size Standard         |  |  |
|                                                                      | 1                 | Lim,   | 100128_  | IB_0701     | Sample         | NGMSElect_AnalysisMethod_v1 | NGMSElect_panel_v1                       | CE_G5_NGMSElect_GS600 |  |  |
|                                                                      | 2                 | J.     | 100128_  | IB_0702     | Sample         | NGMSElect_AnalysisMethod_v1 | NGMSElect_panel_v1                       | CE_G5_NGMSElect_GS600 |  |  |
|                                                                      | 3                 |        | 100128_  | IB_0703     | Sample         | NGMSElect_AnalysisMethod_v1 | NGMSElect_panel_v1                       | CE_G5_NGMSElect_GS600 |  |  |
|                                                                      | 4                 | , Im   | 100128_  | IB_0704     | Sample         | NGMSElect_AnalysisMethod_v1 | NGMSElect_panel_v1                       | CE_G5_NGMSElect_GS600 |  |  |
|                                                                      | 5                 | , Im   | 100128_  | IB_0705     | Sample         | NGMSElect_AnalysisMethod_v1 | NGMSElect_panel_v1                       | CE_G5_NGMSElect_GS600 |  |  |
|                                                                      | 6                 | Į.     | 100128_  | IB_0706     | Sample         | NGMSElect_AnalysisMethod_v1 | NGMSElect_panel_v1<br>NGMSElect_panel_v1 | CE_G5_NGMSElect_GS600 |  |  |
|                                                                      | 7                 | Į.     | 100128_  | IB_0707     | Sample         | NGMSElect_AnalysisMethod_v1 |                                          | CE_G5_NGMSElect_GS600 |  |  |
|                                                                      | 8                 | Į.     | 100128_  | IB_0708     | Sample         | NGMSElect_AnalysisMethod_v1 | NGMSElect_panel_v1                       | CE_G5_NGMSElect_GS600 |  |  |
|                                                                      | 9                 | Į.     | 100128_  | IB_0709     | Sample         | NGMSElect_AnalysisMethod_v1 | NGMSElect_panel_v1                       | CE_G5_NGMSElect_GS600 |  |  |
|                                                                      | 10                | J.m.   | 100128_  | IB_0710     | Sample         | NGMSElect_AnalysisMethod_v1 | NGMSElect_panel_v1                       | CE_G5_NGMSElect_GS600 |  |  |
|                                                                      | 11                | J.     | 100128_  | IB_0712     | Sample         | NGMSElect_AnalysisMethod_v1 | NGMSElect_panel_v1                       | CE_G5_NGMSElect_GS600 |  |  |
|                                                                      | 12                | J.     | 100128_  | IB_0713     | Sample         | NGMSElect_AnalysisMethod_v1 | NGMSElect_panel_v1                       | CE_G5_NGMSElect_GS600 |  |  |
|                                                                      | 13                | J.     | 100128_  | IB_0714     | Sample         | NGMSElect_AnalysisMethod_v1 | NGMSElect_panel_v1                       | CE_G5_NGMSElect_GS600 |  |  |
|                                                                      | 14                | J.     | 100128_  | Ladder1     | Allelic Ladder | NGMSElect_AnalysisMethod_v1 | NGMSElect_panel_v1                       | CE_G5_NGMSElect_GS600 |  |  |
|                                                                      |                   | •      |          |             |                |                             | ·                                        |                       |  |  |
|                                                                      |                   |        |          |             |                |                             |                                          |                       |  |  |
|                                                                      |                   |        |          |             |                |                             |                                          |                       |  |  |
| Progress Status                                                      |                   |        |          |             |                |                             |                                          |                       |  |  |

Examine and edit a project You can display electropherogram plots from the Samples and Genotypes tabs of the Project window to examine the data. These procedures start with the Samples tab of the Project window (assuming the analysis is complete).

## For more information

For details about GeneMapper<sup>®</sup> *ID* Software features, allele filters, peak detection algorithms, and project editing, refer to:

- GeneMapper<sup>®</sup> ID Software Versions 3.1 and 3.2 Human Identification Analysis Tutorial (PN 4335523)
- GeneMapper<sup>®</sup> ID Software Version 3.1 Human Identification Analysis User Guide (PN 4338775)
- Installation Procedures and New Features for GeneMapper<sup>®</sup> ID Software Version v3.2 User Bulletin (PN 4352543)

## Section 4.2 GeneMapper<sup>®</sup> *ID-X* Software

### Before you start

GeneMapper<sup>®</sup> *ID-X* Software is an automated genotyping software for forensic casework, databasing, and paternity data analysis. After electrophoresis, the Data Collection Software stores information for each sample in a .fsa file. Using GeneMapper<sup>®</sup> *ID-X* Software v1.0.1 or higher, you can then analyze and interpret the data from the .fsa files.

**Note:** Refer to **"Instrument and software overview" on page 15** for a list of compatible instruments.

When using GeneMapper<sup>®</sup> *ID-X* Software v1.0.1 or higher to perform human identification (HID) analysis with AmpF $\ell$ STR<sup>®</sup> kits, be aware that:

• HID analysis requires at least one allelic ladder sample per run folder. Your laboratory can use multiple ladder samples in an analysis, provided that you conduct the appropriate validation studies.

For multiple ladder samples, the GeneMapper<sup>®</sup> ID-X Software calculates allelic bin offsets by using an average of all ladders that use the same panel within a run folder.

• Allelic ladder samples in an individual run folder are considered to be from a single run.

When the software imports multiple run folders into a project, only the ladder(s) within their respective run folders are used for calculating allelic bin offsets and subsequent genotyping.

- Allelic ladder samples must be labeled as "Allelic Ladder" in the Sample Type column in a project. Failure to apply this setting for ladder samples results in failed analysis.
- Injections containing the allelic ladder must be analyzed with the same analysis method and parameter values that are used for samples, to ensure proper allele calling.
- Alleles that are not in the AmpFlSTR® Allelic Ladders do exist. Off-ladder (OL) alleles may contain full and/or partial repeat units. An off-ladder allele is an allele that occurs outside the ±0.5 nt bin window of any known allelic ladder allele or virtual bin.

**Note:** If a sample allele peak is called as an off-ladder allele, verify the sample result according to your laboratory's protocol.

## Set up GeneMapper<sup>®</sup> *ID-X* Software for data analysis

| Workflow                                      | To analyze sample (.fsa) files using GeneMapper <sup>®</sup> <i>ID-X</i> Software v1.0.1 or higher for the first time:                                                                                                    |
|-----------------------------------------------|----------------------------------------------------------------------------------------------------|
|                                               | • Import panels, bins, and marker stutter into the Panel Manager, as explained in<br>"Import panels, bins, and marker stutter" on page 64.                                                                                                    |
|                                               | • Create an analysis method, as explained in "Create an analysis method" on page 70.                                                                                                    |
|                                               | • Create a size standard, as explained in "Create a size standard" on page 77.                                                                                                    |
|                                               | • Define custom views of analysis tables.                                                                                                    |
|                                               | Refer to Chapter 1 of the GeneMapper <sup>®</sup> <i>ID-X</i> Software <i>Version 1.0 Getting Started Guide</i> (PN 4375574) for more information.                                                                                                    |
|                                               | • Define custom views of plots.                                                                                                    |
|                                               | Refer to Chapter 1 of the GeneMapper <sup>®</sup> <i>ID-X</i> Software <i>Version 1.0 Getting Started Guide</i> (PN 4375574) for more information.                                                                                                    |
| Import<br>panels, bins, and<br>marker stutter | To import the AmpFlSTR <sup>®</sup> NGM SElect <sup>TM</sup> Kit panels, bin sets, and marker stutter from our website into the GeneMapper <sup>®</sup> <i>ID-X</i> Software v1.0.1 or higher database:                                                                                                |
|                                               | 1. Download and open the file containing panels, bins, and marker stutter:                                                                                                    |
|                                               | <ul> <li>a. From the Support menu of www.appliedbiosystems.com, select</li> <li>Support &gt; Software Downloads, Patches &amp; Updates &gt; GeneMapper<sup>®</sup></li> <li><i>ID-X</i> Software &gt; Updates &amp; Patches, and download the file NGMSElect</li> <li>Analysis Files GMIDX.</li> </ul> |
|                                               | b. Unzip the file.                                                                                                    |
|                                               | 2. Start the GeneMapper <sup>®</sup> <i>ID-X</i> Software, then log in with the appropriate user name and password.                                                                                                    |
|                                               | <b>IMPORTANT!</b> For logon instructions, refer to the GeneMapper <sup>®</sup> <i>ID-X</i> Software <i>Version 1.0 Getting Started Guide</i> (PN 4375574).                                                                                                    |

- 3. Select Tools ▶ Panel Manager.
- 4. Find, then open the folder containing the panels, bins, and marker stutter:
  - a. Select **Panel Manager** in the navigation pane.

| 🧬 Panel Manager          |   |                       |           |         |
|--------------------------|---|-----------------------|-----------|---------|
| File Edit Bins View Help |   |                       |           |         |
|                          | - | Bin Set:              |           |         |
| 🖅 🛶 Panel Manager        |   | Kit Name              | Kit Type  | Comment |
|                          | 1 | AmpFLSTR_Panels_v1X   | Microsate | null    |
|                          | 2 | AmpFLSTR_NGM_v1X      | Microsate | null    |
|                          | 3 | AmpFLSTR NGMSElect v1 | Microsate | null    |

- b. In the toolbar, select File ➤ Import Panels to open the Import Panels dialog box.
- c. Locate, then open the NGMSElect Analysis Files GMIDX folder that you unzipped in step 1 on page 64.
- d. Select NGMSElect\_panel\_v1X.txt, then click Import.

| 🖋 Import Panels        | s                                                                   |                                                  |   |   |   | <b>X</b> |
|------------------------|---------------------------------------------------------------------|--------------------------------------------------|---|---|---|----------|
| Look in:               | 🗅 NGMSElect                                                         | Analysis Files GMIDX                             | ~ | ø | Þ | <b></b>  |
| My Recent<br>Documents | <ul> <li>NGMSElect</li> <li>NGMSelect</li> <li>NGMSElect</li> </ul> | bins_v1X.txt<br>panel_v1X.txt<br>stutter_v1X.txt |   |   |   |          |
| Desktop                |                                                                     |                                                  |   |   |   |          |
| My Documents           |                                                                     |                                                  |   |   |   |          |
| My Computer            |                                                                     |                                                  |   |   |   |          |
| My Network             | File name:                                                          | NGMSelect_panel_v1X.txt                          |   |   |   | Import   |
| Places                 | Files of type:                                                      | All Files                                        |   | 1 | ~ | Cancel   |

**Note:** Importing this file creates a new folder in the navigation pane of the Panel Manager "AmpFLSTR\_NGMSElect\_v1X". This folder contains the panel and associated markers.

- 5. Import NGMSElect\_bins\_v1X:
  - a. Select the **AmpFLSTR\_NGMSElect\_v1X** folder in the left navigation pane.

| 🧬 Panel Manager                                                                                |                                                                                 | × |
|------------------------------------------------------------------------------------------------|---------------------------------------------------------------------------------|---|
| File Edit Bins View Help                                                                       |                                                                                 |   |
| 🞬 🗙 🛛 💣 🖬 📓 🗍 🛤 🐺 🛛 Bi                                                                         | in Set:                                                                         |   |
| AmpFLSTR_Panels_v1X     AmpFLSTR_NGM_v1X     AmpFLSTR_NGMSElect_v1X     AmpFLSTR_NGMSElect_v1X | Panel Name         Comment           1         NGMSElect_panel_v1X         null |   |
|                                                                                                | OK Cancel Apply Help                                                            |   |

- b. Select File > Import Bin Set to open the Import Bin Set dialog box.
- c. Locate, then open the NGMSElect Analysis Files GMIDX folder.
- d. Select NGMSElect\_bins\_v1X, then click Import.

| 🖋 Import Bin S         | et 🛛 🔁                                                                                                    |
|------------------------|----------------------------------------------------------------------------------------------------|
| Look in:               | 🗅 NGMSElect Analysis Files GMIDX 🛛 🧭 😥 🖽 🚍                                                                    |
| My Recent<br>Documents | Image: NGMSElect_bins_v1X.txt         Image: NGMSElect_panel_v1X.txt         Image: NGMSElect_stutter_v1X.txt |
| My Documents           |                                                                                                    |
| My Computer            |                                                                                                    |
| My Network             | File name: NGMSElect_bins_v1X.txt Import                                                                      |
| Places                 | Files of type: All Files                                                                                      |

**Note:** Importing this file associates the bin set with the panels in the NGMSElect\_panel\_v1X folder.

- 6. View the imported panels in the navigation pane:
  - a. Double-click the **AmpFLSTR\_NGMSElect\_v1X** folder to view the NGMSElect\_panel\_v1X folder.
  - b. Double-click the **NGMSElect\_panel\_v1X** folder to display the panel information and the markers below it.

| 🧬 Panel Manager            |          |         |                     |         |                 |   |   |  |  |  |
|----------------------------|----------|---------|---------------------|---------|-----------------|---|---|--|--|--|
| File Edit Bins View Help   |          |         |                     |         |                 |   |   |  |  |  |
|                            | В        | in Set: |                     | ~       | T <sub>il</sub> |   | P |  |  |  |
| 🖃 🚠 Panel Manager          | ^        | ]       | Panel Name          | Comment |                 |   |   |  |  |  |
| 🖅 🛅 AmpFLSTR_Panels_v1X    |          | 1       | NGMSElect_panel_v1X | null    |                 |   |   |  |  |  |
| AmpFLSTR_NGM_v1X           |          |         |                     |         |                 |   |   |  |  |  |
| AmpFLSTR_NGMSElect_v1X     |          |         |                     |         |                 |   |   |  |  |  |
| □ ·· C NGMSElect_panel_v1X |          |         |                     |         |                 |   |   |  |  |  |
|                            |          |         |                     |         |                 |   |   |  |  |  |
| <b>⊞</b> D165539           |          |         |                     |         |                 |   |   |  |  |  |
|                            |          |         |                     |         |                 |   |   |  |  |  |
|                            |          |         |                     |         |                 |   |   |  |  |  |
| <b>⊞</b> D851179           |          |         |                     |         |                 |   |   |  |  |  |
|                            |          |         |                     |         |                 |   |   |  |  |  |
| . D18551                   |          |         |                     |         |                 |   |   |  |  |  |
| □ D105433                  |          |         |                     |         |                 |   |   |  |  |  |
| H- D195433                 |          |         |                     |         |                 |   |   |  |  |  |
|                            |          |         |                     |         |                 |   |   |  |  |  |
| E D25441                   |          |         |                     |         |                 |   |   |  |  |  |
| E D251158                  |          |         |                     |         |                 |   |   |  |  |  |
|                            |          |         |                     |         |                 |   |   |  |  |  |
|                            |          |         |                     |         |                 |   |   |  |  |  |
|                            |          |         |                     |         |                 |   |   |  |  |  |
| · · · ·                    | <u> </u> |         |                     |         |                 |   |   |  |  |  |
|                            |          |         |                     |         |                 |   |   |  |  |  |
|                            |          | (       | OK Cancel           | Apply   | lelp            | ] |   |  |  |  |

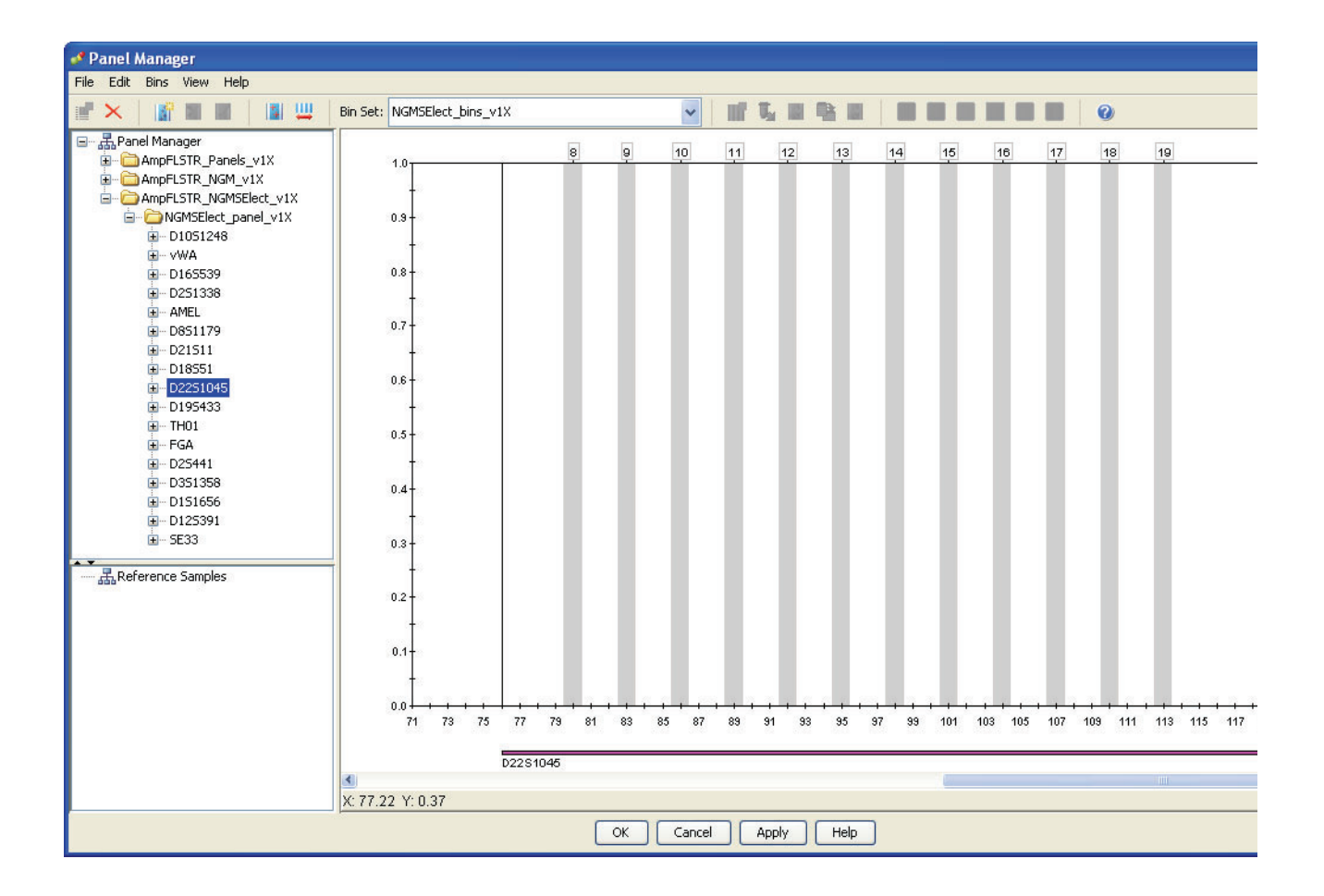

#### c. Select **D22S1045** to display the Bin view for the marker.

- 7. Import NGMSElect\_stutter\_v1X:
  - a. Select the AmpFLSTR\_NGMSElect\_v1X folder in the navigation pane.
  - b. Select File ▶ Import Marker Stutter to open the Import Marker Stutter dialog box.
  - c. Locate, then open the NGMSElect Analysis Files GMIDX folder.
  - d. Select NGMSElect\_stutter\_v1X, then click Import.

| 🖋 Import Marke                                                   | r Stutter                                                                                                    |                                                   |            |   |     | <b>X</b> |
|------------------------------------------------------------------|----------------------------------------------------------------------------------------------------|---------------------------------------------------|------------|---|-----|----------|
| Look in:                                                         | Discrete NGMSElect                                                                                                    | Analysis Files GMI                                | DX         | ~ | ø 🕫 |          |
| My Recent<br>Documents<br>Desktop<br>My Documents<br>My Computer | Image: Sector of the sector of the sector | bins_v1X.txt<br>panel_v1X.txt<br>_stutter_v1X.txt |            |   |     |          |
| Mv Network                                                       | File name:                                                                                                    | NGMSElect_stutt                                   | er_v1X.txt |   |     | Import   |
| Places                                                           | Files of type:                                                                                                    | All Files                                         |            |   | ~   | Cancel   |

**Note:** Importing this file associates the marker stutter ratio with the bin set in the NGMSElect\_bins\_v1X folder.

- 8. View the imported marker stutters in the navigation pane:
  - a. Select the NGMSElect\_panel\_v1X folder to display its list of markers.
  - b. Double-click the NGMSElect\_panel\_v1X folder to display its list of markers below it.

c. Double-click **D22S1045** and select **Stutter Ratio & Distance** to display the Stutter Ratio & Distance view for the marker.

Because D22S1045 has a trinucleotide repeat unit, it produces a higher level of plus stutter than tetranucleotide markers, and so requires the use of a plus stutter filter. The settings for the D22S1045 plus stutter filter can be seen in the table in the right pane. Other markers may not require a plus stutter filter, in which case the settings for plus stutter are left blank.

| anel Manager                                                                                       |          |                |                                              |               |                 |           |              |                                  |                        |
|----------------------------------------------------------------------------------------------------|----------|----------------|----------------------------------------------|---------------|-----------------|-----------|--------------|----------------------------------|------------------------|
| File Edit Bins View Help                                                                           |          |                |                                              |               |                 |           |              |                                  |                        |
|                                                                                                    | Bin Set: | NGMSElect_b    | ins_v1X                                      | ~             |                 |           |              |                                  | 0                      |
| □- 器 Panel Manager<br>→ AmpFLSTR_Panels_v1X<br>→ → AmpFLSTR_NGM_v1X<br>□- → AmpFLSTR_NGMSElect_v1X | Ple      | ease ente<br>N | r the stutter filte<br><b>/linus Stutter</b> | r(s) for D22S | 1045 marker her | re.lf lei | ft blank, th | e global stutter<br>Plus Stutter | filter will be applied |
| □ □ □ NGMSElect_panel_v1X                                                                          |          | Ratio          | From Distance                                | To Distance   |                 |           | Ratio        | From Distance                    | To Distance            |
| H-WWA                                                                                              | 1        | 0.1714         | 2.25                                         | 3.75          |                 | 1         | 0.0665       | 2.25                             | 3.75                   |
|                                                                                                    | 2        |                |                                              |               |                 | 2         |              |                                  |                        |
|                                                                                                    | 3        |                |                                              |               |                 | 3         |              |                                  |                        |
| · AMEL                                                                                             | 4        |                |                                              |               |                 | 4         |              |                                  |                        |
| E - D21511                                                                                         | 17.5     |                |                                              |               | New Edit        | Dele      | te           |                                  |                        |
| ± − D18551                                                                                         |          |                |                                              |               |                 |           |              |                                  |                        |
| D2251045                                                                                           |          |                |                                              |               |                 |           |              |                                  |                        |
| Stutter Ratio & Distance                                                                           |          |                |                                              |               |                 |           |              |                                  |                        |
| ± - D195433                                                                                        |          |                |                                              |               |                 |           |              |                                  |                        |
|                                                                                                    |          |                |                                              |               |                 |           |              |                                  |                        |
| ± D25441                                                                                           |          |                |                                              |               |                 |           |              |                                  |                        |
| ⊡ D3S1358                                                                                          |          |                |                                              |               |                 |           |              |                                  |                        |
| · D1S1656                                                                                          |          |                |                                              |               |                 |           |              |                                  |                        |
| ± − D125391                                                                                        |          |                |                                              |               |                 |           |              |                                  |                        |
| 5233                                                                                               |          |                |                                              |               |                 |           |              |                                  |                        |
|                                                                                                    |          |                |                                              |               |                 |           |              |                                  |                        |
| A                                                                                                  |          |                |                                              |               |                 |           |              |                                  |                        |
|                                                                                                    |          |                |                                              |               |                 |           |              |                                  |                        |
|                                                                                                    |          |                | ОК                                           | Cancel A      | Apply Help      |           |              |                                  |                        |

9. Click **Apply**, then **OK** to add the AmpF*t*STR<sup>®</sup> NGM SElect<sup>™</sup> Kit panels, bin sets, and marker stutter to the GeneMapper<sup>®</sup> *ID-X* Software database.

**IMPORTANT!** If you close the Panel Manager without clicking **Apply**, the panels, bin sets, and marker stutter will not be imported into the GeneMapper<sup>®</sup> *ID-X* Software database.

| Create an       | Use the following procedure to create an analysis method for the NGM SElect <sup>™</sup> kit.         |
|-----------------|----------------------------------------------------------------------------------------------------|
| analysis method |                                                                                                    |
|                 | IMPORTANT! Analysis methods are version-specific, so you must create an analysis                      |
|                 | method for each version of the software. For example, an analysis method created for                  |
|                 | GeneMapper <sup>®</sup> ID-X version 1.2 is not compatible with GeneMapper <sup>®</sup> ID-X Software |

v1.1.1 or with GeneMapper<sup>®</sup> ID Software version 3.2.1.

1. Select **Tools → GeneMapper<sup>®</sup> ID-X Manager** to open the GeneMapper<sup>®</sup> *ID-X* Manager.

| nd Name Containing:                                               | ds Report Settings | Analysis Type<br>HID | Description |        |
|-------------------------------------------------------------------|--------------------|----------------------|-------------|--------|
| s Matrices Size Standards<br>Saved Owner<br>P-06-30 23:49:2 gmidx | Is Report Settings | Analysis Type<br>HID | Description |        |
| Saved Owner                                                       | Instrument         | Analysis Type<br>HID | Description |        |
| 9-06-30 23:49:2 gmidx                                             |                    | HID                  |             |        |
|                                                                   |                    |                      |             |        |
| Export                                                            |                    |                      |             |        |
|                                                                   | Export             | Export               | Export      | Export |

- 2. Select the **Analysis Methods** tab, then click **New** to open the Analysis Method Editor with the **General** tab selected.
- 3. The figures below show the settings for each tab of the Analysis Method Editor. Configure the Analysis Method Editor tab settings as shown in the figures below, unless the instructions state otherwise.

**Note:** The Analysis Method Editor closes when you save your settings (See step 4 on page 76). To complete this step quickly, do not save the analysis method until you finish entering settings in all of the tabs.

#### **General tab settings**

| Analysis Method I  | iditor 🛛                                  |
|--------------------|-------------------------------------------|
| General Allele Pe  | ak Detector Peak Quality SQ & GQ Settings |
| Analysis Method De | scription                                 |
| Name:              | NGMSElect_AnalysisMethod_v1X              |
| Security Group:    | GeneMapper ID-X Security Group            |
| Description:       |                                           |
| Instrument:        |                                           |
| Analysis Type:     | HID                                       |
|                    |                                           |
|                    | Save Cancel Help                          |

In the Name field, either type the name as shown for consistency with files supplied with other AmpFtSTR<sup>®</sup> kits or enter a name of your choosing. In the Security Group field, select the Security Group appropriate to your software configuration from the dropdown list. The Description and Instrument fields are optional.
#### Allele tab settings

| Analysis Method Editor 🛛 🔊                                 |           |            |     |             |      |       |   |      |  |
|------------------------------------------------------------|-----------|------------|-----|-------------|------|-------|---|------|--|
| General Allele Peak Detector Peak Quality SQ & GQ Settings |           |            |     |             |      |       |   |      |  |
| Bin Set: NGMSElect bins w                                  | 4.2       |            |     |             |      |       | 1 |      |  |
|                                                            | 17        |            |     |             |      |       |   | ×    |  |
|                                                            |           |            |     |             |      |       |   |      |  |
| Use marker-specific stut                                   | ter ratio | and distai | nce | e if availa | able | •     |   |      |  |
| Marker Repeat Type:                                        |           | Tri        |     | Tetra       |      | Penta |   | Hexa |  |
| Global Cut-off Value                                       |           | 0.0        | ]   | 0.0         | ]    | 0.0   | ] | 0.0  |  |
| MinusA Ratio                                               |           | 0.0        | ]   | 0.0         | ]    | 0.0   | ] | 0.0  |  |
| MinusA Distance                                            | From      | 0.0        | ]   | 0.0         | ]    | 0.0   |   | 0.0  |  |
|                                                            | То        | 0.0        | ]   | 0.0         | ]    | 0.0   |   | 0.0  |  |
| Global Minus Stutter Ratio                                 |           | 0.0        | ]   | 0.0         | ]    | 0.0   |   | 0.0  |  |
| Global Minus Stutter Distance                              | From      | 2.25       | ]   | 3.25        | ]    | 0.0   |   | 0.0  |  |
|                                                            | То        | 3.75       | ]   | 4.75        | ]    | 0.0   |   | 0.0  |  |
| Global Plus Stutter Ratio                                  |           | 0.0        | ]   | 0.0         | ]    | 0.0   | ] | 0.0  |  |
| Global Plus Stutter Distance                               | From      | 0.0        | ]   | 0.0         | ]    | 0.0   |   | 0.0  |  |
|                                                            | То        | 0.0        | ]   | 0.0         | ]    | 0.0   | ] | 0.0  |  |
| Amelogenin Cutoff                                          | 0.0       | ]          |     |             |      |       |   |      |  |
|                                                            |           |            |     |             |      |       |   |      |  |
| Range Filter Eactory Defaults                              |           |            |     |             |      |       |   |      |  |
|                                                            |           |            |     |             |      |       |   |      |  |
|                                                            |           |            |     |             |      |       |   |      |  |
|                                                            |           |            |     |             |      |       |   |      |  |
| Save As                                                    |           | iave       |     | Cancel      | ٦    | Help  |   |      |  |
|                                                            |           |            | _   |             |      |       |   |      |  |

- In the Bin Set field, select the NGMSElect\_bins\_v1X bin set imported previously and configure the stutter distance parameters as shown.
- GeneMapper<sup>®</sup> *ID-X* Software v1.0.1 or higher allows you to specify 4 types of marker repeat motifs: tri, tetra, penta and hexa. You can enter parameter values for each type of repeat in the appropriate column.
- The "Use marker-specific stutter ratio if applicable" check box is selected by default. When this box is checked, the software applies the stutter ratio filters in the NGMSElect\_stutter\_v1X file.

| Analysis Method Editor<br>General Allele Peak Detector Peak Quality<br>Peak Detection Algorithm: Advanced                                                                                                    | SQ & GQ Settings                                                                                                    |
|----------------------------------------------------------------------------------------------------|----------------------------------------------------------------------------------------------------|
| Ranges       Analysis       Sizing         Full Range       All Sizes       Start Pt: 0         Start Pt: 0       Start Size: 0       Stop Size: 1000         Stop Pt: 10000       Stop Size: 1000       Stop Size: 1000         Smoothing and Baselining       Smoothing       None         Smoothing       None       Light         Heavy       Baseline Window:       51         Size Calling Method       2nd Order Least Squares         3rd Order Least Squares       Ocubic Spline Interpolation         © Local Southern Method       Exact Spline Interpolation | Peak Detection         Peak Amplitude Thresholds:         B:       TBD         G:       TBD         G:       TBD         Y:       TBD         Min. Peak Half Width:       2         Polynomial Degree:       3         Peak Window Size:       15         Slope Threshold       0.0         Peak End:       0.0 |
| Global Southern Method                                                                                                    | Factory Defaults Cancel Help                                                                                                    |

#### **Peak Detector tab settings**

**IMPORTANT!** TBD indicates values to be determined in your laboratory. Laboratories must perform the appropriate internal studies to determine the appropriate peak amplitude thresholds for interpretation of AmpFℓSTR<sup>®</sup> NGM SElect<sup>™</sup> Kit data.

Fields include:

- **Peak amplitude thresholds** The software uses these parameters to specify the minimum peak height, in order to limit the number of detected peaks. Although GeneMapper<sup>®</sup> *ID-X* Software displays peaks that fall below the specified amplitude in electropherograms, the software does not label or determine the genotype of these peaks.
- Size calling method The NGM SElect<sup>™</sup> kit has been validated using the Local Southern sizing method. Alternative sizing methods should be selected only after extensive evaluation as part of an internal validation study in the user's laboratory.

 Normalization – a Normalization checkbox is available on this tab in GeneMapper<sup>®</sup> *ID-X* Software v1.2 for use in conjunction with data run on the Applied Biosystems<sup>®</sup> 3500 Series Genetic Analyzers. Users of this version of software should perform laboratory evaluations to determine whether to use the Normalization feature for analysis of NGM SElect<sup>™</sup> kit data.

#### **Peak Quality tab settings**

| Analysis Method Editor                    | ×                |  |  |  |
|-------------------------------------------|------------------|--|--|--|
| General Allele Peak Detector Peak Quality | SQ & GQ Settings |  |  |  |
| ⊂Min/Max Peak Height (LPH/MPH)            |                  |  |  |  |
| Homozygous min peak height                | TBD              |  |  |  |
| Heterozygous min peak height              | TBD              |  |  |  |
| Max Peak Height (MPH)                     | TBD              |  |  |  |
|                                           |                  |  |  |  |
| Peak Height Ratio (PHR)                   |                  |  |  |  |
| Min peak height ratio                     | TBD              |  |  |  |
|                                           |                  |  |  |  |
| Broad Peak (BD)                           |                  |  |  |  |
| Max peak width (basepairs)                | 1.5              |  |  |  |
| Allele Number (AN)                        |                  |  |  |  |
| Max expected alleles                      | 2                |  |  |  |
| ·                                         |                  |  |  |  |
| Allelic Ladder Spike                      |                  |  |  |  |
| Cut-off Value                             | 0.2              |  |  |  |
|                                           |                  |  |  |  |
|                                           |                  |  |  |  |
|                                           | Factory Defaults |  |  |  |
| Save Cancel Help                          |                  |  |  |  |

**IMPORTANT!** TBD indicates values to be determined in your laboratory. Laboratories must perform the appropriate internal validation studies to determine the minimum heterozygous and homozygous minimum peak height thresholds, maximum peak height threshold and the minimum peak height ratio threshold for reliable interpretation of AmpFlSTR<sup>®</sup> NGM SElect<sup>™</sup> Kit data.

#### SQ & GQ tab settings

| Analysis Method Editor                                                                                                    | × |  |  |  |
|----------------------------------------------------------------------------------------------------|---|--|--|--|
| General Allele Peak Detector Peak Quality SQ & GQ Settings                                                                                                    |   |  |  |  |
| Quality weights are between 0 and 1.<br>Sample and Control GQ Weighting                                                                                                    |   |  |  |  |
| Broad Peak (BD)       0.8       Allele Number (AN)       1.0         Out of Bin Allele (BIN)       0.8       Low Peak Height (LPH)       0.3         Overlap (OVL)       0.8       Max Peak Height (MPH)       0.3         Marker Spike (SPK)       0.3       Off-scale (OS)       0.8         Peak Height Ratio (PHR)       0.3       O       O         Control Concordance (CC) Weight = 1.0 (Only applicable to controls)       Image: Control Scale (CC) (Control Scale (CC) (Control Scale (CO) (Control Scale (CC) (Control Scale (CC) (Control (Control Scale (CC) (Control (Control (Control (CO) (Control (Control (CO) (Control (Control (CO) (Control (CO) (Control (CO) (Control (CO) (Control (CO) (Control (CO) (Control (CO) (Control (CO) (Control (CO) (Control (CO) (Control (CO) (Control (CO) (Control (CO) (Control (CO) (Control (CO) (Control (CO) (Control (CO) (Cont |   |  |  |  |
| SQ Weighting<br>Broad Peak (BD) 0.5<br>Allelic Ladder GQ Weighting<br>Spike (SSPK/(SPK) 1 V Off-scale (OS) 1 V                                                                                                    |   |  |  |  |
| SQ & GQ Ranges Pass Range: Low Quality Range:                                                                                                    |   |  |  |  |
| Sizing Quality:     From     0.75     to 1.0     From 0.0 to     0.25       Genotype Quality:     From     0.75     to 1.0     From 0.0 to     0.25                                                                                                    |   |  |  |  |
| Reset Defaults                                                                                                    |   |  |  |  |
| Save As Save Cancel Help                                                                                                    |   |  |  |  |

**IMPORTANT!** The values shown are the software defaults and are the values used during developmental validation. Laboratories must perform appropriate internal validation studies to determine the appropriate values to use.

4. Click Save.

Create a size<br/>standardThe size standard for the AmpFlSTR® NGM SElect<br/>TM PCR Amplification Kit uses<br/>the following GeneScan<br/>TM 600 LIZ<br/>TM 600 LIZ<br/>TM Size Standard v2.0 peaks in its sizing algorithm:<br/>60, 80, 100, 114, 120, 160, 180, 200, 214, 220, 240, 250, 260, 280, 300, 314, 320,<br/>340, 360, 380, 400, 414, 420, 440 and 460.

Use the following procedure to create the size standard for the NGM SElect<sup>™</sup> kit.

- 1. Select **Tools → GeneMapper<sup>®</sup> ID-X Manager** to open the GeneMapper<sup>®</sup> *ID-X* Manager.
- 2. Select the Size Standards tab, then click New.

| 🖋 GeneMapper® ID-X Manager |                                |                |               |            |                |                 |             |
|----------------------------|--------------------------------|----------------|---------------|------------|----------------|-----------------|-------------|
| Find Name Containing:      |                                |                |               |            |                |                 |             |
| Projects A                 | nalysis Methods                | Table Settings | Plot Settings | Matrices   | Size Standards | Report Settings |             |
| Nam                        | ie                             |                | Last Save     | ed 🛛       | Owner          | Туре            | Description |
| CE_                        | F_HID_GS500 (75                | 5-400)         | 2007-08-0     | 09 13:23:5 | gmidx          | Advanced        |             |
| CE_                        | F_HID_GS500 (75                | 5-450)         | 2007-08-0     | 09 13:24:0 | gmidx          | Advanced        |             |
| CE_                        | G5_HID_GS500                   |                | 2006-10-      | 11 13:12:2 | gmidx          | Advanced        |             |
| CE_                        | G5_NGM_GS500                   |                | 2010-02-0     | 03 18:45:4 | gmidx          | Advanced        |             |
| GS4                        | 00HD                           |                | 2010-06-2     | 23 09:57:4 | gmidx          | Advanced        |             |
| New                        | New Open Save As Import Export |                |               |            |                |                 |             |
|                            |                                |                |               |            |                |                 |             |

3. Complete the Name field as shown below or with a name of your choosing. In the Security Group field, select the Security Group appropriate to your software configuration from the dropdown list. In the Size Standard Dye field, select **Orange**. In the Size Standard Table, enter the sizes specified in "Create a size standard" on page 77.

| 🧈 Size S   | tan          | dard Editor       |                                    |
|------------|--------------|-------------------|------------------------------------|
| Edit       |              |                   |                                    |
| -Size Stan | darc         | Description       |                                    |
| Name:      |              |                   | CE_G5_NGMSElect_GS600v2            |
| Security G | iroup        | <b>)</b> ;        | GeneMapper ID-X Security Group 🛛 👻 |
| Descriptio | Description: |                   |                                    |
| Size Stand | dard         | Dye:              | Orange 🔽                           |
| -Size Stan | darc         | I Table           |                                    |
|            |              | Size in Basepairs | Insert Delete                      |
|            | 2            | 80.0              |                                    |
|            | 3            | 100.0             |                                    |
|            | 4            | 114.0             |                                    |
|            | 5            | 120.0             |                                    |
|            | 4            | 140.0             |                                    |
|            | 0            | 160.0             |                                    |
|            | Ľ            | 160.0             |                                    |
|            | 8            | 180.0             |                                    |
|            | 9            | 200.0             | 2                                  |
|            | 10           | 214.0             |                                    |
|            | 11           | 220.0             |                                    |
|            | 12           | 240.0             |                                    |
|            | 13           | 250.0             |                                    |
|            | 14           | 260.0             |                                    |
|            | 15           | 280.0             |                                    |
|            | 16           | 300.0             | 2                                  |
|            |              | OK Car            | ncel Help                          |

# Analyze and edit sample files with GeneMapper<sup>®</sup> *ID-X* Software

- Analyze a project 1. In the Project window, select File ➤ Add Samples to Project, then go to the disk or directory containing the sample files.
  - 2. Apply analysis settings to the samples in the project. The names of the settings shown are the names suggested in the sections above. If you use names of your own choosing, select those names.

| Parameter       | Settings                     |
|-----------------|------------------------------|
| Sample Type     | Select the sample type       |
| Analysis Method | NGMSElect_AnalysisMethod_v1X |
| Panel           | NGMSElect_panel_v1X          |
| Size Standard   | CE_G5_NGMSElect_GS600v2      |

- Size Standard: For more information about how the Size Caller works, refer to the ABI PRISM<sup>®</sup> GeneScan<sup>®</sup> Analysis Software for the Windows NT<sup>®</sup> Operating System Overview of the Analysis Parameters and Size Caller User Bulletin (PN 4335617).
- CE\_G5\_NGMSElect\_GS600v2 (size standard fragments defined in the NGM SElect<sup>™</sup> kit): 60, 80, 100, 114, 120, 160, 180, 200, 214, 220, 240, 250, 260, 280, 300, 314, 320, 340, 360, 380, 400, 414, 420, 440 and 460. For additional information about size standards, refer to the GeneMapper<sup>®</sup> *ID* Software *Version 3.1 Human Identification Analysis User Guide* (PN 4338775), Appendix D.
- 3. Click (Analyze), enter a name for the project (in the Save Project dialog box), then click OK to start analysis.
  - The status bar displays the progress of analysis as a completion bar extending to the right with the percentage completed indicated.
  - The table displays the row of the sample currently being analyzed in green (or red if analysis failed for the sample).
  - The Analysis Summary tab is displayed upon completion of the analysis.

| ✓ GeneMapper® ID-X - NGMS     | Elect Example - gmidx Is Logged In D                                            | atabase GBOLDROY                             | NJ09E                                  |                  |       |            |               |
|-------------------------------|---------------------------------------------------------------------------------|----------------------------------------------|----------------------------------------|------------------|-------|------------|---------------|
| File Edit Analysis View Tools | Admin Help                                                                      |                                              |                                        |                  |       |            |               |
| 😂 🗅 📕   🍢 🗗   🌆               |                                                                                 | 💕 🛛 Table Setting:                           | 31XX Data Analysis                     |                  | -     | P 🖉        | 3 🖪 🕴         |
| Project                       | Samples Analysis Summary Genotypes                                              |                                              |                                        |                  |       |            |               |
| H INGM SElect Example         | Analysis Summary                                                                |                                              |                                        |                  |       |            |               |
|                               | Colorita de Caldon ha diselare a lucita colo                                    | -h <b>F</b>                                  |                                        |                  |       |            |               |
|                               | Select run rolder to display: INGM SELE                                         | ct Example                                   |                                        |                  |       |            |               |
|                               | Sample Status                                                                   |                                              | Total # of Samp                        | oles             |       |            |               |
|                               | 🕎 Unanalyzed                                                                    |                                              | 0                                      |                  |       |            |               |
|                               | Analyzed                                                                        |                                              | 33                                     |                  |       |            |               |
|                               | Malysis Setting Changed                                                         |                                              | 0                                      |                  |       |            |               |
|                               | Click a link below to display a filtere<br>Allelic Ladder Quality per run folde | d Samples Table cont<br>r (based on SQ and C | aining only the sar<br><b>GQ only)</b> | mples selec      | ted.  |            |               |
|                               | Run Folder                                                                      | Total # of Anal                              | yzed Ladders                           |                  |       |            |               |
|                               | NGM SElect Example                                                              |                                              | 3                                      | 3                | 0     | 0          |               |
|                               | Control Quality per project (based                                              | on sample PQVs: SO                           | 5, SSPK, MIX, OMF                      | R, SQ, CGQ)      |       |            |               |
|                               | Control Type                                                                    | Total # of Sam                               | oles 📔 🗖                               | All thresholds   | met   | One o      | r more thresl |
|                               | Positive Control                                                                | 1                                            |                                        | 1                |       | - <b>-</b> | 0             |
|                               | Custom Control                                                                  | 0                                            |                                        | 0                |       |            | 0             |
|                               | Negative Control                                                                | 3                                            |                                        | <u>3</u>         |       |            | 0             |
|                               | Total                                                                           | <u>4</u>                                     |                                        | <u>4</u>         |       |            | 0             |
|                               | Sample Quality per project (based                                               | on sample PQVs: SO                           | S, SSPK, MIX, OMF                      | R, SQ, CGQ)      |       |            |               |
|                               |                                                                                 | Total # of Sam                               | oles 📗 🔲 A                             | All thresholds ( | met [ | 🛛 🥌 One o  | r more thres  |
|                               | Samples                                                                         | 26                                           |                                        | 3                |       |            | 23            |
|                               |                                                                                 |                                              |                                        |                  |       |            |               |
|                               |                                                                                 | Ш                                            |                                        |                  |       |            |               |
| Analysis Completed.           |                                                                                 |                                              |                                        |                  |       |            |               |

#### Analysis summary window after analysis

## Examine and edit a project

You can display electropherogram plots from the Samples and Genotypes tabs of the Project window to examine the data. These procedures start with the Analysis Summary tab of the Project window (assuming the analysis is complete).

# For more information

- For quick set-up instructions, refer to the GeneMapper<sup>®</sup> *ID-X* Software *Version 1.0 Getting Started Guide* (PN 4375574).
- For details about GeneMapper<sup>®</sup> *ID-X* Software features, allele filters, peak detection algorithms, and project editing, refer to:
  - GeneMapper<sup>®</sup> *ID-X* Software Version 1.0 Getting Started Guide (PN 4375574)
  - GeneMapper<sup>®</sup> ID-X Software Version 1.0 Quick Reference Guide (PN 4375670)
  - GeneMapper<sup>®</sup> *ID-X* Software *Version 1.0 Reference Guide* (PN 4375671)
  - GeneMapper<sup>®</sup> ID-X Software Version 1.1 (Mixture Analysis Tool) Getting Started Guide (PN 4396773)
  - GeneMapper<sup>®</sup> ID-X Software 1.1 (Mixture Analysis Tool) Quick Reference Guide (PN 4402094)

Part Number 4458841 Rev. F 2/2015

# **Chapter 5**

**Experiments and Results** 

AmpF&TR<sup>®</sup> NGM SElect<sup>™</sup> PCR Amplification Kit User Guide

#### This chapter covers:

| Overview                                 |
|------------------------------------------|
| Developmental validation 89              |
| Accuracy, precision, and reproducibility |
| Extra peaks in the electropherogram 102  |
| Characterization of loci 113             |
| Species specificity 115                  |
| Sensitivity 117                          |
| Stability 119                            |
| Mixture studies                          |
| Population data 128                      |
| Mutation rate                            |
| Probability of identity 130              |
| Probability of paternity exclusion 142   |

# Overview

| Experiments<br>using the<br>AmpFℓSTR <sup>®</sup> NGM<br>SElect <sup>™</sup> Kit | This chapter provides results of the developmental validation experiments performed using the AmpFℓSTR <sup>®</sup> NGM SElect <sup>™</sup> PCR Amplification Kit.                                                                                                    |
|----------------------------------------------------------------------------------|----------------------------------------------------------------------------------------------------|
| Importance of<br>validation                                                      | Validation of a DNA typing procedure for human identification applications is an evaluation of the procedure's efficiency, reliability, and performance characteristics. By challenging the procedure with samples commonly encountered in forensic and parentage laboratories, the validation process uncovers attributes and limitations that are critical for sound data interpretation in casework (Sparkes, Kimpton, Watson et al., 1996; Sparkes, Kimpton, Gilbard et al., 1996; Wallin et al., 1998).                                     |
| Experiment<br>conditions                                                         | Experiments to evaluate the performance of the AmpFlSTR <sup>®</sup> NGM SElect <sup>TM</sup> PCR Amplification Kit were performed. The experiments were performed according to the revised guidelines from the Scientific Working Group on DNA Analysis Methods (SWGDAM, July 10, 2003). Based on these guidelines, we conducted experiments that comply with guidelines 1.0 and 2.0 and its associated subsections. This DNA methodology is not novel. (Moretti et al., 2001; Frank et al., 2001; Wallin et al., 2002; and Holt et al., 2000). |
|                                                                                  | This chapter discusses many of the experiments performed and provides examples of results obtained. We chose conditions that produced optimum PCR product yield and that met reproducible performance standards. It is our opinion that while these experiments are not exhaustive, they are appropriate for a manufacturer of STR kits intended for forensic and/or parentage testing use.                                                                                                    |
|                                                                                  | <b>IMPORTANT!</b> Each laboratory using the AmpFℓSTR <sup>®</sup> NGM SElect <sup>™</sup> PCR Amplification Kit must perform internal validation studies.                                                                                                    |

# **Developmental validation**

| SWGDAM<br>guideline 1.2.1  | "Developmental validation is the demonstration of the accuracy, precision, and<br>reproducibility of a procedure by the manufacturer, technical organization, academic<br>institution, government laboratory, or other party." (SWGDAM, July 2003)                                                                                                    |
|----------------------------|----------------------------------------------------------------------------------------------------|
| SWGDAM<br>guideline 2.10.1 | "The reaction conditions needed to provide the required degree of specificity and robustness must be determined. These include thermocycling parameters, the concentration of primers, magnesium chloride, DNA polymerase, and other critical reagents." (SWGDAM, July 2003)                                                                                                    |
| PCR components             | We examined the concentration of each component of the AmpF/STR <sup>®</sup> NGM<br>SElect <sup>TM</sup> Kit and established that the concentration of each component was within the<br>range where data indicated that the amplification met the required performance<br>criteria for specificity, sensitivity, and reproducibility. For example, 1ng of Control<br>DNA 007 was amplified in the presence of varying concentrations of magnesium<br>chloride, and the results were analyzed on an Applied Biosystems <sup>®</sup> 3130 <i>xl</i> Genetic<br>Analyzer. Results are shown in Figure 2. The performance of the multiplex is most<br>robust within $\pm 20\%$ of the optimal magnesium chloride concentration. |

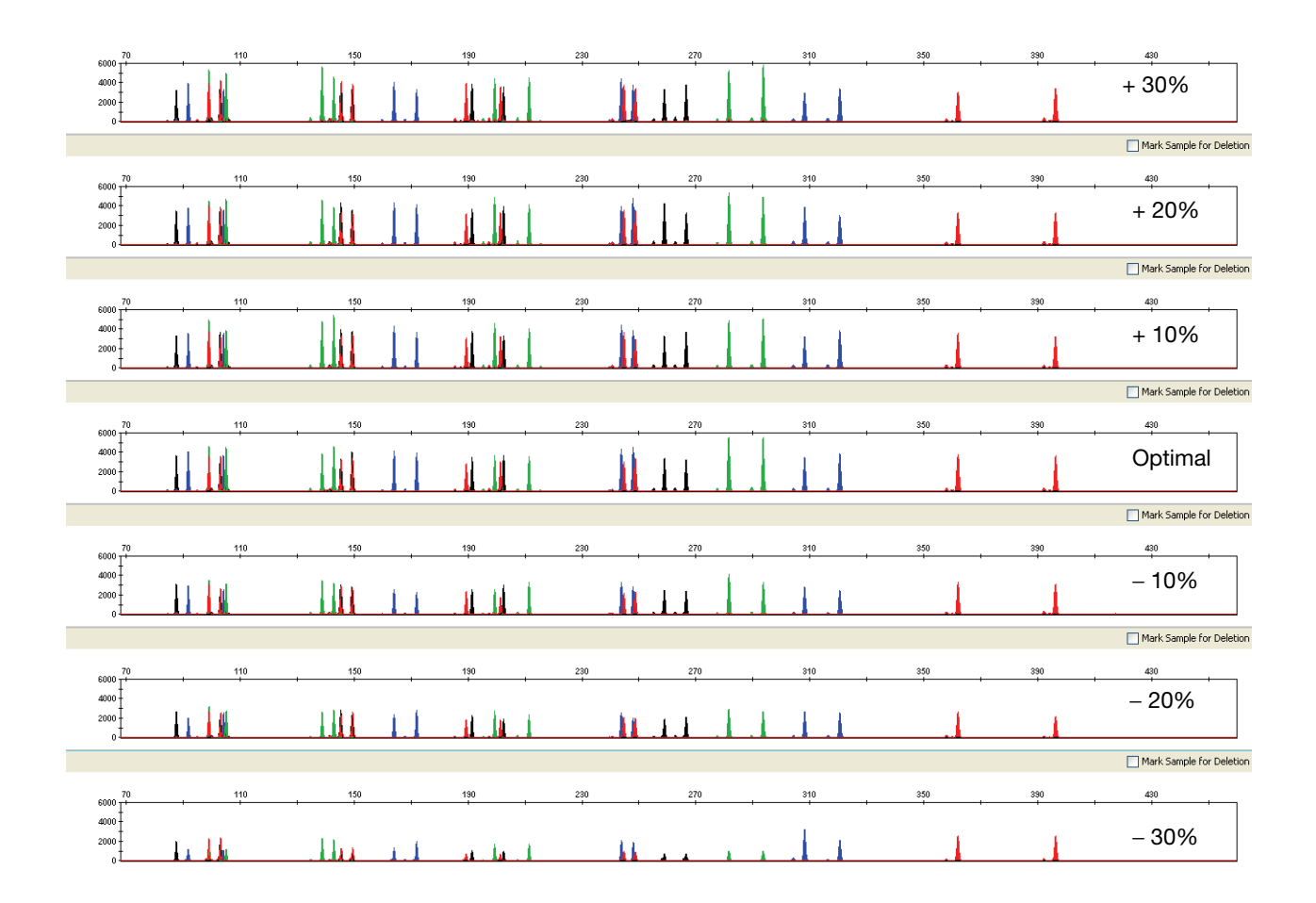

Figure 2 1.0 ng of control DNA 007 amplified with the AmpF/STR<sup>®</sup> NGM SElect<sup>™</sup> Kit in the presence of varying concentrations of magnesium chloride and analyzed on an Applied Biosystems<sup>®</sup> 3130*x*/ Genetic Analyzer.

**Thermal cycler parameters** Thermal cycling parameters were optimized using a Design of Experiments (DOE) approach that attempts to identify the combination of temperatures and hold times that produce the best assay performance. Optimal assay performance was determined through evaluation of assay sensitivity, peak-height balance and resistance to PCR inhibitors.

For example, annealing temperatures of 55, 57, 59, 61, and 63 °C were tested using a Silver 96-Well GeneAmp<sup>®</sup> PCR System 9700 (Figure 3). The PCR products were analyzed using an Applied Biosystems<sup>®</sup> 3130xl Genetic Analyzer.

Of the tested annealing temperatures, 55 to 61 °C produced robust profiles. At 63 °C the yield of the majority of loci was significantly reduced. The optimal combination of specificity, sensitivity, and resistance to PCR inhibition was observed at 59 °C. Thermal cycler temperature is critical to assay performance; therefore, routine, regularly scheduled thermal cycler calibration is strongly recommended.

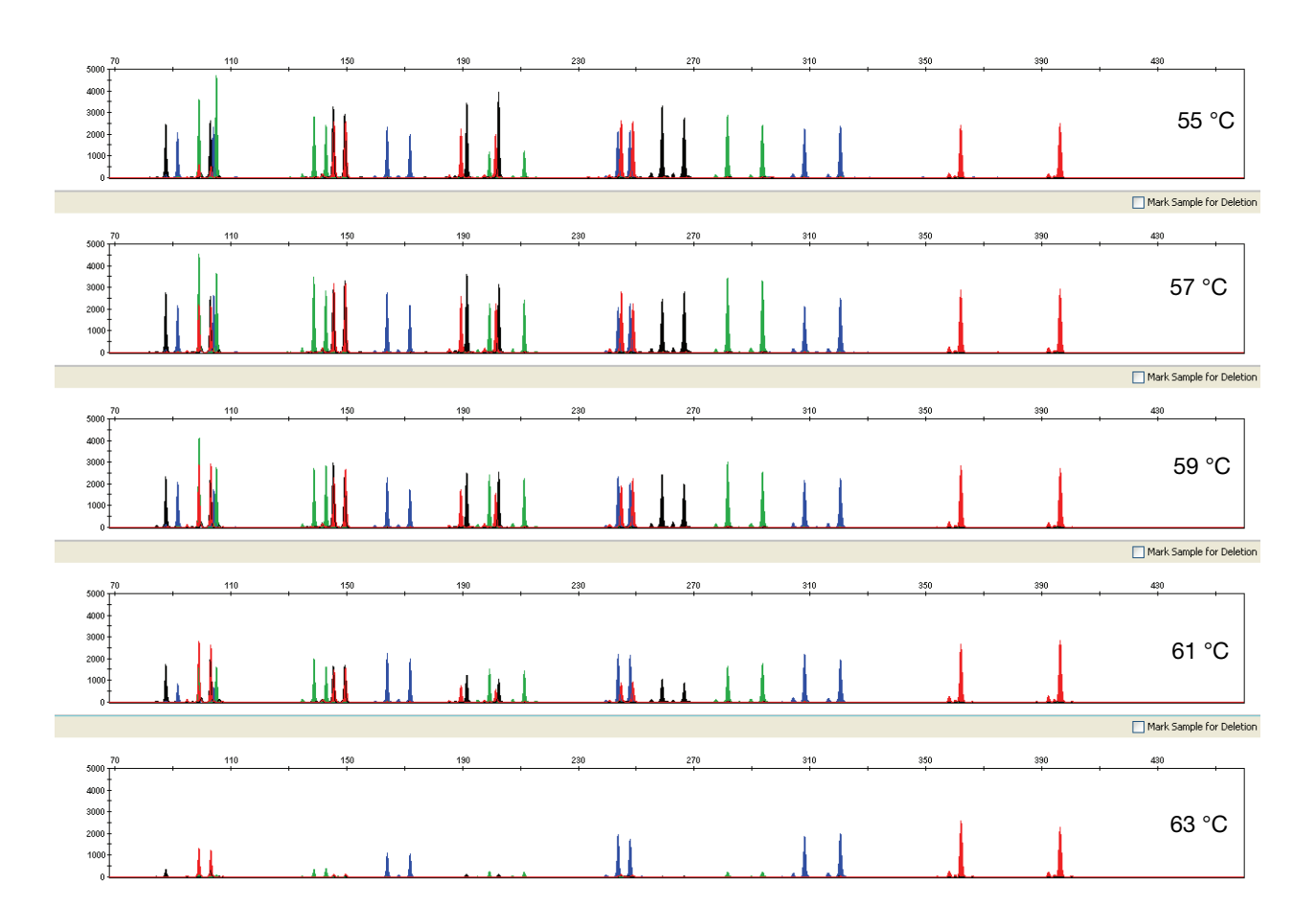

Figure 3 Electropherograms obtained from amplification of 1.0 ng of control DNA 007 at annealing temperatures of 55 °C, 57 °C, 59 °C, 61 °C, and 63 °C, analyzed on an Applied Biosystems<sup>®</sup> 3130*xl* Genetic Analyzer, (Y-axis scale 0 to 3,000 RFU).

PCR cycle number AmpF/STR<sup>®</sup> NGM SElect<sup>™</sup> Kit reactions were amplified for 27, 28, 29, 30, and 31 cycles on the Silver 96-Well GeneAmp<sup>®</sup> PCR System 9700 using 1.0 ng of each of three DNA samples. As expected, the amount of PCR product increased with the number of cycles. A full profile was generated for all numbers of thermal cycles (27–31) and off-scale data were collected for several allele peaks at 30 and 31 cycles (Figure 4).

Optimal sensitivity was produced by 29 cycles when the amplified products were analyzed on Applied Biosystems<sup>®</sup> 3130xl Genetic Analyzers. None of the cycle numbers tested produced nonspecific peaks.

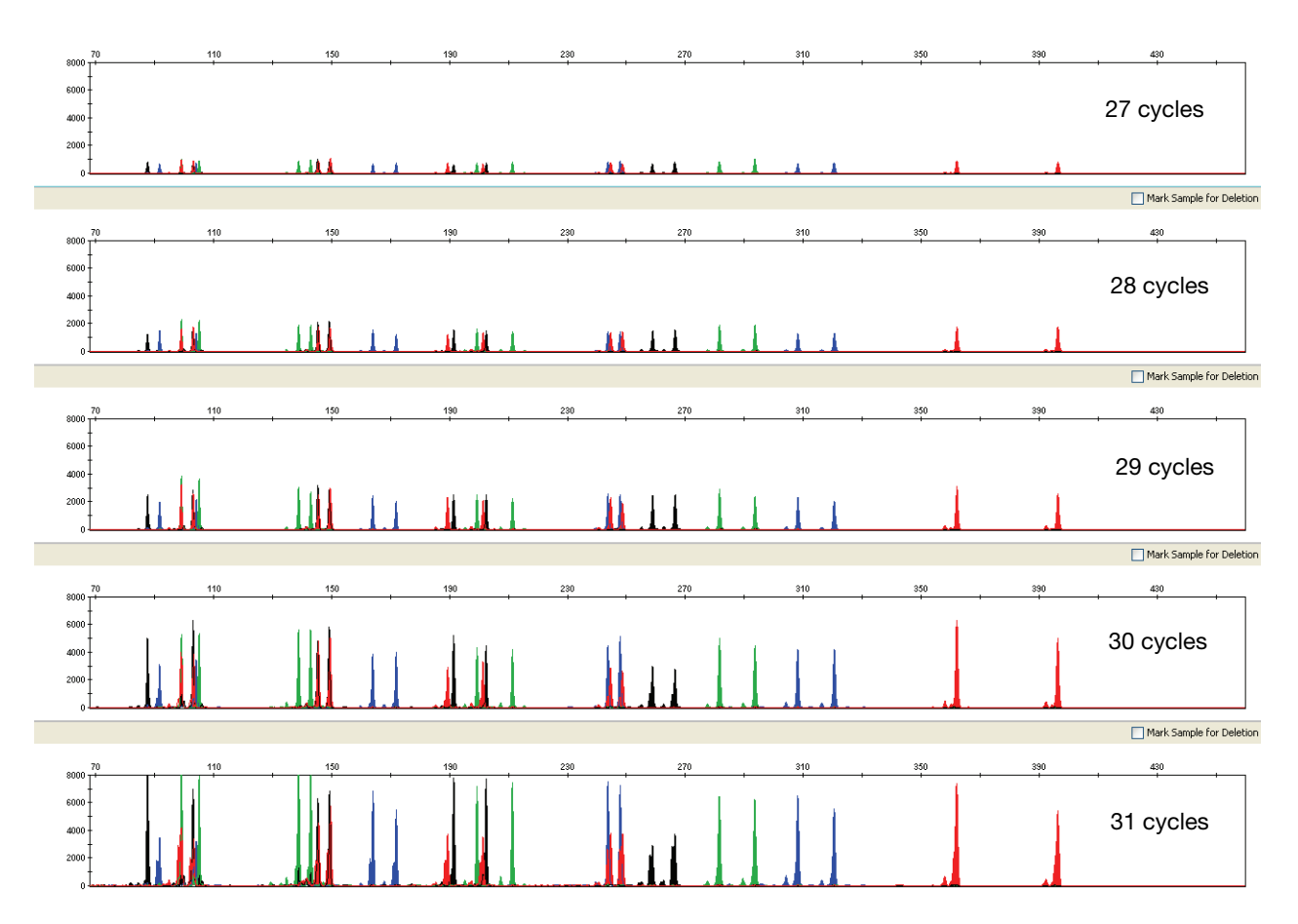

Figure 4 Representative AmpF/STR<sup>®</sup> NGM SElect<sup>™</sup> Kit profiles obtained from amplification of 1.0 ng DNA template using 27, 28, 29, 30, and 31 cycles, analyzed on an Applied Biosystems<sup>®</sup> 3130*x*/ Genetic Analyzer, (Y-axis scale 0 to 8,000 RFU)

# Accuracy, precision, and reproducibility

**SWGDAM** "The extent to which a given set of measurements of the same sample agree with their mean and the extent to which these measurements match the actual values being measured should be determined." (SWGDAM, July 2003)

Accuracy Laser-induced fluorescence detection of length polymorphism at short tandem repeat loci is not a novel methodology (Holt et al., 2000; and Wallin et al., 2002). However, accuracy and reproducibility of AmpFℓSTR<sup>®</sup> NGM SElect<sup>™</sup> Kit profiles have been determined from various sample types. Figure 5 shows the size differences that are typically observed between sample alleles and allelic ladder alleles on the Applied Biosystems<sup>®</sup> 3130*xl* Genetic Analyzer with POP-4<sup>™</sup> polymer. The X axis in Figure 5 represents the nominal nucleotide sizes for the AmpFℓSTR<sup>®</sup> NGM SElect<sup>™</sup> Allelic Ladder. The dashed lines parallel to the X axis represent the ±0.25-nt windows. The Y axis represents the deviation of each sample allele size from the corresponding Allelic Ladder allele size. All sample alleles are within ±0.5 nt from a corresponding allele in the Allelic Ladder.

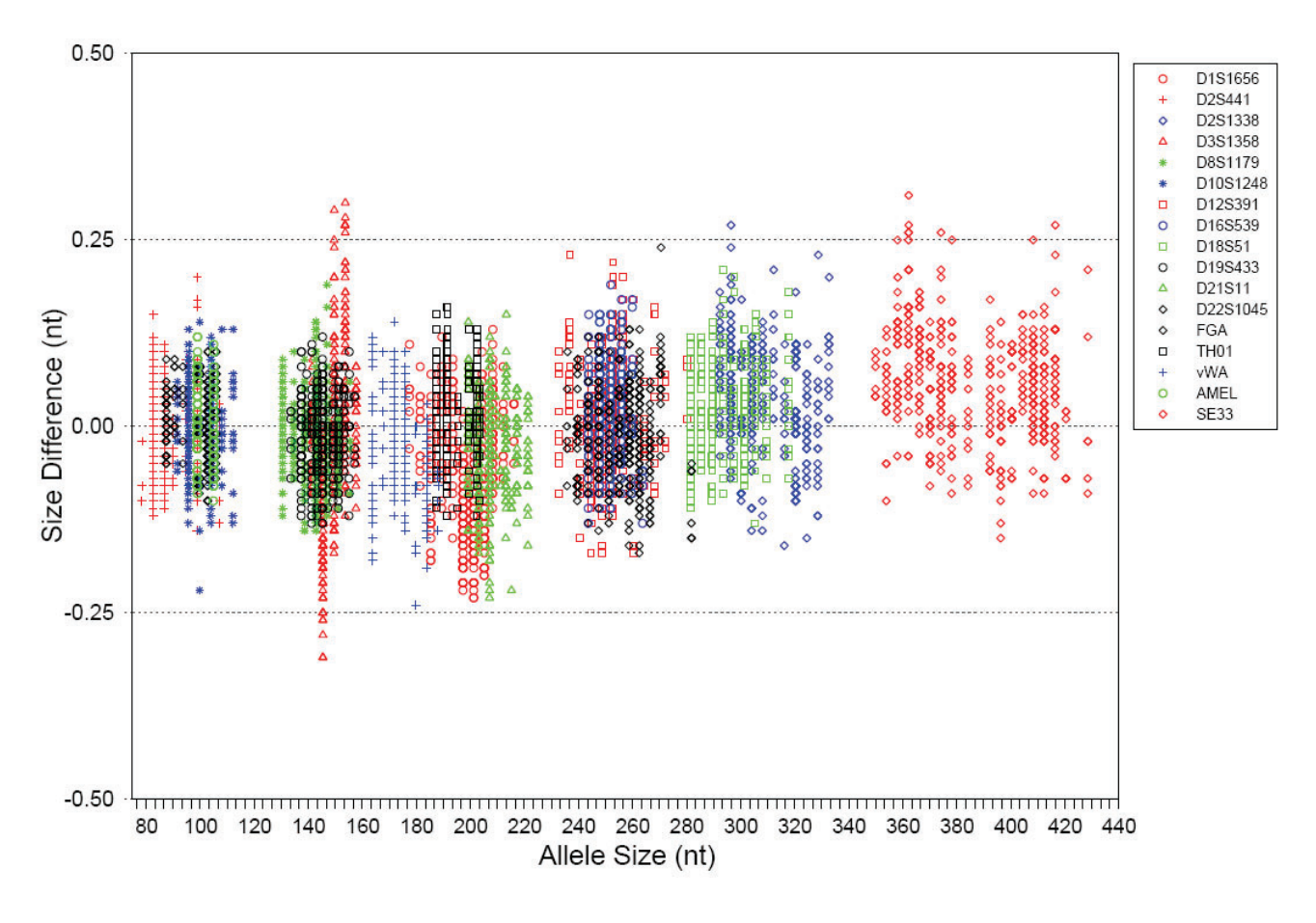

Figure 5 Allele Size vs. Allelic Ladder Sizing for 42 samples analyzed on an Applied Biosystems<sup>®</sup> 3130*x*/ Genetic Analyzer. Size and ladder sizing for the AmpFℓSTR<sup>®</sup> NGM SElect<sup>™</sup> Kit were calculated using the GeneScan<sup>™</sup> 600 LIZ<sup>™</sup> v2.0 Size Standard.

# Precision and<br/>size windowsSizing precision enables the determination of accurate and reliable genotypes. Sizing<br/>precision was measured on an Applied Biosystems<sup>®</sup> 3130xl Genetic Analyzer. The<br/>recommended method for genotyping is to employ a $\pm 0.5$ -nt "window" around the<br/>size obtained for each allele in the AmpFlSTR<sup>®</sup> NGM SElect<sup>TM</sup> Allelic Ladder. A<br/> $\pm 0.5$ -nt window allows for the detection and correct assignment of alleles. Any

sample allele that sizes outside the specified window could be:

- An "off-ladder" allele, that is, an allele of a size that is not represented in the AmpFℓSTR<sup>®</sup> NGM SElect<sup>™</sup> Allelic Ladder
- or
  - An allele that does correspond to an Allelic Ladder allele, but whose size is just outside a window because of measurement error

The measurement error inherent in any sizing method can be defined by the degree of precision in sizing an allele multiple times. Precision is measured by calculating the standard deviation in the size values obtained for an allele that is run in several injections on a capillary instrument.

Table 4 on page 95 shows typical precision results obtained from five runs (16 capillaries/run) of the AmpFℓSTR<sup>®</sup> NGM SElect<sup>™</sup> Allelic Ladder on an Applied Biosystems<sup>®</sup> 3130*xl* Genetic Analyzer (36-cm capillary and POP-4<sup>™</sup> polymer), using the GeneScan<sup>™</sup> 600 LIZ<sup>™</sup> v2.0 Size Standard. The results were obtained within a set of injections on a single capillary array.

Sample alleles may occasionally size outside of the  $\pm 0.5$ -nt window for a respective Allelic Ladder allele because of measurement error. The frequency of such an occurrence is lowest in detection systems having the smallest standard deviations in sizing. Figure 5 on page 93 illustrates the tight clustering of allele sizes obtained on the Applied Biosystems<sup>®</sup> 3130*xl* Genetic Analyzer, where the standard deviation in sizing is typically less than 0.15 nt. The instance of a sample allele sizing outside the  $\pm 0.5$ -nt window because of measurement error is relatively rare when the standard deviation in sizing is approximately 0.15 nt or less (Smith, 1995).

For sample alleles that do not size within a  $\pm 0.5$ -nt window, the PCR product must be rerun to distinguish between a true off-ladder allele versus measurement error of a sample allele that corresponds with an allele in the Allelic Ladder. Repeat analysis, when necessary, provides an added level of confidence in the final allele assignment.

GeneMapper<sup>®</sup> *ID* Software and GeneMapper<sup>®</sup> *ID-X* Software automatically flag sample alleles that do not size within the prescribed window around an allelic ladder allele by labelling the allele as OL (off-ladder).

Maximum sizing precision is obtained within the same set of capillary injections. Cross-platform sizing differences occur due to a number of factors including type and concentration of polymer, run temperature, and electrophoresis conditions. Variations in sizing can also occur between runs on the same instrument and between runs on different instruments of the same platform type because of these factors. We strongly recommend that the allele sizes be compared to the sizes obtained for known alleles in the AmpFℓSTR<sup>®</sup> NGM SElect<sup>™</sup> Allelic Ladder from the same run and then be converted to genotypes as described in "Before you start" on pages 47 (GeneMapper<sup>®</sup> *ID* Software) and 63 (GeneMapper<sup>®</sup> *ID*-X Software). See Table 4 for the results of five runs of the AmpFℓSTR<sup>®</sup> NGM SElect<sup>™</sup> Allelic Ladder on an Applied Biosystems<sup>®</sup> 3130*xl* Genetic Analyzer. For more information on precision and genotyping, see Lazaruk et al., 1998 and Mansfield et al., 1998.

In Table 4, the mean sizes for all the alleles in each run (16 capillaries) were calculated. The mean range shown in the table represents the lowest and highest mean size values obtained across all five runs. Similarly, the standard deviation for the allele sizing was calculated for all the alleles in each run. The standard deviation range shown in Table 4 represents the lowest and highest standard deviation values obtained across all five runs.

| Allele   | Mean          | Standard Deviation |
|----------|---------------|--------------------|
| AMEL     |               |                    |
| Х        | 98.96–98.98   | 0.024–0.038        |
| Y        | 104.99–105.02 | 0.027–0.039        |
| D10S1248 |               |                    |
| 8        | 74.74–74.83   | 0.030–0.044        |
| 9        | 78.97–79.06   | 0.026–0.043        |
| 10       | 83.17–83.26   | 0.028–0.044        |
| 11       | 87.34–87.45   | 0.031–0.053        |
| 12       | 91.49–91.60   | 0.028-0.042        |
| 13       | 95.64–95.76   | 0.037–0.045        |
| 14       | 99.76–99.86   | 0.024–0.043        |
| 15       | 103.93–104.05 | 0.032-0.052        |
| 16       | 108.06–108.18 | 0.028–0.044        |
| 17       | 112.14–112.26 | 0.033–0.054        |
| 18       | 116.14–116.25 | 0.026–0.046        |
| D12S391  |               |                    |
| 14       | 228.77–228.81 | 0.034–0.051        |
| 15       | 232.73–232.75 | 0.036–0.049        |
| 16       | 236.74–236.76 | 0.033–0.044        |
| 17       | 240.68–240.71 | 0.035–0.041        |
| 18       | 244.72–244.76 | 0.031–0.045        |
| 19       | 248.71–248.75 | 0.037–0.046        |
| 19.3     | 251.71–251.75 | 0.038–0.041        |
| 20       | 252.66–252.70 | 0.035–0.047        |
| 21       | 256.51-256.54 | 0.025–0.039        |

Table 4 Precision results of five runs (16 capillaries/run) of the AmpFℓSTR<sup>®</sup> NGM SElect<sup>™</sup> Allelic Ladder

| Allele  | Mean          | Standard Deviation |
|---------|---------------|--------------------|
| 22      | 260.26–260.31 | 0.036–0.044        |
| 23      | 264.22–264.27 | 0.034–0.043        |
| 24      | 268.24–268.30 | 0.034–0.045        |
| 25      | 272.22–272.27 | 0.030–0.047        |
| 26      | 276.16–276.21 | 0.031–0.049        |
| 27      | 280.22–280.26 | 0.022–0.040        |
| D16S539 | ·             | ·                  |
| 5       | 227.39–227.51 | 0.050–0.060        |
| 8       | 239.52–239.63 | 0.040–0.055        |
| 9       | 243.66–243.78 | 0.040–0.051        |
| 10      | 247.78–247.89 | 0.042–0.055        |
| 11      | 251.82–251.92 | 0.037–0.055        |
| 12      | 255.79–255.89 | 0.045–0.049        |
| 13      | 259.73–259.83 | 0.040–0.049        |
| 14      | 263.74–263.85 | 0.035–0.059        |
| 15      | 267.76–267.89 | 0.034–0.049        |
| D18S51  | ·             | ·                  |
| 7       | 261.17–261.26 | 0.027–0.051        |
| 9       | 269.29–269.40 | 0.036–0.051        |
| 10      | 273.36–273.48 | 0.032–0.054        |
| 10.2    | 275.38–275.46 | 0.028–0.049        |
| 11      | 277.44–277.53 | 0.037–0.043        |
| 12      | 281.46–281.57 | 0.030–0.043        |
| 13      | 285.48–285.59 | 0.031–0.050        |
| 13.2    | 287.45–287.57 | 0.031–0.046        |
| 14      | 289.52–289.62 | 0.034–0.038        |
| 14.2    | 291.48–291.59 | 0.033–0.051        |
| 15      | 293.53–293.62 | 0.032–0.050        |
| 16      | 297.53–297.63 | 0.031–0.051        |
| 17      | 301.51–301.60 | 0.028–0.047        |
| 18      | 305.47–305.55 | 0.031–0.041        |
| 19      | 309.49–309.56 | 0.034–0.050        |
| 20      | 313.55–313.62 | 0.033–0.042        |
| 21      | 317.81–317.89 | 0.031–0.038        |
| 22      | 322.07–322.18 | 0.033–0.051        |
| 23      | 326.12-326.21 | 0.037–0.050        |
| 24      | 330.22–330.30 | 0.039–0.047        |
| 25      | 334.30-334.38 | 0.029–0.045        |
| 26      | 338.33-338.40 | 0.033–0.049        |

AmpF STR<sup>®</sup> NGM SElect<sup>™</sup> PCR Amplification Kit User Guide

| Allele  | Mean          | Standard Deviation |
|---------|---------------|--------------------|
| 27      | 342.41–342.48 | 0.028–0.042        |
| D19S433 |               |                    |
| 9       | 125.98–126.02 | 0.033–0.040        |
| 10      | 129.78–129.82 | 0.031–0.038        |
| 11      | 133.60–133.65 | 0.027–0.044        |
| 12      | 137.45–137.50 | 0.026–0.038        |
| 12.2    | 139.41–139.47 | 0.024–0.043        |
| 13      | 141.35–141.38 | 0.032–0.037        |
| 13.2    | 143.34–143.38 | 0.031–0.040        |
| 14      | 145.29–145.32 | 0.029–0.038        |
| 14.2    | 147.27–147.31 | 0.023–0.039        |
| 15      | 149.22–149.25 | 0.030–0.040        |
| 15.2    | 151.21–151.26 | 0.026–0.043        |
| 16      | 153.18–153.22 | 0.027–0.035        |
| 16.2    | 155.16–155.21 | 0.027–0.037        |
| 17      | 157.12–157.18 | 0.031–0.042        |
| 17.2    | 159.12–159.18 | 0.024–0.036        |
| D1S1656 |               |                    |
| 9       | 173.48–173.54 | 0.027–0.047        |
| 10      | 177.41–177.48 | 0.033–0.048        |
| 11      | 181.37–181.43 | 0.031-0.044        |
| 12      | 185.36–185.41 | 0.027–0.036        |
| 13      | 189.38–189.43 | 0.024–0.042        |
| 14      | 193.45–193.49 | 0.024–0.036        |
| 14.3    | 196.44–196.50 | 0.030–0.047        |
| 15      | 197.33–197.36 | 0.026–0.042        |
| 15.3    | 200.40–200.46 | 0.024–0.043        |
| 16      | 201.25–201.30 | 0.022–0.045        |
| 16.3    | 204.31–204.37 | 0.030–0.039        |
| 17      | 205.16–205.21 | 0.027–0.041        |
| 17.3    | 208.21–208.28 | 0.025–0.044        |
| 18.3    | 212.13–212.20 | 0.030–0.034        |
| 19.3    | 216.11–216.16 | 0.029–0.039        |
| 20.3    | 220.12-220.16 | 0.030-0.042        |
| D21S11  |               |                    |
| 24      | 182.86–182.97 | 0.030-0.054        |
| 24.2    | 184.92–185.04 | 0.032–0.055        |
| 25      | 186.95–187.07 | 0.026–0.051        |
| 26      | 191.05–191.17 | 0.031–0.051        |

| Allele   | Mean          | Standard Deviation |
|----------|---------------|--------------------|
| 27       | 195.18–195.28 | 0.030–0.044        |
| 28       | 199.22–199.34 | 0.032–0.047        |
| 28.2     | 201.20–201.30 | 0.035–0.037        |
| 29       | 203.17–203.29 | 0.024–0.043        |
| 29.2     | 205.23–205.33 | 0.032–0.046        |
| 30       | 207.19–207.29 | 0.033–0.040        |
| 30.2     | 209.18–209.28 | 0.032–0.046        |
| 31       | 211.18–211.29 | 0.031–0.045        |
| 31.2     | 213.17–213.29 | 0.033–0.047        |
| 32       | 215.21–215.32 | 0.031–0.048        |
| 32.2     | 217.24–217.36 | 0.035–0.048        |
| 33       | 219.31–219.44 | 0.036–0.055        |
| 33.2     | 221.27–221.41 | 0.039–0.050        |
| 34       | 223.41–223.55 | 0.043–0.053        |
| 34.2     | 225.34–225.47 | 0.035–0.050        |
| 35       | 227.42–227.55 | 0.035–0.052        |
| 35.2     | 229.37–229.51 | 0.039–0.053        |
| 36       | 231.38–231.51 | 0.033–0.049        |
| 37       | 235.46–235.61 | 0.038–0.058        |
| 38       | 239.44–239.56 | 0.032–0.055        |
| D22S1045 |               |                    |
| 5        | 78.18–78.21   | 0.031–0.043        |
| 6        | 81.29–81.32   | 0.032-0.040        |
| 7        | 84.36-84.39   | 0.031–0.047        |
| 8        | 87.45-87.48   | 0.027–0.043        |
| 9        | 90.52–90.56   | 0.028-0.042        |
| 10       | 93.59–93.63   | 0.021–0.038        |
| 11       | 96.66–96.70   | 0.028–0.036        |
| 12       | 99.74–99.77   | 0.022-0.038        |
| 13       | 102.83–102.87 | 0.025–0.039        |
| 14       | 105.91–105.97 | 0.024–0.045        |
| 15       | 108.98–109.04 | 0.030-0.046        |
| 16       | 112.04–112.09 | 0.034–0.041        |
| D2S1338  |               |                    |
| 15       | 288.31-288.45 | 0.034–0.051        |
| 16       | 292.31-292.45 | 0.042-0.056        |
| 17       | 296.27-296.42 | 0.041-0.045        |
| 18       | 300.19-300.32 | 0.036-0.050        |
| 19       | 304.11–304.25 | 0.035–0.059        |

| Allele  | Mean          | Standard Deviation |
|---------|---------------|--------------------|
| 20      | 308.06-308.20 | 0.045–0.051        |
| 21      | 312.06–312.20 | 0.034–0.051        |
| 22      | 316.20–316.34 | 0.038–0.054        |
| 23      | 320.41–320.54 | 0.027–0.056        |
| 24      | 324.52–324.64 | 0.040-0.050        |
| 25      | 328.58–328.71 | 0.036–0.049        |
| 26      | 332.62–332.74 | 0.037–0.053        |
| 27      | 336.67–336.77 | 0.035–0.054        |
| 28      | 340.93–341.03 | 0.033–0.049        |
| D2S441  |               |                    |
| 9       | 78.49–78.50   | 0.030-0.037        |
| 10      | 82.63-82.66   | 0.027–0.037        |
| 11      | 86.76–86.79   | 0.023–0.038        |
| 12      | 89.94–89.97   | 0.024–0.039        |
| 13      | 90.87–90.88   | 0.025–0.044        |
| 14      | 94.82–94.84   | 0.027–0.036        |
| 15      | 98.92–98.94   | 0.025–0.034        |
| 16      | 103.05–103.08 | 0.026–0.038        |
| D3S1358 |               |                    |
| 12      | 133.60–133.70 | 0.026-0.039        |
| 13      | 137.62–137.71 | 0.027–0.050        |
| 14      | 141.52–141.62 | 0.031–0.048        |
| 15      | 145.40–145.49 | 0.025–0.050        |
| 16      | 149.51–149.61 | 0.030-0.041        |
| 17      | 153.62–153.72 | 0.027–0.040        |
| 18      | 157.61–157.71 | 0.036-0.044        |
| 19      | 161.51–161.61 | 0.031-0.053        |
| D8S1179 |               |                    |
| 8       | 122.53–122.56 | 0.033–0.040        |
| 9       | 126.53–126.56 | 0.027–0.039        |
| 10      | 130.55–130.57 | 0.028–0.042        |
| 11      | 134.60–134.63 | 0.023–0.037        |
| 12      | 138.67–138.71 | 0.026–0.040        |
| 13      | 142.90–142.92 | 0.023–0.041        |
| 14      | 147.03–147.06 | 0.027-0.036        |
| 15      | 151.18–151.20 | 0.028–0.040        |
| 16      | 155.33–155.37 | 0.023–0.040        |
| 17      | 159.49–159.52 | 0.008–0.040        |
| 18      | 163.59–163.62 | 0.024–0.039        |

| Allele | Mean          | Standard Deviation |
|--------|---------------|--------------------|
| 19     | 167.67–167.70 | 0.027–0.038        |
| FGA    | ·             |                    |
| 17     | 232.00–232.06 | 0.026–0.047        |
| 18     | 235.84–235.90 | 0.030–0.047        |
| 19     | 239.67–239.72 | 0.036–0.047        |
| 20     | 243.58–243.64 | 0.032–0.045        |
| 21     | 247.49–247.55 | 0.036–0.049        |
| 22     | 251.34–251.40 | 0.023–0.053        |
| 23     | 255.12–255.17 | 0.030–0.047        |
| 24     | 258.85–258.92 | 0.034–0.047        |
| 25     | 262.64–262.73 | 0.036–0.050        |
| 26     | 266.48–266.58 | 0.034–0.057        |
| 26.2   | 268.35–268.46 | 0.029–0.051        |
| 27     | 270.39–270.50 | 0.036–0.057        |
| 28     | 274.24–274.35 | 0.034–0.053        |
| 29     | 278.05–278.17 | 0.031–0.048        |
| 30     | 281.80–281.92 | 0.032–0.051        |
| 30.2   | 284.05–284.19 | 0.033–0.046        |
| 31.2   | 287.85–287.98 | 0.035–0.047        |
| 32.2   | 291.64–291.77 | 0.035–0.046        |
| 33.2   | 295.44–295.57 | 0.034–0.053        |
| 42.2   | 330.53–330.68 | 0.040–0.055        |
| 43.2   | 334.39–334.54 | 0.037–0.055        |
| 44.2   | 338.38–338.53 | 0.041–0.061        |
| 45.2   | 342.30-342.45 | 0.044–0.067        |
| 46.2   | 345.90–346.07 | 0.045–0.057        |
| 47.2   | 349.74–349.92 | 0.046–0.073        |
| 48.2   | 353.77–353.93 | 0.046-0.063        |
| 50.2   | 361.42–361.59 | 0.053–0.074        |
| 51.2   | 365.26–365.44 | 0.037–0.070        |
| SE33   |               |                    |
| 4.2    | 311.01–311.05 | 0.030–0.039        |
| 6.3    | 320.41–320.46 | 0.031-0.062        |
| 8      | 325.55-325.58 | 0.031-0.061        |
| 9      | 329.62-329.66 | 0.035–0.057        |
| 11     | 337.65-337.71 | 0.034–0.047        |
| 12     | 341.73-341.79 | 0.039–0.054        |
| 13     | 345.82–345.87 | 0.038–0.046        |
| 14     | 349.89–349.93 | 0.028–0.050        |

AmpF STR<sup>®</sup> NGM SElect<sup>™</sup> PCR Amplification Kit User Guide

| Allele | Mean          | Standard Deviation |
|--------|---------------|--------------------|
| 15     | 353.93–353.96 | 0.032–0.041        |
| 16     | 358.04–358.09 | 0.032–0.057        |
| 17     | 362.12–362.18 | 0.029–0.055        |
| 18     | 366.17–366.23 | 0.031–0.048        |
| 19     | 370.10–370.16 | 0.032–0.049        |
| 20     | 374.14–374.20 | 0.021–0.041        |
| 20.2   | 376.13–376.18 | 0.026–0.047        |
| 21     | 378.13–378.19 | 0.025–0.043        |
| 21.2   | 380.11–380.18 | 0.024–0.043        |
| 22.2   | 384.19–384.25 | 0.035–0.048        |
| 23.2   | 388.29–388.34 | 0.027–0.043        |
| 24.2   | 392.33–392.38 | 0.031–0.045        |
| 25.2   | 396.31–396.36 | 0.032–0.050        |
| 26.2   | 400.39–400.44 | 0.029–0.048        |
| 27.2   | 404.38–404.41 | 0.028–0.056        |
| 28.2   | 408.32–408.37 | 0.033–0.061        |
| 29.2   | 412.30-412.35 | 0.035–0.050        |
| 30.2   | 416.38–416.44 | 0.033–0.040        |
| 31.2   | 420.40-420.45 | 0.020-0.048        |
| 32.2   | 424.52-424.59 | 0.035–0.057        |
| 33.2   | 428.55-428.60 | 0.032-0.053        |
| 34.2   | 432.53-432.58 | 0.030-0.047        |
| 35     | 434.53-434.61 | 0.029–0.050        |
| 35.2   | 436.53-436.62 | 0.032-0.055        |
| 36     | 438.56-438.61 | 0.027-0.052        |
| 37     | 442.58-442.65 | 0.039–0.059        |
| TH01   |               |                    |
| 4      | 179.32–179.35 | 0.032–0.050        |
| 5      | 183.33–183.39 | 0.024–0.041        |
| 6      | 187.37–187.42 | 0.034–0.050        |
| 7      | 191.40–191.45 | 0.029–0.042        |
| 8      | 195.42–195.46 | 0.031–0.043        |
| 9      | 199.45–199.49 | 0.031-0.052        |
| 9.3    | 202.45–202.49 | 0.030–0.043        |
| 10     | 203.36-203.41 | 0.028-0.045        |
| 11     | 207.31–207.34 | 0.021-0.043        |
| 13.3   | 218.29-218.33 | 0.027-0.049        |
| vWA    |               |                    |
| 11     | 151.26–151.34 | 0.031-0.042        |

| Allele | Mean          | Standard Deviation |
|--------|---------------|--------------------|
| 12     | 155.35–155.44 | 0.026–0.040        |
| 13     | 159.51–159.57 | 0.034–0.037        |
| 14     | 163.78–163.84 | 0.028–0.042        |
| 15     | 167.71–167.77 | 0.031–0.043        |
| 16     | 171.76–171.84 | 0.033–0.049        |
| 17     | 175.80–175.89 | 0.028–0.039        |
| 18     | 179.79–179.87 | 0.027–0.051        |
| 19     | 183.90–184.00 | 0.025–0.050        |
| 20     | 187.99–188.08 | 0.031–0.050        |
| 21     | 192.05–192.13 | 0.031–0.048        |
| 22     | 196.11–196.19 | 0.035–0.049        |
| 23     | 200.08–200.15 | 0.027–0.041        |
| 24     | 204.40–204.47 | 0.030–0.043        |

# Extra peaks in the electropherogram

# Causes of extra peaks

Peaks other than the target alleles may be detected on the electropherogram. Causes for the appearance of extra peaks include stutter products, incomplete 3' A nucleotide addition (at the n-1 position), dye artifacts, and mixed DNA samples (see DAB Standard 8.1.2.2).

### Stutter products

Stutter is a well-characterized PCR artifact that refers to the appearance of a minor peak one repeat unit smaller (or less frequently, one repeat larger) than the major STR product (Butler, 2005; Mulero et al., 2006). Sequence analysis of stutter products at tetranucleotide STR loci has revealed that the stutter product is missing a single tetranucleotide core repeat unit relative to the main allele (Walsh et al., 1996).

The proportion of the stutter product relative to the main allele (percent stutter) is measured by dividing the height of the stutter peak by the height of the main allele peak. Peak heights were measured for amplified samples (N = 1,080) at the loci used in the AmpFlSTR<sup>®</sup> NGM SElect<sup>TM</sup> Kit. All data were generated on the Applied Biosystems<sup>®</sup> 3500xL Genetic Analyzer.

Some conclusions from these measurements and observations are:

- For each AmpF/STR<sup>®</sup> NGM SElect<sup>™</sup> Kit locus, the percent stutter generally increases with allele length, as shown in Figures 6 to 11 on pages 103 to 106.
- Smaller alleles display a lower level of stutter relative to the longer alleles within each locus.
- Each allele within a locus displays a percent stutter that is consistent.

- Stutter filter sets in GeneMapper<sup>®</sup> *ID* and GeneMapper<sup>®</sup> *ID-X* Software, calculated as the mean stutter for the locus plus three standard deviations (N = 1,080), are shown in Table 5 on page 107. Peaks in the stutter position that are above the stutter filter percentage specified in the software are not filtered. Peaks in the stutter position that have not been filtered and remain labeled can be further evaluated. For evaluation of mixed samples, see Figure 22 on page 126.
- The measurement of percent stutter for allele peaks that are off-scale may be unusually high due to artificial truncation of the main allele peak.

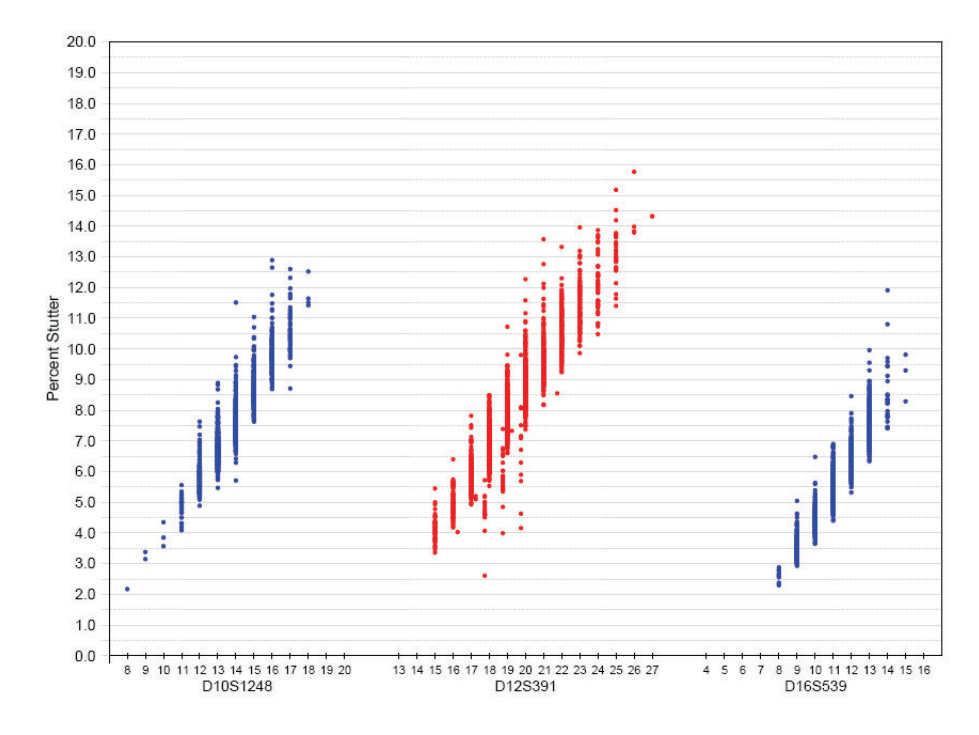

Figure 6 Stutter percentages for D10S1248, D12S391 and D16S539 loci. (Blue and red colors indicate loci labeled with FAM<sup>™</sup> and PET<sup>®</sup> dyes, respectively.)

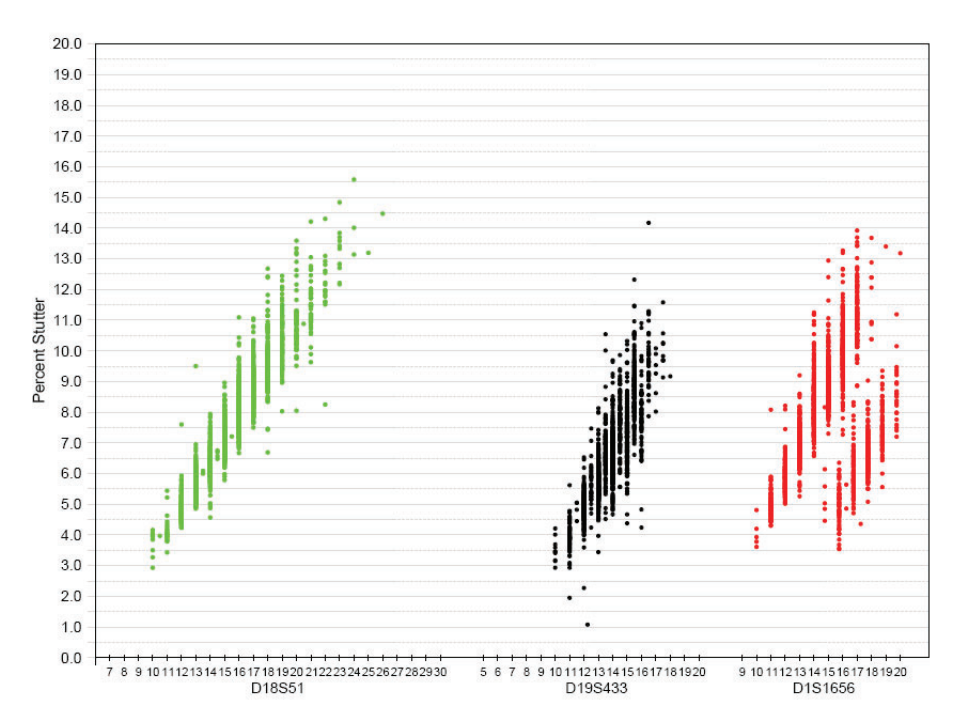

Figure 7 Stutter percentages for the D18S51, D19S433 and D1S1656 loci. (Green, black and red colors indicate loci labeled with VIC<sup>®</sup>, NED<sup>TT</sup> and PET<sup>®</sup> dyes, respectively.)

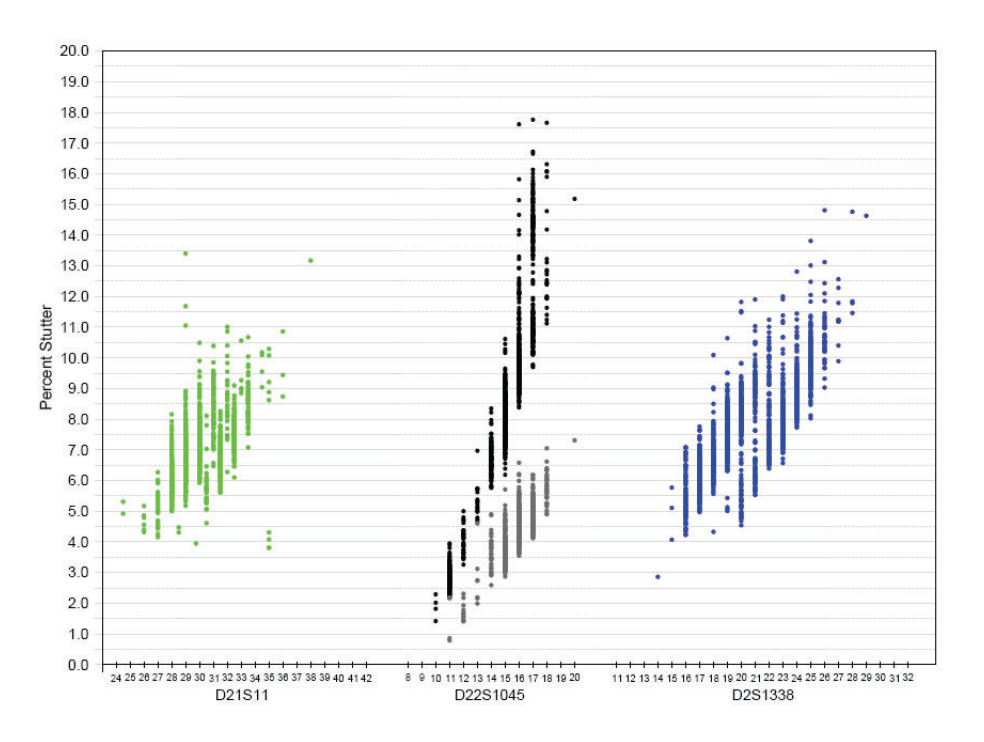

Figure 8 Stutter percentages for the D21S11, D22S1045 and D2S1338 loci. (Green, black/gray, and blue colors indicate loci labeled with VIC<sup>®</sup>, NED<sup>™</sup> and FAM<sup>™</sup> dyes, respectively. Black and gray data points associated with the D22S1045 locus indicate minus and plus stutter, respectively.)

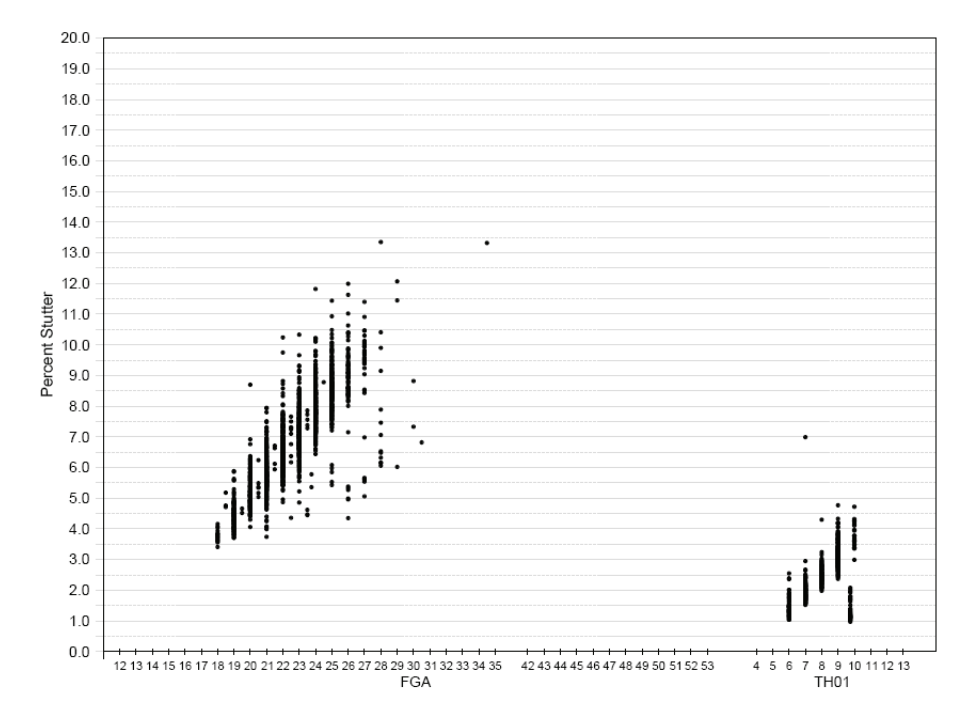

Figure 9 Stutter percentages for the FGA and TH01 loci. (Black data points indicate loci labeled with NED<sup>™</sup> dye.)

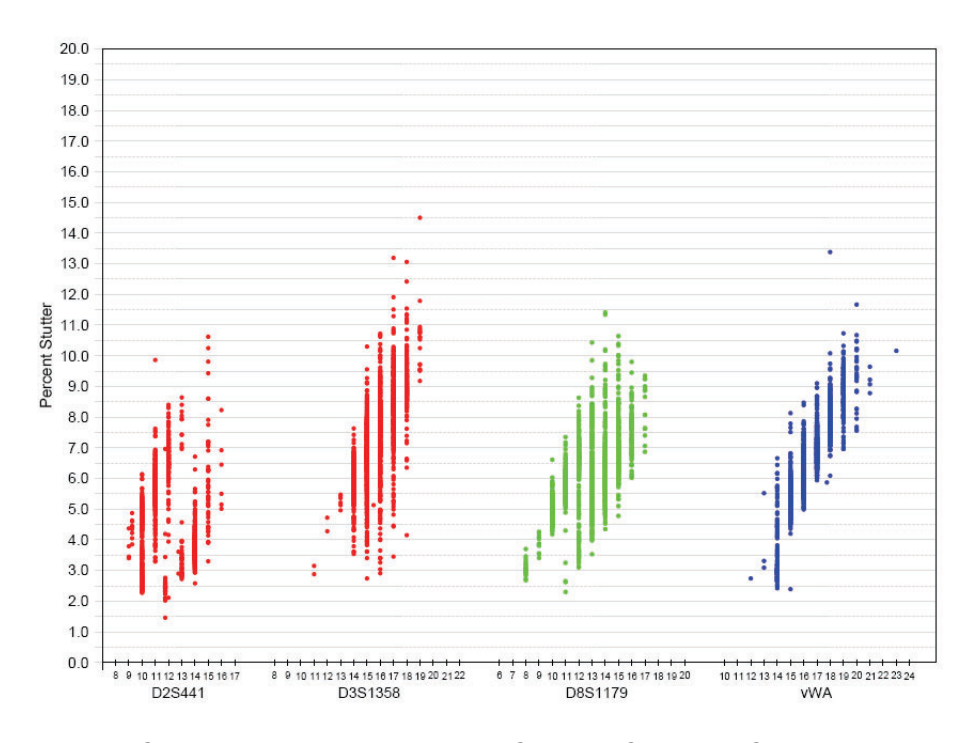

Figure 10 Stutter percentages for the D2S441, D3S1358, D8S1179, and vWA loci. (Red, green, and blue colors indicate loci labeled with and PET<sup>®</sup>, VIC<sup>®</sup>, and FAM<sup>TM</sup> dyes, respectively.)

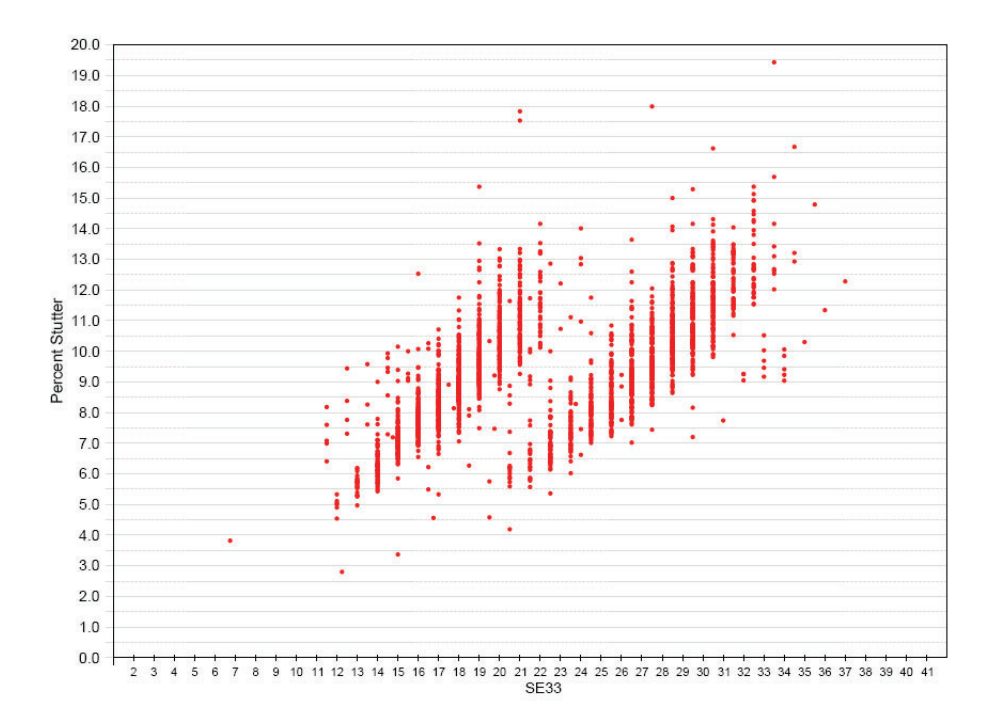

Figure 11 Stutter percentages for the SE33 locus. (Red data points indicate loci labeled with  $\text{PET}^{\circledast}$  dye.)

| Locus <sup>‡</sup>            | % Stutter |
|-------------------------------|-----------|
| D10S1248                      | 12.04     |
| D12S391                       | 14.77     |
| D16S539                       | 9.87      |
| D18S51                        | 13.81     |
| D19S433                       | 11.02     |
| D1S1656                       | 13.60     |
| D1S1656 (– 2 nt) <sup>§</sup> | 7.51      |
| D21S11                        | 10.43     |
| D22S1045                      | 17.14     |
| D22S1045 (+3 nt)              | 6.65      |
| D2S1338                       | 12.32     |
| D2S441                        | 9.03      |
| D3S1358                       | 11.91     |
| D8S1179                       | 9.93      |
| FGA                           | 11.52     |
| SE33                          | 15.12     |
| SE33 (– 2 nt) <sup>§</sup>    | 5.95      |
| TH01                          | 4.93      |
| vWA                           | 11.18     |

# Table 5 Marker-specific stutter filter percentages for AmpF/STR<sup>®</sup> NGM SElect<sup>™</sup> Kit loci

These percentages are used as stutter filters in GeneMapper<sup>®</sup> *ID* v3.2.1 NGMSElect\_panel\_v1 and GeneMapper<sup>®</sup> *ID*-X NGMSElect\_stutter\_v1X.
 The - 2nt stutter filters are not included in GeneMapper<sup>®</sup> *ID* NGMSElect\_panel v1 due to functional

S The - 2nt stutter filters are not included in GeneMapper<sup>®</sup> ID NGMSElect\_panel v1 due to functional limitations of the software.

**IMPORTANT!** The values shown are the values determined during developmental validation studies. We recommend that laboratories perform internal validation studies to determine the appropriate values to use.

#### Addition of 3' A nucleotide

Many DNA polymerases can catalyze the addition of a single nucleotide (predominantly adenosine) to the 3' ends of double-stranded PCR products (Clark, 1988; Magnuson et al., 1996). This nontemplate addition results in a PCR product that is one nucleotide longer than the actual target sequence. The PCR product with the extra nucleotide is referred to as the "+A" form.

The efficiency of +A addition is related to the particular sequence of the DNA at the 3' end of the PCR product. The AmpFℓSTR<sup>®</sup> NGM SElect<sup>™</sup> Kit includes two main design features that promote maximum +A addition:

• The primer sequences have been optimized to encourage +A addition.

• The new, highly robust PCR chemistry allows complete +A addition with a short final incubation at 60 °C for 10 minutes.

This final extension step gives the DNA polymerase additional time to complete +A addition to all double-stranded PCR products. See Figure 12 on page 108 for examples of incomplete and normal +A addition. Final extension incubation for longer than the recommended 10 minutes may result in double +A addition, in which *two* non-template adenosine residues are added to the PCR product. Double +A addition can cause "shoulders" on the right side of main allele peaks, and is therefore to be avoided.

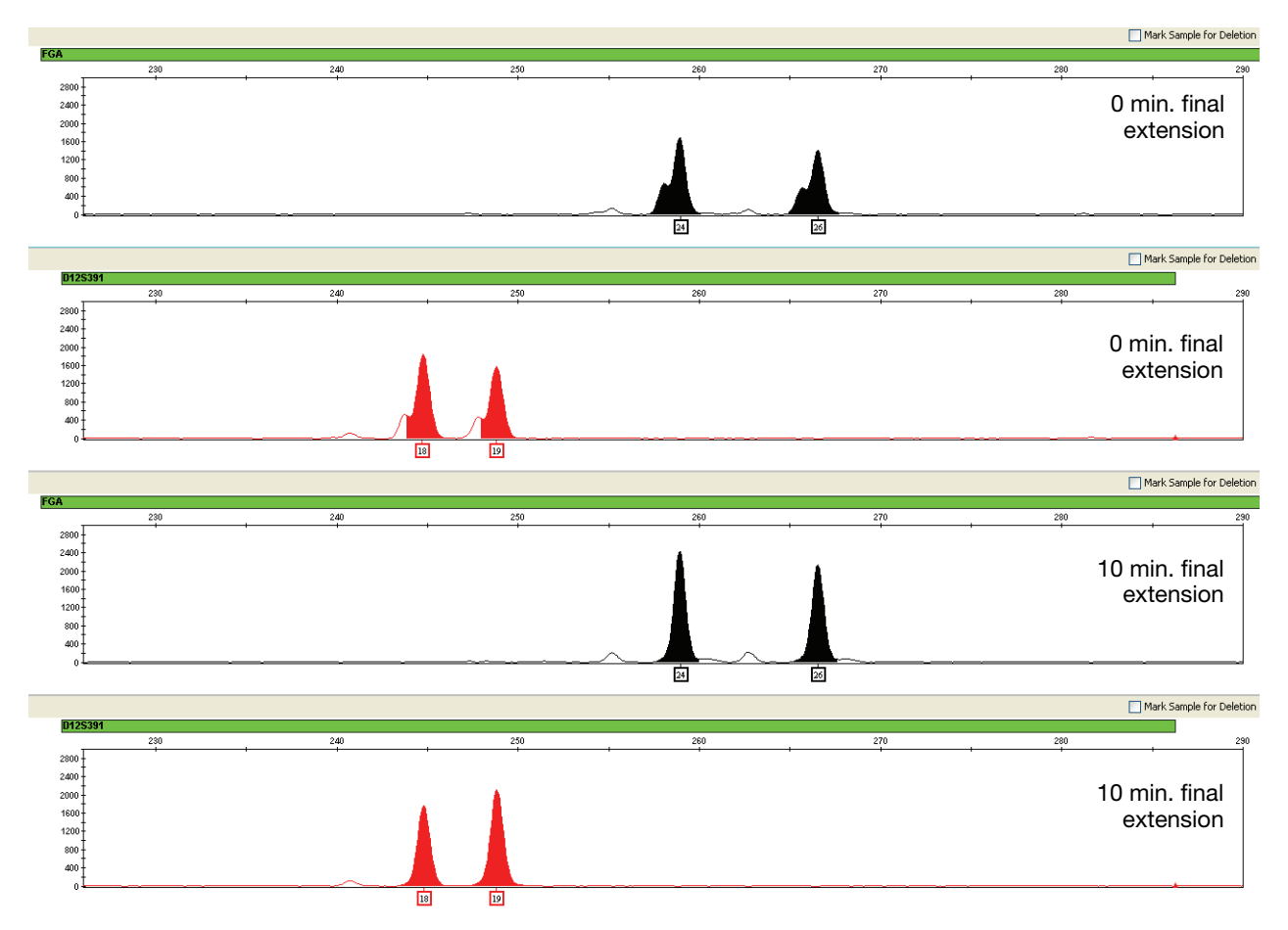

Figure 12 Omitting the final extension step results in shoulders on main allele peaks due to incomplete A nucleotide addition. Data are from an Applied Biosystems<sup>®</sup> 3130*x*/ Genetic Analyzer using the AmpF*l*STR<sup>®</sup> NGM SElect<sup>™</sup> Kit.

Due to improved PCR buffer chemistry, the lack of +A addition is generally less of an issue with the AmpFℓSTR<sup>®</sup> NGM SElect<sup>™</sup> Kit than with earlier generation kits. However, "shouldering" of allele peaks may still be observed if the amount of input DNA is greater than that recommended by the NGM SElect<sup>™</sup> kit protocol. Amplification of excess input DNA may also result in offscale data.
Artifacts Artifacts and anomalies are seen in all molecular biological systems. Artifacts are typically reproducible while anomalies are non-reproducible, intermittent occurrences that are not observed consistently in a system (for example, spikes and baseline noise). Due to improvements in PCR primer manufacturing processes, the incidence of artifacts has been greatly reduced in the AmpFℓSTR<sup>®</sup> NGM SElect<sup>™</sup> Kit. Kit electropherograms are essentially free of reproducible dye artifacts within the kit's read region of 68 – 45 nt. Figure 13 on page 110 shows the very low baseline level fluorescence of a typical negative control PCR using the AmpFℓSTR<sup>®</sup> NGM SElect<sup>™</sup> Kit.

Most STR loci produce minus-stutter peaks as a byproduct of PCR amplification. A process of "slippage" has been proposed as a molecular mechanism for stutter, where the Taq DNA polymerase enzyme "slips" on the template DNA during replication and produces a minority PCR product that is shorter than the template strand, usually by one repeat unit. The stutter process may also occur in the opposite direction to produce amplicon DNA that is usually one repeat unit longer than the template strand, termed plus-stutter. While plus-stutter is normally much less significant than minus-stutter in STR loci with tetranucleotide repeats, the incidence of plus-stutter may be more significant in trinucleotide repeat locus, and shows an elevated level of plus-stutter. For example, Figure 15 on page 112 is an electropherogram of the D22S1045 locus showing plus stutter. GeneMapper<sup>®</sup> *ID* and GeneMapper<sup>®</sup> *ID-X* analysis files supplied for use with the NGM SElect<sup>TM</sup> kit contain a plus-stutter filter to prevent these peaks from being called in normal profiles.

Figure 14 on page 111 shows an example of a non-standard (minus 2-nt) stutter that may be observed in certain STR loci such as SE33 and D1S1656 that include more complex nucleotide sequences including regions of dinucleotide repeats. In cases where these stutter peaks exceed the peak amplitude threshold (e.g., 50 RFU), they may be detected by analysis software as additional alleles in the profile.

It is important to consider possible noise and artifacts when interpreting data from the AmpFℓSTR<sup>®</sup> NGM SElect<sup>™</sup> Kit on the Applied Biosystems<sup>®</sup> 3500/3500xL, Applied Biosystems<sup>®</sup> 3130/3130xl, and ABI PRISM<sup>®</sup> 3100/3100-Avant Genetic Analyzers. Note that a high degree of magnification is used in the sample electropherograms shown in Figures 13 to 15 on pages 110 to 112.

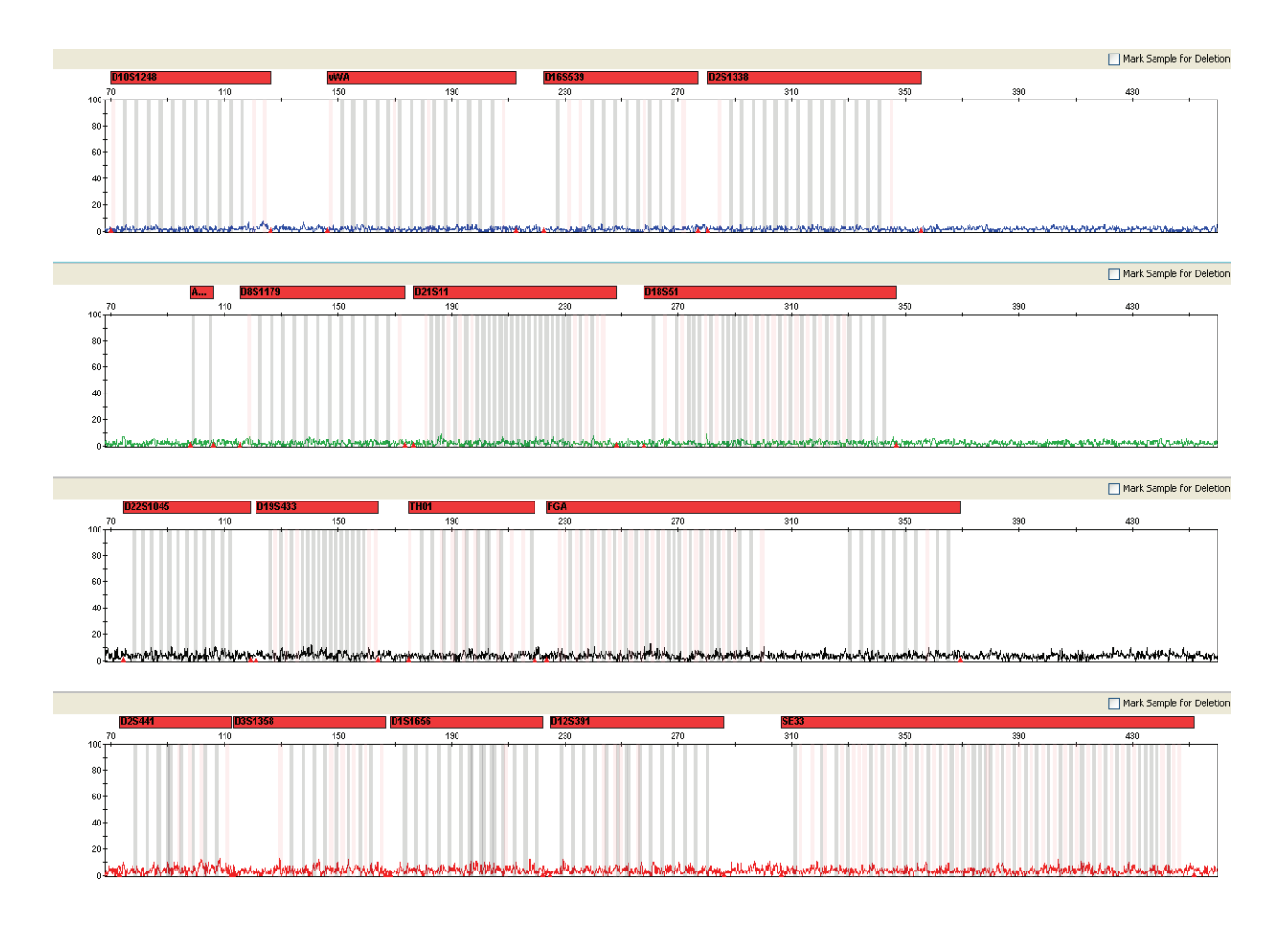

Figure 13 Examples of fluorescence background in data produced on an Applied Biosystems<sup>®</sup> 3130*xl* Genetic Analyzer, (Y-axis scale 0–100 RFU).

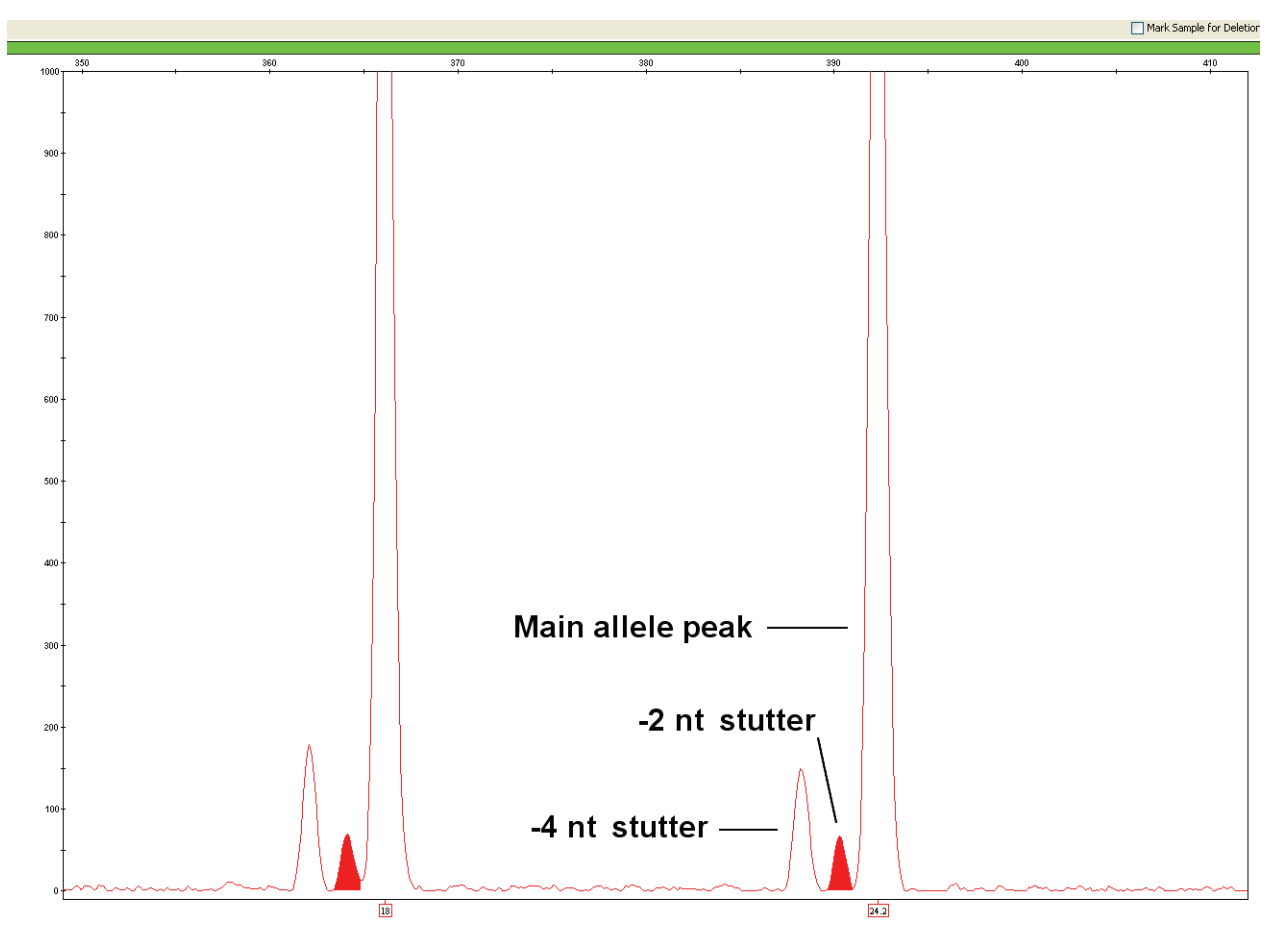

Figure 14 Example of a -2 nt reproducible artifact at the SE33 locus. Data produced on an Applied Biosystems<sup>®</sup> 3130*xl* Genetic Analyzer.

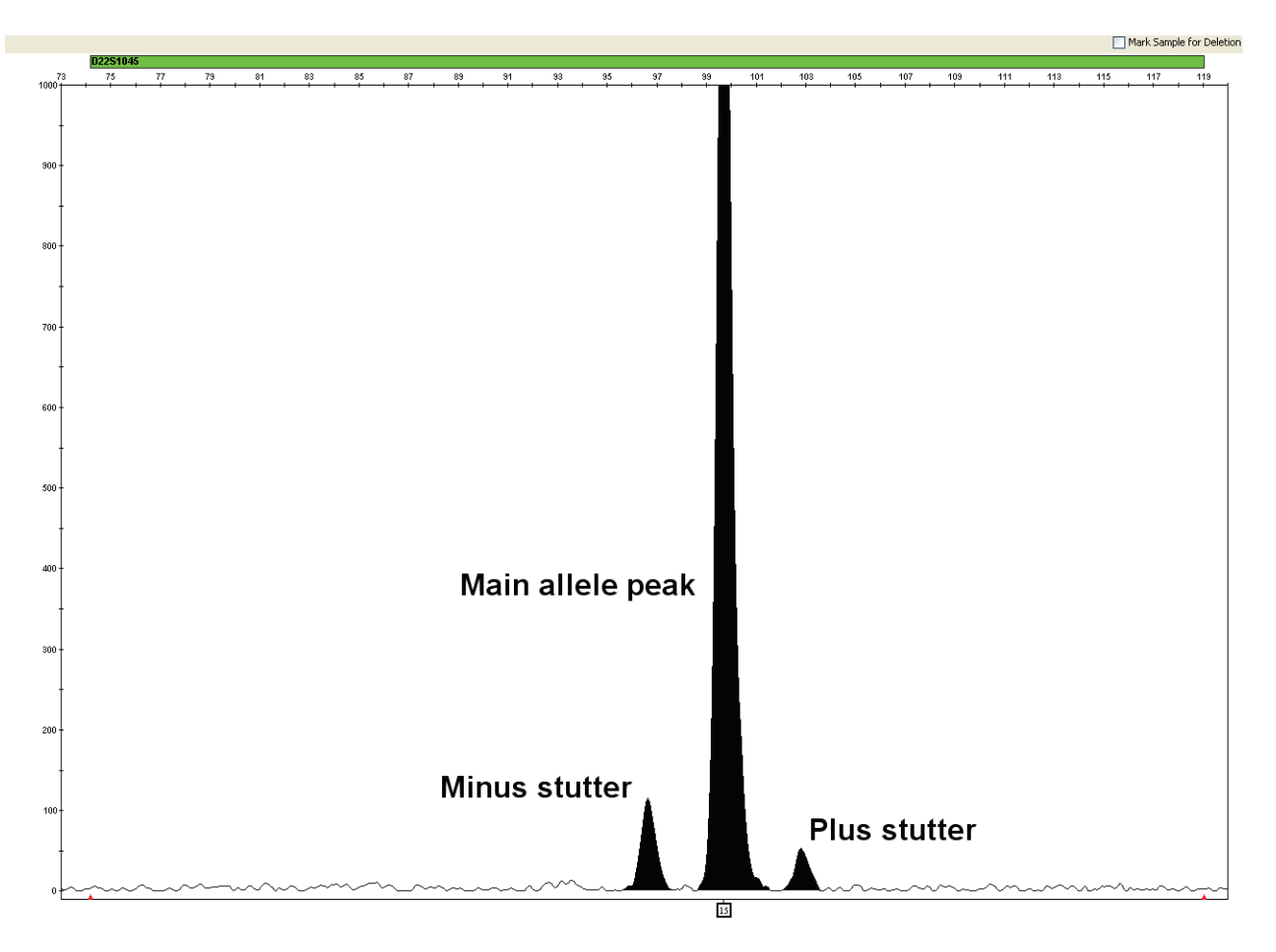

Figure 15 NGM SElect<sup>TM</sup> kit electropherogram showing plus stutter associated with the D22S1045 STR locus. Data produced on an Applied Biosystems<sup>®</sup> 3130*x*/ Genetic Analyzer.

## Characterization of loci

| SWGDAM<br>guideline 2.1     | "The basic characteristics of a genetic marker must be determined and documented."<br>(SWGDAM, July 2003)                                                                                                    |
|-----------------------------|----------------------------------------------------------------------------------------------------|
|                             | This section describes basic characteristics of the 15 loci and the sex-determining marker, Amelogenin, which are amplified with the AmpFℓSTR <sup>®</sup> NGM SElect <sup>™</sup> Kit. Most of these loci have been extensively characterized by other laboratories.                                                                                                    |
| Nature of the polymorphisms | The primers for the Amelogenin locus flank a 6-nucleotide deletion within intron 1 of the X homolog. Amplification results in 104-nt and 110-nt products from the X and Y chromosomes, respectively. (Sizes are the actual nucleotide size according to sequencing results, including 3' A nucleotide addition, and size may not correspond exactly to allele mobility observed on capillary electrophoresis platforms.) With the sole exception of D22S1045, a trinucleotide STR, the remaining AmpFtSTR <sup>®</sup> NGM SElect <sup>™</sup> Kit loci are tetranucleotide short tandem repeat (STR) loci. The length differences among alleles of a particular locus result from differences in the number of repeat units. |
|                             | All the alleles in the AmpFℓSTR <sup>®</sup> NGM SElect <sup>™</sup> Kit Allelic Ladder, including microvariants, have been subjected to sequencing. In addition, other groups in the scientific community have sequenced alleles at some of these loci (Nakahori et al., 1991; Puers et al., 1993; Möller et al., 1994; Barber et al., 1995; Möller and Brinkmann, 1995; Barber et al., 1996; Barber and Parkin, 1996; Brinkmann et al., 1998; Momhinweg et al., 1998; Watson et al., 1998). Among the various sources of sequence data on the AmpFℓSTR <sup>®</sup> NGM SElect <sup>™</sup> Kit loci, there is consensus on the repeat patterns and structure of the STRs.                                                  |
| Inheritance                 | The Centre d'Etude du Polymorphisme Humain (CEPH) has collected DNA from<br>families of Utah Mormon, French Venezuelan, and Amish descent. These DNA sets<br>have been extensively studied all over the world and are routinely used to<br>characterize the mode of inheritance of various DNA loci. Each family set contains<br>three generations, generally including four grandparents, two parents, and several<br>offspring. Consequently, the CEPH family DNA sets are ideal for studying<br>inheritance patterns (Begovich et al., 1992). Observations from the analysis of three<br>CEPH family genomic DNA sets are noted in "Estimating germ-line mutations" on<br>page 129.                                        |
| Mapping                     | The AmpFℓSTR <sup>®</sup> NGM SElect <sup>™</sup> Kit loci have been mapped, and the chromosomal locations have been published (Nakahori et al., 1991; Edwards et al., 1992; Kimpton et al., 1992; Mills et al., 1992; Sharma and Litt, 1992; Li et al., 1993; Straub et al., 1993; Barber and Parkin, 1996).                                                                                                    |
| Genetic linkage             | Two sets of STR loci in the AmpFℓSTR <sup>®</sup> NGM SElect <sup>™</sup> Kit are located on the same chromosomes. vWA and D12S391 are located approximately 6.3 million bp apart on the p arm of chromosome 12, while D2S1338 and D2S441 are located approximately 150 million bp apart on opposite arms of chromosome 2. Linkage disequilibrium analysis was conducted on the genotype results from 1,034 individuals of three                                                                                                    |

ethnic groups (350 African-American, 349 Caucasian, and 335 Hispanic). STR locus genotype results from the population study were analyzed using the Linkage Disequilibrium module of GenePop software version 4.0.10 (Raymond and Rousset, 1995; Rousset, 2008). See Table 6 for results.

The relatively high probability values indicate that there is no statistically significant linkage disequilibrium found between the pairs of loci located on the same chromosome.

An independent analysis of data from the same collection of population samples (Budowle, et al., 2010) also concluded that the 15 STR loci shared between the NGM<sup>TM</sup> and NGM SElect<sup>TM</sup> kits were independent at the population level (note that the SE33 locus was not part of this analysis). Therefore, to calculate the rarity of a profile for comparison to single-source and mixture samples, the frequencies of all loci including vWA and D12S391 could be multiplied. However, the analysis of the CEPH pedigree families demonstrated a degree of linkage between vWA and D12S391 that does not support the assumption of independence for the purpose of kindship analysis.

| Table 6 | GenePop LD Re | esult (p value for | <sup>r</sup> pairwise ana | alysis of loci) |
|---------|---------------|--------------------|---------------------------|-----------------|
|---------|---------------|--------------------|---------------------------|-----------------|

| Locus   | Chromosome<br>Map<br>Position <sup>‡</sup> | Chromosome<br>Nuclear<br>Coordinates <sup>‡</sup><br>(million bp) | African-<br>American<br>(N = 350) | Caucasian<br>(N = 350) | Hispanic<br>(N = 293) |
|---------|--------------------------------------------|-------------------------------------------------------------------|-----------------------------------|------------------------|-----------------------|
| vWA     | p13.31                                     | 5.9                                                               |                                   |                        |                       |
| D12S391 | p13.2                                      | 12.2                                                              | 0.86                              | 0.29                   | 0.27                  |
| D2S441  | p14                                        | 68                                                                |                                   |                        |                       |
| D2S1338 | q35                                        | 218                                                               | 0.11                              | 0.32                   | 0.19                  |

‡ STR locus mapping data was obtained from the NCBI Map Viewer

http://www.ncbi.nlm.nih.gov/projects/mapview/map\_search.cgi?taxid=9606 or the UCSC Genome Browser (http://genome.ucsc.edu/). GenePop LD analysis probability results (p values) greater than 0.05 were considered to indicate that linkage disequilibrium between the loci within the population tested was not statistically significant.

## **Species specificity**

#### SWGDAM Guideline 2.2

"For techniques designed to type human DNA, the potential to detect DNA from forensically relevant nonhuman species should be evaluated." (SWGDAM, July 2003)

The AmpFℓSTR<sup>®</sup> NGM SElect<sup>™</sup> Kit provides the required specificity for detecting human alleles.

#### Nonhuman studies

Nonhuman DNA may be present in forensic casework samples. The following species were tested (in the specified amounts) using standard PCR and capillary electrophoresis conditions for the AmpFℓSTR<sup>®</sup> NGM SElect<sup>™</sup> Kit.

- Primates: gorilla, chimpanzee, and macaque (1.0 ng each)
- Non-primates: mouse, dog, sheep, pig, rabbit, cat, horse, hamster, rat, chicken, and cow (10.0 ng each)
- Microorganisms: Candida albicans, Staphylococcus aureus, Escherichia coli, Neisseria gonorrhoeae, Bacillus subtilis, and Lactobacillus rhamnosus (equivalent to 105 copies)

Results were assessed for the presence of any amplified peaks that would indicate cross reactivity of the NGM SElect<sup>™</sup> kit with any of these non-human species.

Figure 16 on page 116 shows example electropherogram results from the species specificity tests. The chimpanzee and gorilla DNA samples produced partial profiles within the 70 to 350 nucleotide region (gorilla data not shown). Macaque DNA produced a strong Amelogenin X peak and two small PET<sup>®</sup> dye peaks at 315 and 339 bp.

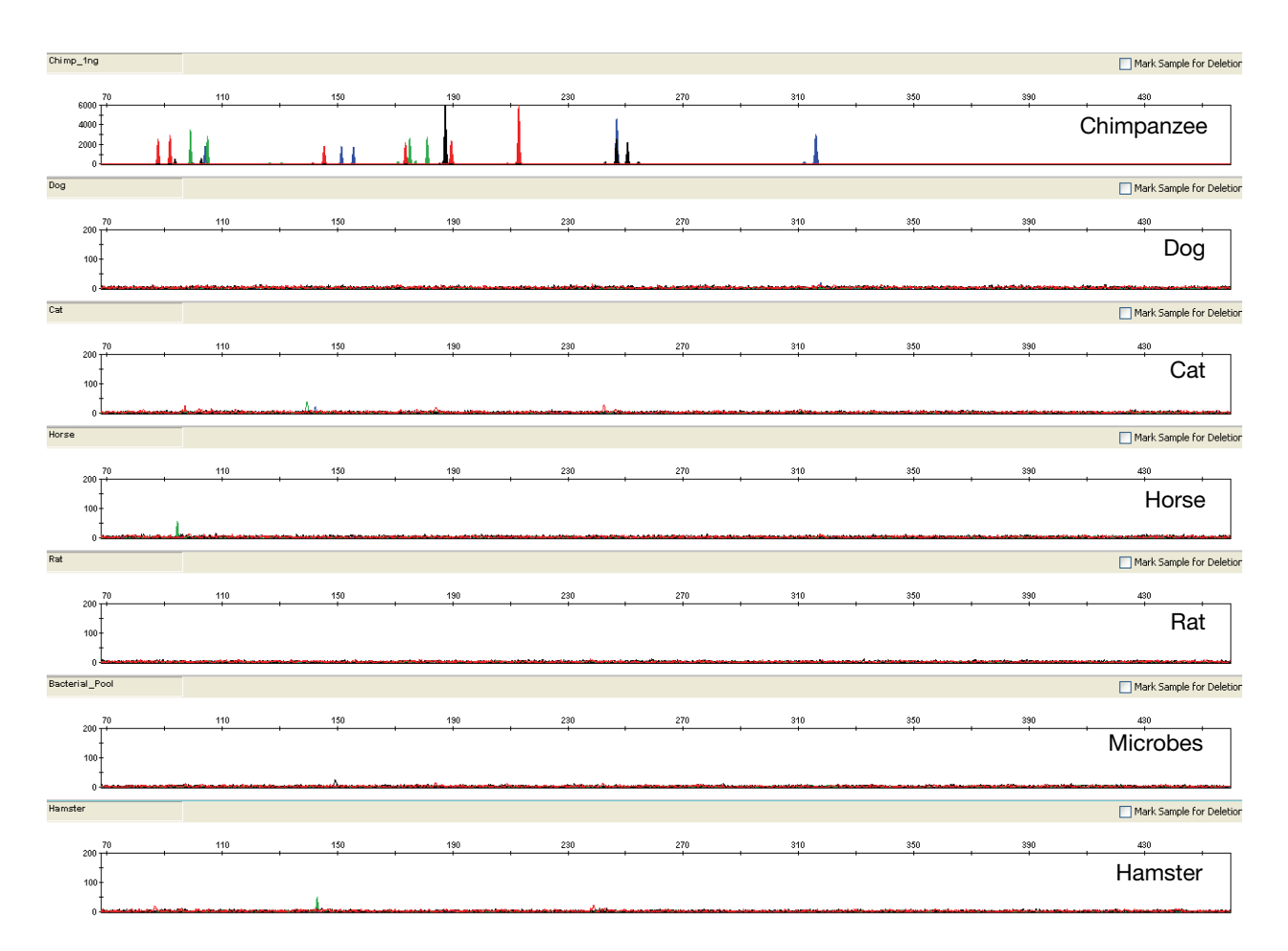

# Figure 16 Representative electropherograms for some species tested in a species specificity study including positive and non-template controls (NTC)

Among the non-primate species, most produced no peaks over the 50 RFU threshold. Horse yielded reproducible VIC<sup>®</sup> dye peaks at 94 bp (less than 100 RFU) and individual replicate PCRs of cat, hamster and pig yielded single, small (less than 100 RFU), non-reproducible peaks.

# Sensitivity

| SWGDAM guideline 2.3                    | "When appropriate, the range of DNA quantities able to produce reliable typing results should be determined." (SWGDAM, July 2003)                                                                                                    |  |  |  |  |
|-----------------------------------------|----------------------------------------------------------------------------------------------------|--|--|--|--|
| Importance of<br>quantification         | The recommended amount of input DNA for the AmpFℓSTR <sup>®</sup> NGM SElect <sup>™</sup> Kit is 1.0 ng for 29-cycle PCR and 0.5 ng for 30-cycle PCR based on quantification using either the Quantifiler <sup>®</sup> Human or Quantifiler <sup>®</sup> Duo Quantification kit; individual laboratories should determine the optimum input DNA amount according to the quantification method in use in the laboratory. If the sample contains degraded or inhibited DNA, amplification of a higher concentration of DNA may be beneficial. In Figure 17 on page 118, the control DNA 007 was serially diluted from 1.0 ng to 0.031 ng. Full profiles (34 PCR products) were consistently obtained at 0.125 ng, but occasional partial profiles resulted at lower concentrations. Sensitivity at 30 PCR cycles was greater than at 29 cycles. |  |  |  |  |
| Effect of DNA<br>quantity on<br>results | If too much DNA is added to the PCR reaction, the increased amount of PCR product that is generated can result in:                                                                                                    |  |  |  |  |
|                                         | • Fluorescence intensity that exceeds the linear dynamic range for detection by the instrument ("off-scale" data).                                                                                                    |  |  |  |  |
|                                         | • Off-scale data. Off-scale data is a problem because:                                                                                                    |  |  |  |  |
|                                         | <ul> <li>Quantification (peak height and area) for off-scale peaks is not accurate.</li> <li>For example, an allele peak that is off-scale can cause the corresponding stutter peak to appear higher in relative intensity, thus increasing the calculated percent stutter.</li> </ul>                                                                                                    |  |  |  |  |
|                                         | <ul> <li>Multicomponent analysis of off-scale data is not accurate. This inaccuracy<br/>results in poor spectral separation ("pull-up").</li> </ul>                                                                                                    |  |  |  |  |
|                                         | • Incomplete +A nucleotide addition.                                                                                                    |  |  |  |  |
|                                         | To address these issues, reamplify the sample using less DNA.                                                                                                    |  |  |  |  |
|                                         | When the total number of allele copies added to the PCR is extremely low,<br>unbalanced amplification of the alleles may occur because of stochastic fluctuation.                                                                                                    |  |  |  |  |
|                                         | Individual laboratories may find it useful to determine an appropriate minimum peak<br>height threshold based on their own results and instruments using low amounts of<br>input DNA.                                                                                                    |  |  |  |  |
|                                         |                                                                                                    |  |  |  |  |

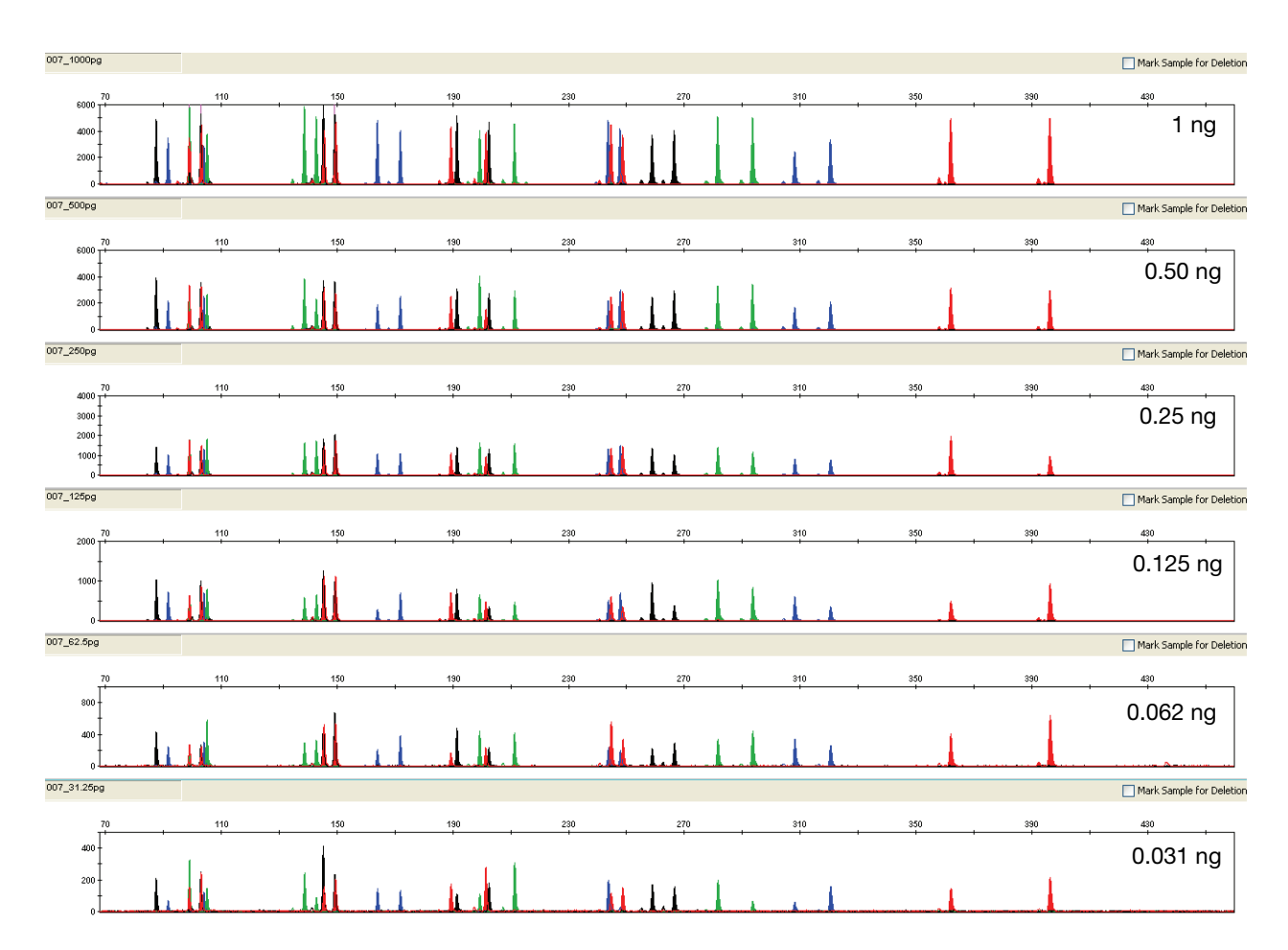

Figure 17 Electropherograms for amplifications using 1 ng, 0.50 ng, 0.25 ng, 0.125 ng, 0.062 ng, and 0.031 ng of control DNA 007. Electrophoresis was performed on an Applied Biosystems<sup>®</sup> 3130x/ Genetic Analyzer. Note that the Y-axis scale is magnified for the smaller input amounts of DNA.

## Stability

#### **SWGDAM guideline 2.4** "The ability to obtain results from DNA recovered from biological samples deposited on various substrates and subjected to various environmental and chemical insults has been extensively documented. In most instances, assessment of the effects of these factors on new forensic DNA procedures is not required. However, if substrates and/or environmental and/or chemical insults could potentially affect the analytical process, then the process should be evaluated using known samples to determine the effects of such factors." (SWGDAM, July 2003)

# **Degraded DNA** As the average size of degraded DNA approaches the size of the target sequence, the amount of PCR product generated is reduced because of the reduced number of intact templates in the size range necessary for amplification.

Degraded DNA was prepared to examine the potential for differential amplification of loci. High-molecular-weight Raji DNA was sonicated and incubated with increasing doses of DNase I (0 to 6 Units) for 20 minutes (Bender et al., 2004). The DNA was examined by agarose gel analysis to determine the average size of the DNA fragments at each time point.

Amplification of 0.5 ng of degraded DNA using the AmpFℓSTR<sup>®</sup> NGM SElect<sup>™</sup> Kit was performed. As the DNA became progressively degraded, the loci failed to amplify robustly in order of decreasing size. Preferential amplification was not observed.

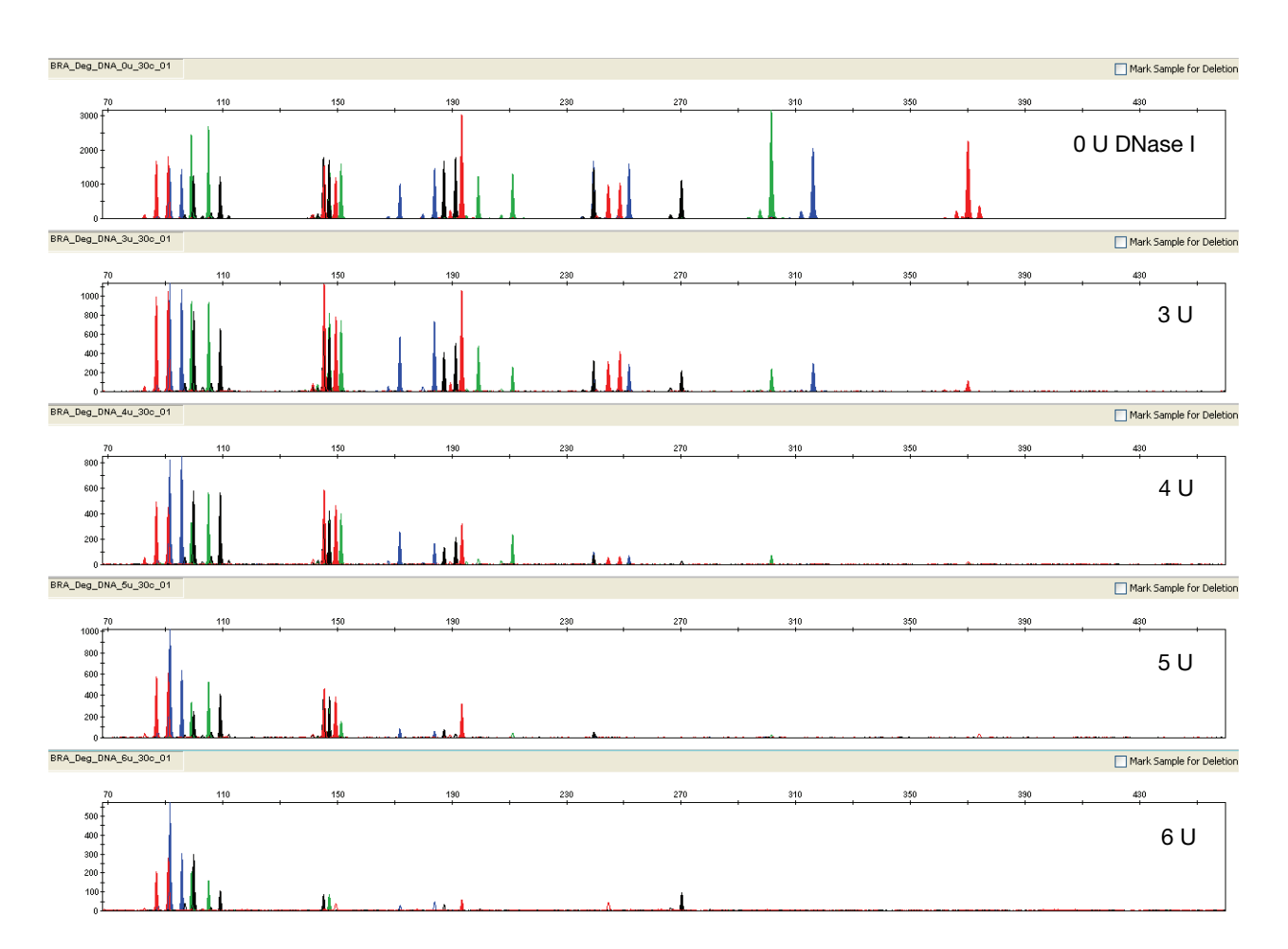

Figure 18 Amplification of Raji DNA samples sonicated and incubated with increasing doses of DNase I. Panels 1, 2, 3, 4, and 5 correspond to 0, 3, 4, 5, and 6 units of DNase I. The same set of samples were analyzed with both 29 and 30 PCR cycles (the results shown are from the 30-cycle amplification). Note that the Y-axis scale is magnified for more degraded samples, which generate lower peak heights.

#### Effect of inhibitors hematin

Heme compounds have been identified as PCR inhibitors in DNA samples extracted from bloodstains (DeFranchis et al., 1988; Akane et al., 1994). It is believed that the inhibitor is co-extracted and co-purified with the DNA and subsequently interferes with PCR by inhibiting polymerase activity.

To examine the effects of hematin on the performance of the AmpFlSTR<sup>®</sup> NGM  $SElect^{TM}$  Kit, 0.5 ng of control DNA 007 was amplified in the presence of increasing concentrations of hematin for 29 and 30 cycles of amplification (Figure 19 on page 121). The concentrations of hematin used were 0  $\mu$ M, 50  $\mu$ M, 150  $\mu$ M, and 300  $\mu$ M (see Table 7 on page 121).

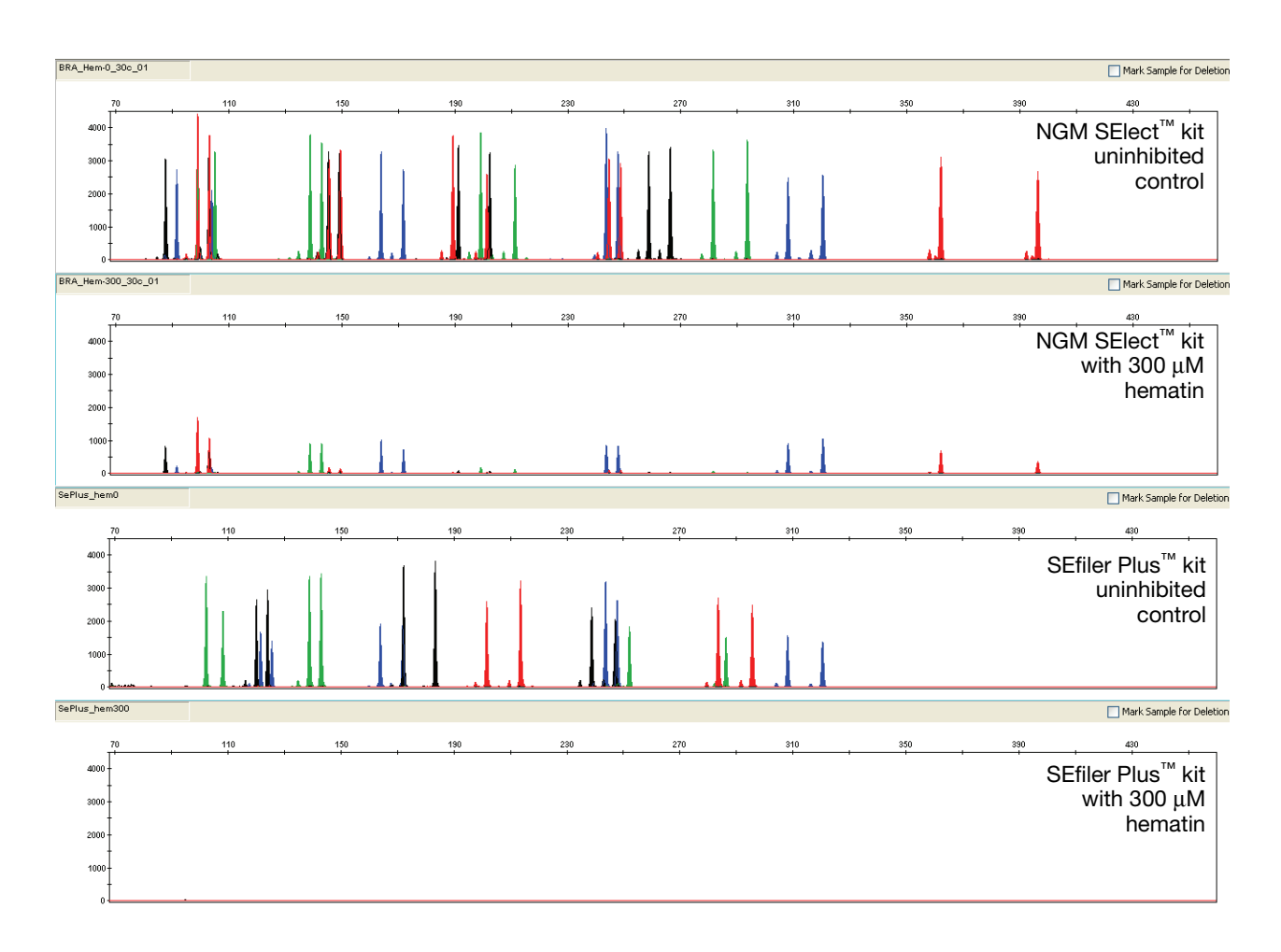

Figure 19 Electropherograms for the AmpF/STR<sup>®</sup> NGM SElect<sup>™</sup> and SEfiler Plus<sup>™</sup> kits show the improved performance of the NGM SElect<sup>™</sup> kit in the presence of hematin compared with previous AmpF/STR<sup>®</sup> kits. The same set of inhibited samples was analyzed with the NGM SElect<sup>™</sup> kit for both 29 and 30 PCR cycles of amplification (results shown for both kits are from the 30-cycle amplification).

| Table 7 | NGM SElect <sup>™</sup> | kit performance | e in sir | nulated he | ematin in | hibition | (N = | = 3) |
|---------|-------------------------|-----------------|----------|------------|-----------|----------|------|------|
|---------|-------------------------|-----------------|----------|------------|-----------|----------|------|------|

| Hematin Concentration (µM) | Number of Alleles Detected <sup>‡</sup> |
|----------------------------|-----------------------------------------|
| 0                          | 34, 34, 34                              |
| 50                         | 34, 34, 34                              |
| 150                        | 34, 34, 34                              |
| 300                        | 24, 29, 22                              |

‡ Only those peaks >50 RFU were counted. A complete profile with control DNA 007 yields 34 peaks using the AmpFℓSTR<sup>®</sup> NGM SElect<sup>™</sup> Kit.

#### Effect of inhibitors humic acid

Traces of humic acid may inhibit the PCR amplification of DNA evidence collected from soil. Amplification of 1 ng of control DNA 007 in the presence of increasing amounts of humic acid was performed using the AmpFℓSTR<sup>®</sup> NGM SElect<sup>™</sup> Kit for 29 and 30 cycles of amplification (see Figure 20). The concentrations of humic acid tested were 0, 25, 50, and 100 ng/µL (see Table 8 on page 122).

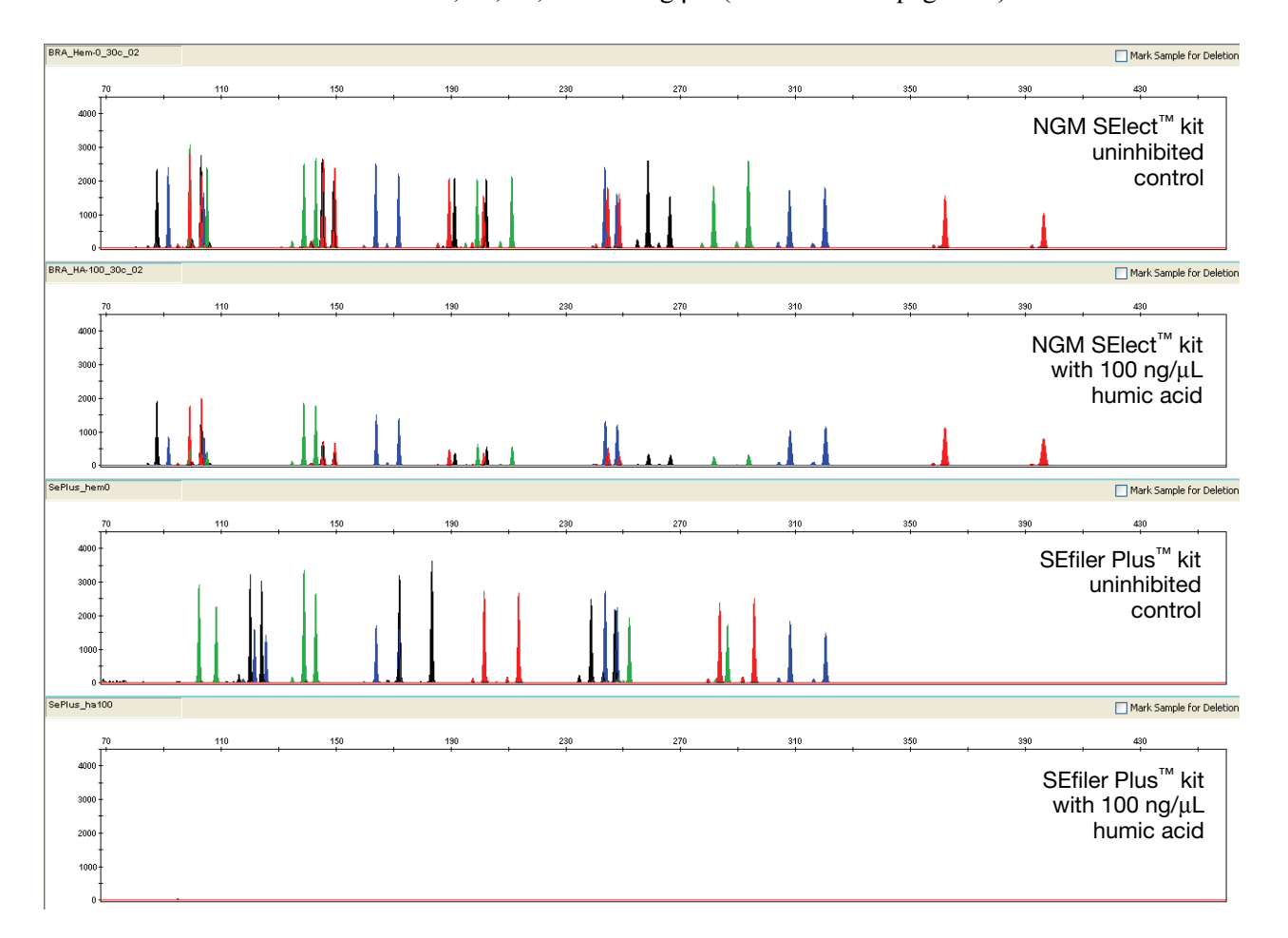

Figure 20 Electropherograms for the AmpFℓSTR<sup>®</sup> NGM SElect<sup>™</sup> and SEfiler Plus<sup>™</sup> kits show improved performance of the NGM SElect<sup>™</sup> kit in the presence of humic acid compared to previous AmpFℓSTR<sup>®</sup> kits. The same set of inhibited samples was analyzed with the NGM SElect<sup>™</sup> kit for both 29 and 30 PCR cycles of amplification (results shown for both kits are from the 30-cycle amplification).

Table 8 NGM SElect<sup>m</sup> kit performance in simulated model of humic acid inhibition (n = 3)

| Humic Acid Concentration (ng/µL) | Number of Alleles Detected <sup>‡</sup> |
|----------------------------------|-----------------------------------------|
| 0                                | 34, 34, 34                              |
| 25                               | 34, 34, 34                              |
| 50                               | 34, 34, 34                              |
| 100                              | 34, 34, 34                              |

‡ Only those peaks >50 RFU were counted. A complete profile with control DNA 007 yields 34 peaks using the AmpF*t*STR<sup>®</sup> NGM SElect<sup>™</sup> Kit.

## **Mixture studies**

| SWGDAM<br>guideline 2.8 | "The ability to obtain reliable results from mixed source samples should be determined." (SWGDAM, July 2003)                                                                                                    |
|-------------------------|----------------------------------------------------------------------------------------------------|
|                         | Evidence samples may contain DNA from more than one individual. The possibility<br>of multiple contributors should be considered when interpreting the results. We<br>recommend that individual laboratories determine a minimum peak height threshold<br>based on validation experiments performed in each laboratory to avoid typing when<br>stochastic effects are likely to interfere with accurate interpretation of mixtures. |
| Mixture Studies         | Evidence samples that contain body fluids and/or tissues originating from more than<br>one individual are an integral component of forensic casework. Therefore, it is<br>essential to ensure that the DNA typing system is able to detect DNA mixtures.<br>Mixed samples can be distinguished from single-source samples by:                                                                                                    |
|                         | <ul> <li>The presence of more than two alleles at a locus</li> <li>The presence of a peak at a stutter position that is significantly greater in percentage than typically observed in a single-source sample</li> <li>Significantly imbalanced alleles for a heterozygous genotype</li> </ul>                                                                                                    |
|                         | The peak height ratio is defined as the height of the lower peak (in RFU) divided by the height of the higher peak (in RFU), expressed as a percentage. Mean, median, minimum, and maximum peak height ratios observed for alleles in the AmpFℓSTR <sup>®</sup> NGM SElect <sup>™</sup> Kit loci in unmixed population database samples are shown in                                                                                |

Figure 21 on page 124.

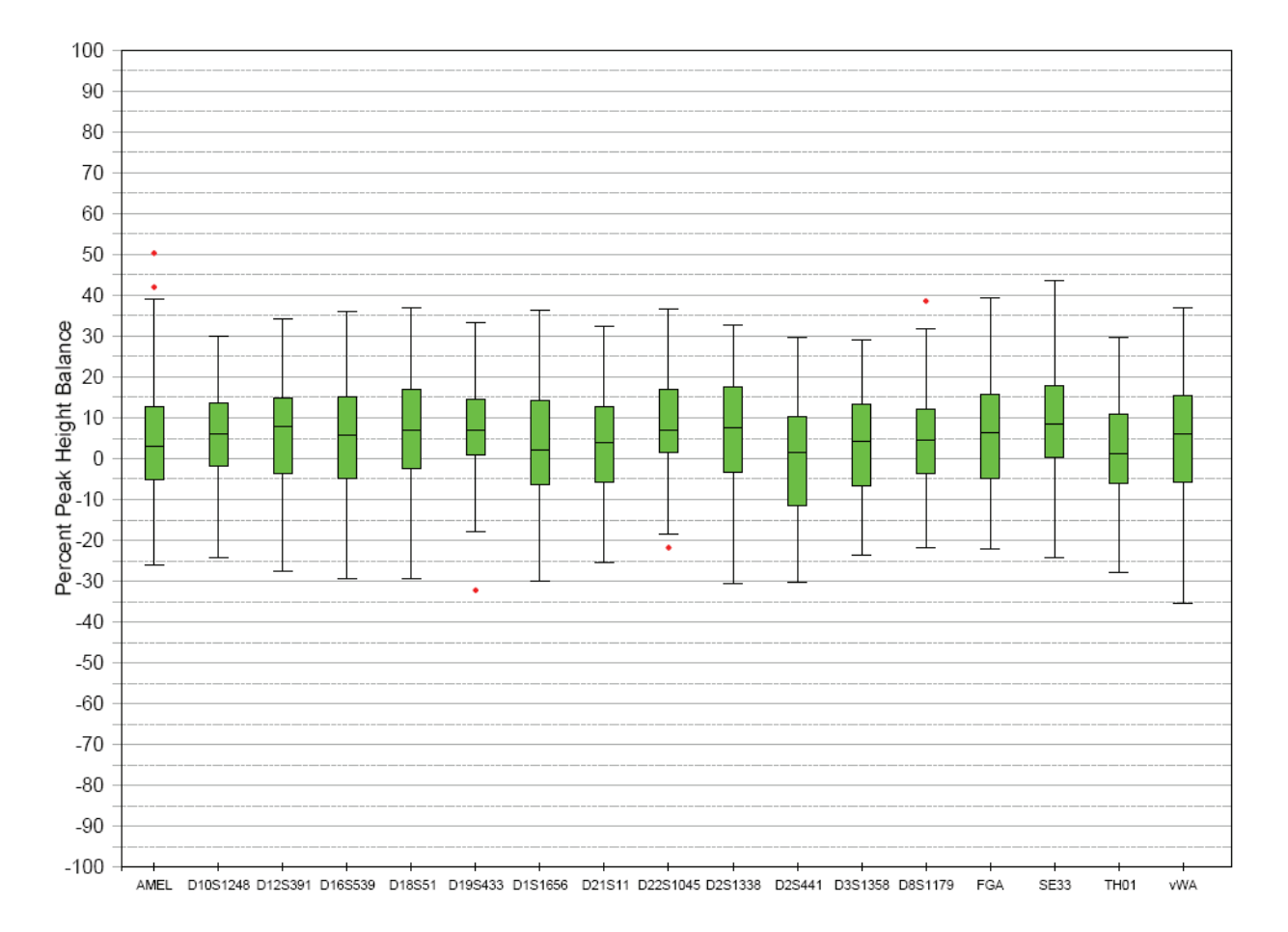

Figure 21 Heterozygote ratios for 1 ng of input DNA. The distribution of intra-locus peak height ratios are expressed as plus and minus percent, by locus. Green boxes show the middle 50% or interquartile range (IQR). Box halves below and above median show the second and third quartile, respectively. "Whiskers" indicate 1.5 IQR from the upper and lower margins of the IQR. Red diamonds are outlier data points more than 1.5 IQR from the median.

If an unusually low peak height ratio is observed for one locus, and there are no other indications that the sample is a mixture, the sample may be reamplified and reanalyzed to determine if the imbalance is reproducible. Possible causes of imbalance at a locus are:

- Degraded DNA
- Presence of inhibitors
- Extremely low amounts of input DNA
- A mutation in one of the primer binding sites
- Presence of an allele containing a rare sequence that does not amplify as efficiently as the other allele

#### Resolution of genotypes in mixed samples

A sample containing DNA from two sources can comprise (at a single locus) any of the seven genotype combinations (see below).

- Heterozygote + heterozygote, no overlapping alleles (four peaks)
- Heterozygote + heterozygote, one overlapping allele (three peaks)
- Heterozygote + heterozygote, two overlapping alleles (two peaks)
- Heterozygote + homozygote, no overlapping alleles (three peaks)
- Heterozygote + homozygote, overlapping allele (two peaks)
- Homozygote + homozygote, no overlapping alleles (two peaks)
- Homozygote + homozygote, overlapping allele (one peak)

Specific genotype combinations and input DNA ratios of the samples contained in a mixture determine whether or not it is possible to resolve the genotypes of the major and minor component(s) at a single locus.

The ability to obtain and compare quantitative values for the different allele peak heights on Applied Biosystems<sup>®</sup> instruments provides additional valuable data to aid in resolving mixed genotypes.

Ultimately, the likelihood that any sample is a mixture must be determined by the analyst in the context of each particular case, including the information provided from known reference sample(s).

#### Limit of detection of the minor component

Mixtures of two DNA samples were examined at various ratios (0:1, 1:1, 3:1, 7:1, 15:1, 1:0). The total amount of genomic input DNA mixed at each ratio was 1 ng. The samples were amplified in a GeneAmp<sup>®</sup> PCR System 9700, then electrophoresed and detected using an Applied Biosystems<sup>®</sup> 3130*xl* Genetic Analyzer.

The results of the mixed DNA samples are shown in Figure 22 on page 126 where samples A and B were mixed according to the ratios indicated. The minor component allele calls at non-overlapping loci are highlighted. Detection of full profiles for the minor contributor was possible at ratios of 3:1 (0.750:0.250 ng) and 7:1 (0.875:0.125 ng). Generally, 15:1 ratios resulted in partial profiles for the minor component. The profiles of these samples are described in Table 9 on page 127.

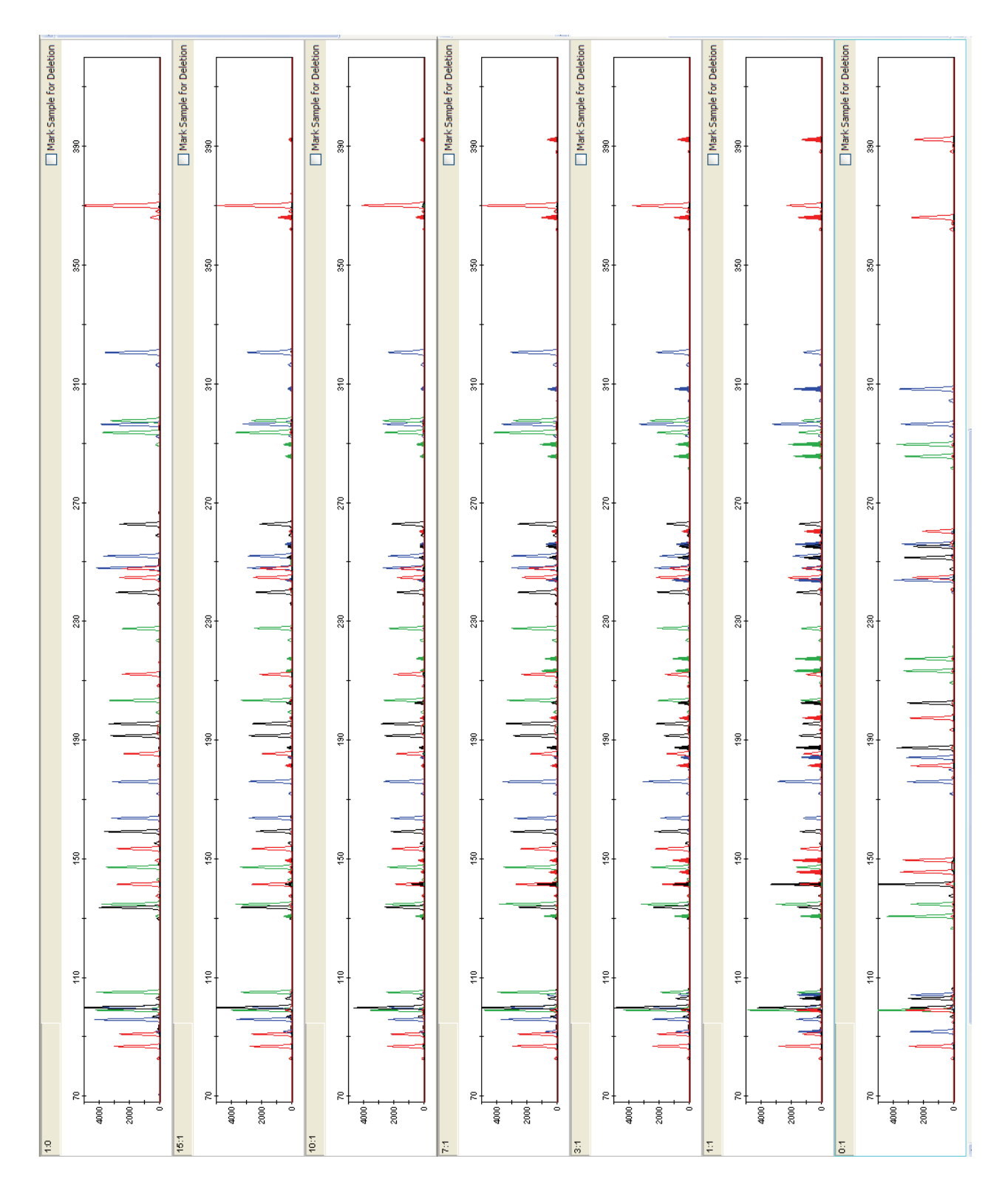

Figure 22 Amplification of DNA mixtures at various ratios. Panels show electropherograms for (top to bottom) 1:0 (major contributor only), 15:1 mixture, 10:1 mixture, 7:1 mixture, 3:1 mixture, 1:1 mixture, and 0:1 (minor contributor only).

| Locus    | Sample A Genotype | Sample B Genotype |
|----------|-------------------|-------------------|
| D10S1248 | 13, 14            | 12, 15            |
| vWA      | 14, 17            | 17, 19            |
| D16S539  | 10, 11            | 9, 12             |
| D2S1338  | 17, 23            | 17, 20            |
| AMEL     | Χ, Υ              | Х                 |
| D8S1179  | 11,14             | 10,11             |
| D21S11   | 29, 35            | 31.2, 32.2        |
| D18S51   | 15, 16            | 13, 14            |
| D22S1045 | 15                | 15, 16            |
| D19S433  | 11, 17.2          | 13                |
| TH01     | 7, 8              | 6, 9.3            |
| FGA      | 19, 25            | 22, 23            |
| D2S441   | 11, 12            | 11, 14            |
| D3S1358  | 14, 17            | 15, 16            |
| D1S1656  | 12, 18.3          | 11, 15            |
| D12S391  | 18, 18.3          | 18, 22            |
| SE33     | 19                | 18, 24.2          |

#### Table 9 Genotypes of mixed DNA samples

## **Population data**

| SWGDAM        | "The distribution of genetic markers in populations should be determined in relevant |
|---------------|--------------------------------------------------------------------------------------|
| guideline 2.7 | population groups." (SWGDAM, July 2003)                                              |

**Overview** The AmpFlSTR<sup>®</sup> NGM SElect<sup>™</sup> PCR Amplification Kit contains loci for which extensive population data are available. For additional information on 11 loci shared between the kits, see the population data and additional studies section of the *AmpFlSTR<sup>®</sup> SGM Plus<sup>®</sup> PCR Amplification Kit User's Manual* (PN 44309589).

#### Population samples used in these studies

The AmpFℓSTR<sup>®</sup> NGM SElect<sup>™</sup> PCR Amplification Kit was used to generate the population data provided in this section. Whole blood samples, provided by the Interstate Blood Bank (Memphis, Tennessee) and Boca Biolistics (Coconut Creek, Florida), were collected in the United States (with no geographical preference) from randomly-selected individuals of known ethnicities. Ethnicities of sample donors were:

- African-American 344 samples
- Caucasian 346 samples
- Hispanic 390 samples

DNA was extracted using an ABI PRISM® 6100 Nucleic Acid PrepStation.

In addition to the alleles that were observed and recorded in our databases, other alleles have been published or reported to us by other laboratories (see the STRBase at **www.cstl.nist.gov/div831/strbase**).

## **Mutation rate**

| Estimating germ-<br>line mutations | Estimation of spontaneous or induced germ-line mutation at genetic loci can be<br>achieved by comparing the genotypes of offspring to those of their parents. From<br>such comparisons the number of observed mutations are counted directly.                                                                                                    |
|------------------------------------|----------------------------------------------------------------------------------------------------|
|                                    | Genotyping analysis of three CEPH families (1333, 1340, and 1345) was conducted<br>using the NGM SElect <sup>™</sup> kit as part of the developmental validation process. These<br>three-generation families, comprising 58 meioses altogether, showed three cases of<br>apparent STR allele repeat number mutations, one in each family. Family 1333 had a<br>mutation at the D12S391 locus that resulted in a change of allele 25 in a grandmother<br>(individual 7341) to allele 24 in her daughter (individual 6987). Family 1340 had a<br>mutation at the D8S1179 locus that resulted in a change of allele 10 in a grandfather<br>(individual 6994) to allele 11 in his son (individual 7029). Family 1345 had a<br>mutation at the SE33 locus that resulted in a change of allele 16 in a mother<br>(individual 7348) to allele 15 in one of her sons (individual 7352). In all cases, the<br>apparent mutation events resulted in either a gain or loss of a single repeat unit. |
|                                    | In previous studies, genotypes of ten STR loci that were amplified by the AmpF/STR <sup>®</sup> SGM Plus <sup>®</sup> PCR Amplification Kit were determined for a total of 146 parent-offspring allelic transfers (meioses) at the Forensic Science Service, Birmingham, England. One length-based STR mutation was observed at the D18S11 locus; mutations were not detected at any of the other nine STR loci. The D18S11 mutation was represented by an increase of one 4-nt repeat unit, allele 17 was inherited as allele 18 (single-step mutation). The maternal/paternal source of this mutation could not be distinguished.                                                                                                    |
| Additional<br>mutation studies     | <ul> <li>Additional studies (Edwards et al., 1991; Edwards et al., 1992; Weber and Wong, 1993; Hammond et al., 1994; Brinkmann et al., 1995; Chakraborty et al., 1996; Chakraborty et al., 1997; Brinkmann et al., 1998; Momhinweg et al., 1998; Szibor et al., 1998) of direct mutation rate counts produced:</li> <li>Larger sample sizes for some of the AmpFℓSTR<sup>®</sup> NGM SElect<sup>™</sup> Kit loci.</li> <li>Methods for modifications of these mutation rates (to infer mutation rates)</li> </ul>                                                                                                    |
|                                    | <ul> <li>Methods for modifications of these indiation rates (to infer mutation rates<br/>indirectly for those loci where the rates are not large enough to be measured<br/>directly and/or to account for those events undetectable as Mendelian errors).</li> </ul>                                                                                                    |

### Probability of identity

Table 10 shows the allele frequencies at AmpFℓSTR<sup>®</sup> NGM SElect<sup>™</sup> Kit loci by population group. Table 11 shows the Probability of identity (P<sub>I</sub>) values of the AmpFℓSTR<sup>®</sup> NGM SElect<sup>™</sup> Kit loci individually and combined. The P<sub>I</sub> value is the probability that two individuals selected at random will have an identical AmpFℓSTR<sup>®</sup> NGM SElect<sup>™</sup> Kit genotype (Sensabaugh, 1982). The P<sub>I</sub> values for the populations described in this section are then  $8.12 \times 10^{-22}$  (African-American),  $2.35 \times 10^{-21}$  (U.S. Caucasian) and  $3.16 \times 10^{-21}$  (U.S. Hispanic).

| Allala   | African American | Caucasian | Hispanic  |
|----------|------------------|-----------|-----------|
| Allele   | (N = 344)        | (N = 346) | (N = 390) |
| D10S1248 | 1                |           |           |
| 6        | (0.15)           |           |           |
| 7        | (0.15)           |           |           |
| 8        |                  |           | (0.13)    |
| 9        | (0.15)           |           | (0.13)    |
| 10       | (0.15)           |           | (0.13)    |
| 11       | 3.63             | (0.58)    | (0.26)    |
| 12       | 13.95            | 3.47      | 4.23      |
| 13       | 22.67            | 29.05     | 25.51     |
| 14       | 28.2             | 29.77     | 36.03     |
| 15       | 18.6             | 19.65     | 22.95     |
| 16       | 9.88             | 13.44     | 8.08      |
| 17       | 2.18             | 3.76      | 2.56      |
| 18       | (0.29)           | (0.29)    |           |
| 19       |                  |           |           |
| 20       |                  |           |           |
| D12S391  |                  |           |           |
| 13       |                  |           | (0.13)    |
| 14       |                  |           | (0.13)    |
| 15       | 7.12             | 4.19      | 3.97      |
| 15.1     | (0.15)           |           |           |
| 16       | 5.09             | 3.47      | 5.13      |
| 16.1     | (0.15)           |           |           |
| 17       | 15.7             | 10.55     | 7.31      |
| 17.1     | (0.44)           |           | (0.26)    |
| 17.3     | (0.58)           | 2.02      | 1.15      |
| 18       | 25.73            | 16.18     | 20        |

Table 10 Allele frequencies by population group for AmpFℓSTR<sup>®</sup> NGM SElect<sup>™</sup> Kit STR loci. (Dashes indicate alleles not detected or, where values appear in parentheses, alleles not detected in significant quantities.)

| Allele      | African American | Caucasian | Hispanic  |
|-------------|------------------|-----------|-----------|
| (continued) | (N = 344)        | (N = 346) | (N = 390) |
| 18.3        | 1.16             | 2.17      | 2.05      |
| 19          | 14.1             | 12.28     | 18.59     |
| 19.1        | (0.58)           |           |           |
| 19.3        | (0.29)           | (0.58)    | 1.15      |
| 20          | 11.92            | 9.83      | 17.31     |
| 20.3        |                  |           |           |
| 21          | 6.98             | 13.73     | 8.72      |
| 21.3        | (0.15)           | (0.14)    |           |
| 22          | 5.09             | 10.69     | 6.92      |
| 23          | 3.34             | 8.09      | 3.72      |
| 24          | (0.58)           | 3.61      | 1.79      |
| 25          | 0.87             | 2.02      | 1.28      |
| 26          |                  | (0.29)    | (0.26)    |
| 27          |                  | (0.14)    | (0.13)    |
| 28          |                  |           |           |
| D16S539     |                  | I         |           |
| 5           |                  |           |           |
| 6           |                  |           | (0.13)    |
| 7           |                  |           |           |
| 8           | 3.49             | 1.45      | 1.92      |
| 9           | 22.24            | 12.43     | 10.38     |
| 10          | 11.63            | 4.05      | 15.77     |
| 11          | 29.07            | 32.23     | 31.92     |
| 12          | 19.33            | 30.78     | 24.49     |
| 12.2        |                  |           |           |
| 13          | 12.94            | 17.2      | 13.97     |
| 14          | 1.31             | 1.73      | 1.15      |
| 15          |                  | (0.14)    | (0.26)    |
| 16          |                  |           |           |
| D18S51      |                  |           |           |
| 7           |                  |           |           |
| 8           |                  |           |           |
| 9           |                  |           | (0.13)    |
| 9.2         |                  |           |           |
| 10          | (0.29)           | 1.16      | 0.64      |
| 10.2        | (0.15)           |           |           |
| 11          | (0.44)           | 0.87      | 1.15      |
| 11.2        |                  |           |           |

| Allele<br>(continued) | African American<br>(N = 344) | Caucasian<br>(N = 346) | Hispanic<br>(N = 390) |
|-----------------------|-------------------------------|------------------------|-----------------------|
| 12                    | 6.25                          | 14 74                  | 10.77                 |
| 12.2                  |                               |                        |                       |
| 12.2                  | 4.07                          | 11.95                  |                       |
| 12.0                  | 4.07                          | 11.00                  | 11.34                 |
| 13.2                  | (0.29)                        |                        |                       |
| 14                    | 5.81                          | 17.49                  | 15.77                 |
| 14.2                  | (0.44)                        |                        | (0.13)                |
| 15                    | 17.3                          | 15.32                  | 12.31                 |
| 15.2                  |                               |                        | (0.13)                |
| 16                    | 18.31                         | 11.85                  | 12.82                 |
| 16.2                  |                               |                        |                       |
| 17                    | 15.7                          | 10.98                  | 17.05                 |
| 17.2                  |                               |                        |                       |
| 18                    | 14.1                          | 8.53                   | 8.46                  |
| 18.2                  |                               |                        |                       |
| 19                    | 9.16                          | 4.34                   | 3.46                  |
| 19.2                  |                               |                        |                       |
| 20                    | 4.22                          | 1.3                    | 1.79                  |
| 20.2                  | (0.15)                        |                        |                       |
| 21                    | 2.03                          | 1.01                   | 2.31                  |
| 21.2                  |                               |                        |                       |
| 22                    | 1.02                          | (0.29)                 | 0.64                  |
| 22.2                  |                               |                        |                       |
| 23                    | (0.29)                        | (0.29)                 | (0.51)                |
| 23.2                  |                               |                        |                       |
| 24                    |                               |                        | (0.26)                |
| 25                    |                               |                        | (0.13)                |
| 26                    |                               |                        |                       |
| 27                    |                               |                        |                       |
| D19S433               |                               |                        |                       |
| 9                     | (0.29)                        |                        |                       |
| 9.2                   |                               |                        |                       |
| 10                    | 1.16                          | (0.14)                 | (0.38)                |
| 10.2                  | (0.15)                        |                        |                       |
| 11                    | 9.74                          |                        | 1.54                  |
| 11.2                  | (0.29)                        |                        | (0.26)                |
| 12                    | 10.76                         | 7,23                   | 8,46                  |
| 12.1                  |                               | (0.14)                 |                       |
| 12.2                  | 3 78                          | (0 14)                 | 1 41                  |
| 12.2                  | 0.70                          | (0.14)                 | 1.71                  |

| Allele      | African American | Caucasian | Hispanic  |
|-------------|------------------|-----------|-----------|
| (continued) | (N = 344)        | (N = 346) | (N = 390) |
| 13          | 28.63            | 27.46     | 18.72     |
| 13.2        | 5.23             | 1.59      | 7.05      |
| 14          | 18.31            | 34.68     | 30.38     |
| 14.2        | 5.81             | 2.17      | 4.49      |
| 15          | 6.25             | 16.18     | 12.69     |
| 15.2        | 4.22             | 3.47      | 7.31      |
| 16          | 1.45             | 5.92      | 4.1       |
| 16.2        | 3.34             | (0.29)    | 2.31      |
| 17          |                  | (0.29)    | (0.51)    |
| 17.2        | (0.58)           | (0.14)    | (0.38)    |
| 18          |                  | (0.14)    |           |
| 18.2        |                  |           |           |
| D1S1656     |                  |           |           |
| 9           | (0.15)           |           | (0.13)    |
| 10          | 1.31             | (0.29)    | (0.38)    |
| 11          | 5.52             | 5.92      | 3.85      |
| 12          | 7.99             | 16.04     | 9.49      |
| 13          | 11.19            | 6.65      | 7.18      |
| 14          | 24.27            | 6.36      | 11.03     |
| 14.3        | 1.02             | (0.29)    | (0.26)    |
| 15          | 17.44            | 15.17     | 16.03     |
| 15.3        | 1.89             | 8.53      | 2.95      |
| 16          | 10.32            | 9.97      | 15.26     |
| 16.1        |                  |           | (0.26)    |
| 16.3        | 7.27             | 4.91      | 5.26      |
| 17          | 2.62             | 4.91      | 6.92      |
| 17.1        |                  | (0.29)    |           |
| 17.3        | 5.96             | 12.72     | 15.26     |
| 18          | (0.44)           | (0.29)    | 0.77      |
| 18.3        | 1.89             | 5.92      | 4.36      |
| 19          | (0.15)           |           |           |
| 19.3        | (0.58)           | 1.73      | 0.64      |
| 20.3        |                  |           |           |
| D21S11      |                  |           |           |
| 23.2        |                  |           |           |
| 24          |                  |           |           |
| 24.2        |                  |           | (0.26)    |
| 25          |                  |           |           |

| Allele<br>(continued) | African American<br>(N = 344) | Caucasian<br>(N = 346) | Hispanic<br>(N = 390) |
|-----------------------|-------------------------------|------------------------|-----------------------|
| 25.2                  |                               |                        |                       |
| 26                    | (0.29)                        | (0.58)                 | (0.38)                |
| 26.2                  |                               |                        |                       |
| 27                    | 5.52                          | 2.75                   | 1.41                  |
| 27.1                  | (0.15)                        |                        |                       |
| 27.2                  |                               |                        |                       |
| 28                    | 25.29                         | 16.91                  | 11.03                 |
| 28.2                  |                               |                        | (0.13)                |
| 29                    | 15.7                          | 23.55                  | 21.15                 |
| 29.2                  |                               | (0.14)                 |                       |
| 29.3                  | (0.15)                        | (0.14)                 |                       |
| 30                    | 20.93                         | 23.41                  | 27.95                 |
| 30.2                  | 1.6                           | 2.75                   | 1.67                  |
| 31                    | 8.72                          | 6.79                   | 5                     |
| 31.2                  | 4.94                          | 8.67                   | 11.28                 |
| 32                    | 1.31                          | 2.31                   | 1.28                  |
| 32.2                  | 6.98                          | 9.54                   | 12.44                 |
| 33                    | 0.87                          |                        | (0.13)                |
| 33.2                  | 3.2                           | 2.02                   | 5.26                  |
| 34                    | (0.15)                        |                        |                       |
| 34.2                  |                               | (0.43)                 | (0.13)                |
| 35                    | 3.49                          |                        | (0.26)                |
| 35.2                  |                               |                        |                       |
| 36                    | 0.73                          |                        | (0.13)                |
| 36.2                  |                               |                        |                       |
| 37                    |                               |                        |                       |
| 37.2                  |                               |                        |                       |
| 38                    |                               |                        | (0.13)                |
| 38.2                  |                               |                        |                       |
| 39                    |                               |                        |                       |
| D22S1045              |                               |                        |                       |
| 5                     |                               |                        |                       |
| 6                     |                               |                        |                       |
| 7                     |                               |                        |                       |
| 8                     | 0.73                          |                        |                       |
| 9                     |                               |                        |                       |
| 10                    | 4.07                          | (0.43)                 | 0.64                  |
| 11                    | 14.53                         | 13.58                  | 7.82                  |

| Allele      | African American | Caucasian | Hispanic  |
|-------------|------------------|-----------|-----------|
| (continued) | (N = 344)        | (N = 346) | (N = 390) |
| 12          | 5.96             | (0.58)    | 1.03      |
| 13          | (0.29)           | 1.01      | 1.03      |
| 14          | 8.58             | 3.47      | 2.18      |
| 15          | 23.55            | 36.56     | 42.56     |
| 16          | 19.91            | 36.27     | 35.64     |
| 17          | 20.35            | 7.51      | 7.95      |
| 18          | 2.03             | (0.58)    | 1.03      |
| 20          |                  |           | (0.13)    |
| D2S1338     |                  |           |           |
| 13          | (0.15)           | (0.14)    |           |
| 14          |                  | (0.14)    |           |
| 15          | (0.29)           | (0.14)    |           |
| 16          | 5.23             | 4.19      | 3.59      |
| 17          | 10.03            | 18.79     | 17.69     |
| 18          | 4.8              | 8.38      | 6.54      |
| 19          | 15.99            | 14.31     | 17.82     |
| 20          | 10.03            | 15.46     | 13.72     |
| 21          | 12.79            | 2.75      | 3.59      |
| 22          | 12.65            | 1.73      | 6.28      |
| 23          | 9.3              | 10.12     | 14.87     |
| 24          | 8.58             | 9.97      | 8.85      |
| 25          | 6.98             | 11.85     | 5.38      |
| 26          | 2.47             | 1.73      | 1.41      |
| 27          | 0.73             | (0.29)    | (0.13)    |
| 28          |                  |           | (0.13)    |
| 29          |                  |           |           |
| D2S441      |                  |           |           |
| 8           | (0.15)           |           |           |
| 9           |                  | (0.58)    | (0.26)    |
| 10          | 8.87             | 19.8      | 31.15     |
| 11          | 35.03            | 33.82     | 31.67     |
| 11.3        | 3.34             | 5.06      | 4.36      |
| 12          | 20.06            | 4.05      | 3.97      |
| 12.3        | (0.15)           | (0.29)    | (0.38)    |
| 13          | 3.63             | 3.18      | 1.92      |
| 13.3        |                  |           |           |
| 14          | 26.89            | 28.32     | 22.56     |
| 14.3        |                  |           |           |

| Allele<br>(continued) | African American<br>(N = 344) | Caucasian<br>(N = 346) | Hispanic<br>(N = 390) |
|-----------------------|-------------------------------|------------------------|-----------------------|
| 15                    | 1.89                          | 4.48                   | 3.33                  |
| 16                    |                               | (0.43)                 | (0.38)                |
| 17                    |                               |                        |                       |
| D3S1358               |                               |                        |                       |
| 9                     | (0.29)                        |                        | (0.13)                |
| 11                    |                               | (0.29)                 |                       |
| 12                    | (0.15)                        |                        | (0.13)                |
| 13                    | (0.58)                        | (0.14)                 | (0.38)                |
| 14                    | 9.16                          | 15.17                  | 9.49                  |
| 15                    | 28.34                         | 27.31                  | 34.49                 |
| 15.2                  | (0.29)                        |                        |                       |
| 16                    | 32.85                         | 23.99                  | 26.54                 |
| 16.2                  |                               |                        |                       |
| 17                    | 22.09                         | 19.8                   | 17.95                 |
| 17.2                  |                               |                        |                       |
| 18                    | 5.81                          | 11.85                  | 10.13                 |
| 18.2                  |                               |                        |                       |
| 19                    | (0.44)                        | 1.45                   | 0.77                  |
| 20                    |                               |                        |                       |
| D8S1179               |                               |                        |                       |
| 7                     |                               |                        |                       |
| 8                     | (0.44)                        | 2.02                   | 0.64                  |
| 9                     | (0.29)                        | 1.3                    | (0.26)                |
| 10                    | 3.34                          | 10.84                  | 9.49                  |
| 11                    | 5.81                          | 6.65                   | 4.87                  |
| 12                    | 11.05                         | 15.03                  | 12.44                 |
| 13                    | 18.31                         | 33.53                  | 33.33                 |
| 14                    | 36.05                         | 18.64                  | 23.46                 |
| 15                    | 17.73                         | 8.67                   | 11.54                 |
| 16                    | 5.96                          | 2.89                   | 3.33                  |
| 17                    | 1.02                          | (0.43)                 | 0.64                  |
| 18                    |                               |                        |                       |
| 19                    |                               |                        |                       |
| 20                    |                               |                        |                       |
| FGA                   |                               |                        |                       |
| 16                    |                               | (0.14)                 |                       |
| 16.1                  | (0.29)                        |                        |                       |
| 16.2                  |                               |                        |                       |

| Allele<br>(continued) | African American<br>(N = 344) | Caucasian<br>(N = 346) | Hispanic<br>(N = 390) |
|-----------------------|-------------------------------|------------------------|-----------------------|
| 17                    |                               | (0.14)                 |                       |
| 17.2                  |                               |                        |                       |
| 18                    | 0.87                          | 1.16                   | 0.64                  |
| 18.2                  | 0.73                          |                        |                       |
| 19                    | 6.83                          | 5.35                   | 7.82                  |
| 19.2                  | (0.44)                        |                        |                       |
| 20                    | 6.69                          | 15.61                  | 8.72                  |
| 20.2                  | (0.29)                        | (0.43)                 | (0.26)                |
| 21                    | 12.06                         | 18.35                  | 13.59                 |
| 21.2                  | (0.15)                        | (0.29)                 |                       |
| 22                    | 18.17                         | 18.93                  | 14.1                  |
| 22.2                  | (0.15)                        | 0.87                   | 0.64                  |
| 23                    | 16.86                         | 14.6                   | 12.69                 |
| 23.2                  |                               | (0.43)                 | (0.38)                |
| 23.3                  | (0.29)                        |                        |                       |
| 24                    | 18.75                         | 14.31                  | 15.9                  |
| 24.2                  |                               |                        |                       |
| 25                    | 9.3                           | 6.79                   | 14.1                  |
| 25.2                  |                               |                        |                       |
| 26                    | 3.92                          | 1.88                   | 6.79                  |
| 26.2                  |                               |                        |                       |
| 27                    | 2.62                          | (0.58)                 | 2.95                  |
| 27.2                  |                               |                        |                       |
| 28                    | 1.16                          | (0.14)                 | 0.9                   |
| 28.2                  |                               |                        |                       |
| 29                    |                               |                        | (0.38)                |
| 29.2                  |                               |                        |                       |
| 30                    | (0.15)                        |                        | (0.13)                |
| 30.2                  | (0.15)                        |                        |                       |
| 31                    |                               |                        |                       |
| 31.2                  |                               |                        |                       |
| 32                    |                               |                        |                       |
| 32.2                  |                               |                        |                       |
| 33.2                  |                               |                        |                       |
| 34.2                  | (0.15)                        |                        |                       |
| 42.2                  |                               |                        |                       |
| 43.2                  |                               |                        |                       |
| 44.2                  |                               |                        |                       |

| Allele<br>(continued) | African American<br>(N = 344) | Caucasian<br>(N = 346) | Hispanic<br>(N = 390) |
|-----------------------|-------------------------------|------------------------|-----------------------|
| 45.2                  |                               |                        |                       |
| 46.2                  |                               |                        |                       |
| 47.2                  |                               |                        |                       |
| 48.2                  |                               |                        |                       |
| 49.2                  |                               |                        |                       |
| 50.2                  |                               |                        |                       |
| 51.2                  |                               |                        |                       |
| SE33                  | 1                             | 1                      |                       |
| 4.2                   |                               |                        |                       |
| 5                     |                               |                        |                       |
| 5.2                   | (0.15)                        |                        |                       |
| 6                     |                               |                        |                       |
| 6.3                   |                               | (0.14)                 |                       |
| 7                     |                               |                        |                       |
| 8                     |                               |                        |                       |
| 8.2                   |                               |                        |                       |
| 9                     |                               |                        |                       |
| 9.2                   |                               |                        |                       |
| 10                    |                               |                        |                       |
| 10.2                  |                               |                        |                       |
| 11                    |                               |                        |                       |
| 11.2                  | 0.73                          |                        | (0.13)                |
| 12                    | (0.15)                        | (0.43)                 | (0.13)                |
| 12.1                  |                               | (0.14)                 |                       |
| 12.2                  | (0.29)                        | (0.14)                 | (0.13)                |
| 13                    | 1.31                          | 0.87                   | 1.15                  |
| 13.2                  | (0.44)                        |                        | (0.13)                |
| 14                    | 3.63                          | 3.76                   | 1.92                  |
| 14.2                  |                               |                        | 0.77                  |
| 14.3                  |                               | (0.14)                 |                       |
| 15                    | 3.92                          | 3.61                   | 4.74                  |
| 15.2                  | (0.29)                        | (0.14)                 | (0.13)                |
| 16                    | 6.98                          | 5.2                    | 5.51                  |
| 16.2                  | (0.29)                        |                        | (0.26)                |
| 16.3                  |                               |                        | (0.13)                |
| 17                    | 7.7                           | 6.5                    | 8.72                  |
| 17.2                  | (0.15)                        |                        |                       |
| 17.3                  |                               | (0.14)                 |                       |

| Allele<br>(continued) | African American<br>(N = 344) | Caucasian<br>(N = 346) | Hispanic<br>(N = 390) |
|-----------------------|-------------------------------|------------------------|-----------------------|
| 18                    | 11.05                         | 8.24                   | 10                    |
| 18.2                  | (0.15)                        |                        | (0.26)                |
| 19                    | 15.26                         | 8.09                   | 7.95                  |
| 19.2                  | (0.29)                        | (0.29)                 |                       |
| 19.3                  |                               | (0.43)                 |                       |
| 20                    | 9.3                           | 4.91                   | 4.49                  |
| 20.2                  | 0.87                          | 0.87                   | 0.77                  |
| 21                    | 5.81                          | 2.02                   | 3.33                  |
| 21.1                  |                               |                        |                       |
| 21.2                  | 1.02                          | 1.16                   | 1.28                  |
| 22                    | 1.74                          | (0.58)                 | 1.03                  |
| 22.2                  | 1.45                          | 3.32                   | 2.18                  |
| 23                    | (0.29)                        |                        |                       |
| 23.2                  | (0.58)                        | 2.6                    | 2.69                  |
| 23.3                  |                               |                        | (0.13)                |
| 24                    | (0.29)                        | (0.14)                 | (0.13)                |
| 24.2                  | 1.6                           | 4.48                   | 2.18                  |
| 25                    |                               |                        |                       |
| 25.2                  | 2.33                          | 3.9                    | 3.46                  |
| 26                    | (0.15)                        |                        | (0.26)                |
| 26.2                  | 5.67                          | 4.19                   | 6.92                  |
| 27                    |                               |                        |                       |
| 27.2                  | 5.81                          | 7.08                   | 6.79                  |
| 27.3                  |                               |                        | (0.13)                |
| 28                    |                               |                        |                       |
| 28.2                  | 4.07                          | 7.8                    | 5.9                   |
| 29                    |                               |                        |                       |
| 29.2                  | 2.47                          | 7.8                    | 6.28                  |
| 30                    |                               |                        |                       |
| 30.2                  | 1.45                          | 4.91                   | 3.97                  |
| 31                    |                               |                        | (0.13)                |
| 31.2                  | 1.02                          | 2.89                   | 2.18                  |
| 32                    |                               | (0.43)                 |                       |
| 32.2                  | 0.73                          | 1.59                   | 2.05                  |
| 33                    |                               | (0.29)                 | (0.38)                |
| 33.2                  | (0.44)                        | (0.14)                 | (0.51)                |
| 34                    |                               | (0.29)                 | (0.38)                |
| 34.2                  | (0.15)                        |                        | (0.26)                |

| Allele | African American | Caucasian | Hispanic  |
|--------|------------------|-----------|-----------|
|        | (N = 344)        | (N = 346) | (N = 390) |
| 35     |                  | (0.14)    |           |
| 35.2   |                  |           |           |
| 36     |                  | (0.14)    |           |
| 36.2   |                  |           |           |
| 37     |                  |           | (0.13)    |
| 37.2   |                  |           |           |
| 38     |                  |           |           |
| TH01   |                  | 1         |           |
| 3      |                  |           |           |
| 4      |                  |           |           |
| 5      | (0.44)           | (0.14)    |           |
| 5.3    |                  |           |           |
| 6      | 15.41            | 21.68     | 27.95     |
| 6.1    | (0.15)           |           |           |
| 6.3    |                  |           |           |
| 7      | 37.06            | 17.77     | 31.92     |
| 7.3    |                  |           |           |
| 8      | 21.22            | 11.42     | 8.46      |
| 8.3    |                  |           |           |
| 9      | 15.84            | 17.05     | 12.56     |
| 9.3    | 8.43             | 31.07     | 17.69     |
| 10     | 1.45             | 0.87      | 1.41      |
| 10.3   |                  |           |           |
| 11     |                  |           |           |
| 12     |                  |           |           |
| 13     |                  |           |           |
| 13.3   |                  |           |           |
| vWA    |                  |           |           |
| 10     |                  |           |           |
| 11     | (0.44)           |           | (0.13)    |
| 12     |                  |           | (0.26)    |
| 13     | 0.73             | (0.14)    | (0.13)    |
| 14     | 7.41             | 8.38      | 6.41      |
| 15     | 20.93            | 12.14     | 9.87      |
| 15.2   |                  |           |           |
| 16     | 27.47            | 22.69     | 30        |
| 17     | 19.48            | 27.31     | 27.18     |
| 17.3   |                  |           | (0.13)    |

| Allele<br>(continued) | African American<br>(N = 344) | Caucasian<br>(N = 346) | Hispanic<br>(N = 390) |
|-----------------------|-------------------------------|------------------------|-----------------------|
| 18                    | 13.81                         | 18.06                  | 18.46                 |
| 18.2                  |                               |                        |                       |
| 19                    | 6.98                          | 9.97                   | 6.67                  |
| 20                    | 2.03                          | 1.3                    | 0.77                  |
| 21                    | (0.58)                        |                        |                       |
| 22                    |                               |                        |                       |
| 23                    | (0.15)                        |                        |                       |
| 24                    |                               |                        |                       |
| 25                    |                               |                        |                       |

Table 11 Probability of identity (P<sub>I</sub>) values for the AmpF $\ell$ STR<sup>®</sup> NGM SElect<sup>™</sup> Kit STR loci

| Locus    | African-American<br>N = 344 | Caucasian<br>N = 346    | Hispanic<br>N = 390     |
|----------|-----------------------------|-------------------------|-------------------------|
| D10S1248 | 0.0695                      | 0.0937                  | 0.1114                  |
| D12S391  | 0.0392                      | 0.0232                  | 0.0319                  |
| D16S539  | 0.0717                      | 0.1042                  | 0.0816                  |
| D18S51   | 0.0314                      | 0.0312                  | 0.0279                  |
| D19S433  | 0.0396                      | 0.0852                  | 0.0478                  |
| D1S1656  | 0.0335                      | 0.0224                  | 0.0247                  |
| D21S11   | 0.0454                      | 0.0520                  | 0.0502                  |
| D22S1045 | 0.0556                      | 0.1326                  | 0.1611                  |
| D2S1338  | 0.0226                      | 0.0316                  | 0.0318                  |
| D2S441   | 0.1014                      | 0.0980                  | 0.1068                  |
| D3S1358  | 0.0998                      | 0.0749                  | 0.0952                  |
| D8S1179  | 0.0755                      | 0.0635                  | 0.0682                  |
| FGA      | 0.0327                      | 0.0387                  | 0.0283                  |
| SE33     | 0.0121                      | 0.0085                  | 0.0079                  |
| TH01     | 0.0944                      | 0.0798                  | 0.0905                  |
| vWA      | 0.0617                      | 0.0654                  | 0.0913                  |
| Combined | 8.12 x e <sup>-22</sup>     | 2.35 x e <sup>-21</sup> | 3.16 x e <sup>-21</sup> |

\_

## Probability of paternity exclusion

Table 12 shows the Probability of paternity exclusion ( $P_E$ ) values of the AmpFlSTR<sup>®</sup> NGM SElect<sup>TM</sup> Kit STR loci individually and combined.

| Locus    | African-American         | Caucasian                | Hispanic                 |
|----------|--------------------------|--------------------------|--------------------------|
|          | N = 344                  | N = 346                  | N = 390                  |
| D10S1248 | 0.6590                   | 0.5680                   | 0.4690                   |
| D12S391  | 0.7450                   | 0.7990                   | 0.6620                   |
| D16S539  | 0.5560                   | 0.5790                   | 0.5570                   |
| D18S51   | 0.7860                   | 0.7580                   | 0.7180                   |
| D19S433  | 0.6360                   | 0.5070                   | 0.6470                   |
| D1S1656  | 0.7450                   | 0.8110                   | 0.7230                   |
| D21S11   | 0.7270                   | 0.7290                   | 0.6920                   |
| D22S1045 | 0.6980                   | 0.4550                   | 0.3970                   |
| D2S1338  | 0.7980                   | 0.7520                   | 0.7380                   |
| D2S441   | 0.5250                   | 0.4970                   | 0.4770                   |
| D3S1358  | 0.4760                   | 0.5220                   | 0.4820                   |
| D8S1179  | 0.5870                   | 0.6160                   | 0.5570                   |
| FGA      | 0.7270                   | 0.6660                   | 0.7080                   |
| SE33     | 0.8630                   | 0.9120                   | 0.8690                   |
| TH01     | 0.5150                   | 0.5020                   | 0.5390                   |
| vWA      | 0.6030                   | 0.6440                   | 0.6380                   |
| PEi      | 9.451788e <sup>-09</sup> | 1.455231e <sup>-08</sup> | 8.163126e <sup>-08</sup> |
| Combined | 0.9999999905             | 0.999999854              | 0.9999999184             |

Table 12 Probability of paternity exclusion values for the AmpFℓSTR<sup>®</sup> NGM SElect<sup>™</sup> Kit STR loci

The  $P_E$  value is the probability, averaged over all possible mother-child pairs, that a random alleged father will be excluded from paternity after DNA typing using the AmpFlSTR<sup>®</sup> NGM SElect<sup>TM</sup> Kit STR loci (Chakraborty, Stivers, and Zhong, 1996).

Part Number 4458841 Rev. F 2/2015
Follow the actions recommended in this appendix to troubleshoot problems that occur during analysis.

| Observation                                                                                    | Possible causes                                                                                                    | Recommended actions                                                                                                    |
|------------------------------------------------------------------------------------------------|----------------------------------------------------------------------------------------------------|----------------------------------------------------------------------------------------------------|
| Faint or no signal from<br>both the 007 control<br>DNA and the DNA test<br>samples at all loci | Incorrect volume or absence of either<br>AmpFℓSTR <sup>®</sup> NGM SElect <sup>™</sup> Master<br>Mix or AmpFℓSTR <sup>®</sup> NGM SElect <sup>™</sup><br>Primer Set | Repeat amplification using correct reagent volumes.                                                                                                    |
|                                                                                                | No activation of enzyme                                                                                                    | Repeat amplification, making sure to hold reactions initially at 95 °C for 11 min.                                                                                                    |
|                                                                                                | Master Mix not vortexed thoroughly before aliquoting                                                                                                    | Vortex Master Mix thoroughly.                                                                                                    |
|                                                                                                | AmpFℓSTR NGM SElect <sup>™</sup> Primer Set<br>exposed to too much light                                                                                            | Store Primer Set protected from light.                                                                                                    |
|                                                                                                | GeneAmp <sup>®</sup> PCR System malfunction                                                                                                    | Refer to the thermal cycler user's manual and check instrument calibration.                                                                                                    |
|                                                                                                | Incorrect thermal cycler parameters                                                                                                    | Check the protocol for correct thermal cycler parameters.                                                                                                    |
|                                                                                                | Tubes/plate not seated tightly in the thermal cycler during amplification                                                                                           | Push reaction tubes/plate firmly into contact with block after first cycle. Repeat test.                                                                                                    |
|                                                                                                | Wrong PCR reaction tubes or plate                                                                                                    | Use Applied Biosystems <sup>®</sup> MicroAmp <sup>®</sup> Reaction.<br>Tubes with Caps or the MicroAmp <sup>®</sup> Optical 96-Well<br>Reaction Plate for the GeneAmp <sup>®</sup> PCR System<br>9700 or Veriti <sup>®</sup> 96-Well Thermal Cycler. |
|                                                                                                | MicroAmp <sup>®</sup> Base used with<br>tray/retainer set and tubes in<br>GeneAmp <sup>®</sup> PCR System 9700                                                      | Remove MicroAmp <sup>®</sup> Base from tray/retainer set and repeat test.                                                                                                    |
|                                                                                                | Insufficient PCR product<br>electrokinetically injected                                                                                                    | Mix 1.0 μL of PCR product and 10 μL of Hi-Di <sup>™</sup><br>Formamide/GeneScan 600 LIZ <sup>™</sup> Size Standard<br>v2.0 solution.                                                                                                    |
|                                                                                                | Degraded formamide                                                                                                    | Check the storage of formamide; do not thaw and refreeze multiple times. Try Hi-Di <sup>™</sup> Formamide.                                                                                                    |

| Observation                                                                                                    | Possible causes                                                                                                    | Recommended actions                                                                                                    |
|----------------------------------------------------------------------------------------------------|----------------------------------------------------------------------------------------------------|----------------------------------------------------------------------------------------------------|
| Positive signal from<br>AmpF/STR <sup>®</sup> Control<br>DNA 007 but partial or<br>no signal from DNA test<br>samples | Quantity of test DNA sample is below assay sensitivity                                                                 | Quantify DNA and add 1.0 ng of DNA. Repeat test.                                                                                                    |
|                                                                                                    | Test sample contains high<br>concentration of PCR inhibitor (for<br>example, heme compounds, certain<br>dyes           | Quantify DNA and add minimum necessary volume. Repeat test.                                                                                                    |
|                                                                                                    |                                                                                                    | Wash the sample in a Centricon <sup>®</sup> -100 centrifugal filter unit. Repeat test.                                                                                                    |
|                                                                                                    | Test sample DNA is severely degraded                                                                                   | If possible, evaluate the quality of DNA sample by running an agarose gel. If DNA is degraded, reamplify with an increased amount of DNA or use the AmpFtSTR <sup>®</sup> MiniFiler <sup>™</sup> kit.                                                                     |
|                                                                                                    | Dilution of test sample DNA in water or<br>wrong buffer (for example, TE formula<br>with incorrect EDTA concentration) | Redilute DNA using low TE Buffer (with 0.1 mM EDTA).                                                                                                    |
| More than two alleles present at a locus                                                                              | Presence of exogenous DNA                                                                                              | Use appropriate techniques to avoid introducing foreign DNA during laboratory handling.                                                                                                    |
|                                                                                                    | Amplification of stutter product                                                                                       | Interpret according to laboratory procedures.                                                                                                    |
|                                                                                                    | Mixed sample                                                                                                    | <b>Note:</b> Additional information will be provided on completion of validation.                                                                                                    |
|                                                                                                    | Incomplete 3' A base addition<br>(n-1 nt position)                                                                     | Addition of excess DNA to the reaction will<br>contribute to the occurrence of incomplete 3'<br>base addition. Quantify DNA and add 1.0 ng of<br>DNA to the reaction. Repeat test. Also be sure to<br>include the final extension step of 60 °C for<br>10 min in the PCR. |
|                                                                                                    | Signal exceeds dynamic range of instrument (off-scale data)                                                            | Ensure that you use the correct cycle number.<br>Repeat PCR amplification using the<br>recommended cycle number or reduce the<br>amount of input DNA.                                                                                                    |
|                                                                                                    | Poor spectral separation (bad matrix)                                                                                  | Follow the steps for creating a spectral file.                                                                                                    |
|                                                                                                    |                                                                                                    | Confirm that Filter Set G5 modules are installed and used for analysis.                                                                                                    |
|                                                                                                    | Too much DNA in reaction                                                                                               | Use recommended amount of template DNA (1.0 ng).                                                                                                    |
|                                                                                                    | Incomplete denaturation of double<br>stranded DNA                                                                      | Use the recommended amount of Hi-Di <sup>™</sup><br>Formamide and perform heat denaturation<br>according to instructions on page 37 (3100/3100-<br><i>Avant</i> or 3130/3130 <i>xl</i> ) or page 40 (3500/3500xL).                                                        |
| Poor peak height balance                                                                                              | Incorrect thermal cycler parameters                                                                                    | Check the protocol for correct thermal cycler parameters.                                                                                                    |
|                                                                                                    | GeneAmp <sup>®</sup> PCR System 9700 with<br>Aluminum 96-Well block or third-<br>party thermal cyclers                 | Use Applied Biosystems <sup>®</sup> GeneAmp <sup>®</sup> PCR<br>System 9700 with silver or gold-plated silver<br>blocks or Veriti <sup>®</sup> 96-Well Thermal Cycler only.                                                                                               |

## How to order

To order kits and supplies, go to www.appliedbiosystems.com.

AmpFℓSTR<sup>®</sup> NGM SElect<sup>™</sup> PCR Amplification Kit

The table below lists the AmpFℓSTR<sup>®</sup> NGM SElect<sup>™</sup> PCR Amplification Kits available. For information on kit contents and storage, see "Kit contents and storage" on page 17.

Table 13 AmpFℓSTR<sup>®</sup> NGM SElect<sup>™</sup> PCR Amplification Kits

| Kit                                                                    | Number of 25 µL<br>reactions | Part number |
|------------------------------------------------------------------------|------------------------------|-------------|
| AmpF/STR <sup>®</sup> NGM SElect <sup>™</sup> PCR<br>Amplification Kit | 200                          | 4457889     |
|                                                                        | 1,000                        | 4457890     |

**IMPORTANT!** The fluorescent dyes attached to the primers in the kit are light-sensitive. Protect the primer set from light when not in use. Amplified DNA, AmpFℓSTR<sup>®</sup> NGM SElect<sup>™</sup> Allelic Ladder, and GeneScan<sup>™</sup> 600 LIZ<sup>™</sup> Size Standard v2.0 should also be protected from light. Keep freeze-thaw cycles to a minimum.

# Materials and equipment not included

**Tables 14** and **15** list required and optional equipment and materials not supplied with the AmpFℓSTR<sup>®</sup> NGM SElect<sup>™</sup> Kit. Unless otherwise noted, many of the items are available from major laboratory suppliers (MLS).

#### Table 14 Equipment

| Equipment                                                                                       | Source               |
|-------------------------------------------------------------------------------------------------|----------------------|
| Applied Biosystems <sup>®</sup> 3500/3500xL Genetic Analyzer for Human Identification           | Contact your local   |
| ABI PRISM <sup>®</sup> 3100/3100-Avant Genetic Analyzer                                         | sales representative |
| Applied Biosystems <sup>®</sup> 3130/3130 <i>x</i> / Genetic Analyzer                           |                      |
| Silver 96-Well GeneAmp <sup>®</sup> PCR System 9700 (with silver sample block)                  | N8050001             |
| Gold-plated 96-Well GeneAmp <sup>®</sup> PCR System 9700 (with gold-plated silver sample block) | 4314878              |
| Silver 96-Well Sample Block                                                                     | N8050251             |

#### Table 14 Equipment

| Equipment (continued)                                      | Source  |
|------------------------------------------------------------|---------|
| Gold-plated Silver 96-Well Sample Block                    | 4314443 |
| Veriti® 96-Well Thermal Cycler                             | 4375786 |
| ProFlex™ 96-Well PCR System                                | 4484075 |
| Tabletop centrifuge with 96-Well Plate Adapters (optional) | MLS     |

#### Table 15 User-supplied materials<sup>‡</sup>

| Item                                                                       | Source  |
|----------------------------------------------------------------------------|---------|
| 3500/3500xL Analyzer materials                                             |         |
| Anode buffer container (ABC)                                               | 4393927 |
| Cathode buffer container (CBC)                                             | 4408256 |
| POP-4 <sup>™</sup> polymer (960 samples) for 3500/3500xL Genetic Analyzers | 4393710 |
| POP-4 <sup>™</sup> polymer (384 samples) for 3500/3500xL Genetic Analyzers | 4393715 |
| Conditioning reagent                                                       | 4393718 |
| 8-Capillary array, 36 cm for 3500 Genetic Analyzers                        | 4404683 |
| 24-Capillary array, 36 cm for 3500xL Genetic Analyzers                     | 4404687 |
| 96-well retainer & base set (Standard) 3500/3500xL Genetic Analyzers       | 4410228 |
| 8-Tube retainer & base set (Standard) for 3500/3500xL Genetic Analyzers    | 4410231 |
| 8-Strip Septa for 3500/3500xL Genetic Analyzers                            | 4410701 |
| 96-Well Septa for 3500/3500xL Genetic Analyzers                            | 4412614 |
| Septa Cathode Buffer Container, 3500 series                                | 4410715 |

For a complete list of parts and accessories for the 3500/3500xL instrument, refer to the Applied Biosystems<sup>®</sup> 3500/3500xL Genetic Analyzer User Guide (PN 4401661).

#### 3100/3100-Avant Analyzer materials

| 96-Well Plate Septa                                                      | 4315933 |
|--------------------------------------------------------------------------|---------|
| Reservoir Septa                                                          | 4315932 |
| 3100/3100-Avant Genetic Analyzer Capillary Array, 36 cm                  | 4333464 |
| POP-4 <sup>™</sup> Polymer for 3100/3100- <i>Avant</i> Genetic Analyzers | 4316355 |
| 3100/3100-Avant Genetic Analyzer Autosampler Plate Kit, 96 well          | 4316471 |
| GeneScan <sup>™</sup> 600 LIZ <sup>™</sup> Size Standard v2.0            | 4408399 |

#### Table 15User-supplied materials<sup>‡</sup>

| Item                                                 | Source   |
|------------------------------------------------------|----------|
| Running Buffer, 10×                                  | 402824   |
| DS-33 Matrix Standard Kit (Dye Set G5)               | 4345833  |
| MicroAmp <sup>®</sup> Optical 96-Well Reaction Plate | N8010560 |
| 250 μL Glass Syringe (array-fill syringe)            | 4304470  |
| 5.0 mL Glass Syringe (polymer-reserve syringe)       | 628-3731 |

For a complete list of parts and accessories for the 3100 instrument, refer to Appendix B of the ABI PRISM<sup>®</sup> 3100 Genetic Analyzer and 3100-Avant Genetic Analyzer User Reference Guide (PN 4335393).

#### 3130/3130x/ Analyzer materials

| 96-Well Plate Septa                                                  | 4315933  |
|----------------------------------------------------------------------|----------|
| Reservoir Septa                                                      | 4315932  |
| 3100/3130x/ Genetic Analyzer Capillary Array, 36 cm                  | 4315931  |
| POP-4 <sup>™</sup> Polymer for 3130/3130 <i>xl</i> Genetic Analyzers | 4352755  |
| 3130/3130x/ Genetic Analyzer Autosampler Plate Kit, 96 well          | 4316471  |
| GeneScan <sup>™</sup> 600 LIZ <sup>™</sup> Size Standard v2.0        | 4322682  |
| Running Buffer, 10×                                                  | 402824   |
| DS-33 Matrix Standard Kit (Dye Set G5)                               | 4345833  |
| MicroAmp® Optical 96-Well Reaction Plate                             | N8010560 |

For a complete list of parts and accessories for the 3130x/ instrument, refer to Appendix A of the Applied Biosystems<sup>®</sup> 3130/3130xl Genetic Analyzers Maintenance, Troubleshooting, and Reference Guide (PN 4352716).

#### Table 15 User-supplied materials<sup>‡</sup>

| Item                                                 | Source   |  |
|------------------------------------------------------|----------|--|
| PCR Amplification                                    |          |  |
| MicroAmp <sup>®</sup> 96-Well Tray                   | N8010541 |  |
| MicroAmp <sup>®</sup> Reaction Tube with Cap, 0.2 mL | N8010540 |  |
| MicroAmp <sup>®</sup> 8-Tube Strip, 0.2 mL           | N8010580 |  |
| MicroAmp <sup>®</sup> 8-Cap Strip                    | N8010535 |  |
| MicroAmp <sup>®</sup> 96-Well Tray/Retainer Set      | 403081   |  |
| MicroAmp <sup>®</sup> 96-Well Base                   | N8010531 |  |
| MicroAmp <sup>®</sup> Clear Adhesive Film            | 4306311  |  |
| MicroAmp <sup>®</sup> Optical Adhesive Film          | 4311971  |  |
| MicroAmp <sup>®</sup> Optical 96-Well Reaction Plate | N8010560 |  |
| Hi-Di <sup>™</sup> Formamide, 25 mL                  | 4311320  |  |
| Other user-supplied materials                        |          |  |
| Aerosol resistant pipette tips                       | MLS      |  |
| Microcentrifuge tubes                                | MLS      |  |
| Pipettors                                            | MLS      |  |
| Tape, labeling                                       | MLS      |  |
| Tube, 50 mL Falcon®                                  | MLS      |  |
| Tube decapper, autoclavable                          | MLS      |  |
| Deionized water, PCR grade                           | MLS      |  |
| Tris-HCL, pH 8.0                                     | MLS      |  |
| EDTA, 0.5 M                                          | MLS      |  |
| Vortex                                               | MLS      |  |

For the Safety Data Sheet (SDS) of any chemical not distributed by us, contact the chemical manufacturer. Before handling any chemicals, refer to the SDS provided by the manufacturer, and observe all relevant precautions.

# С

#### This appendix covers:

| Chemical safety          | 152 |
|--------------------------|-----|
| Chemical waste safety    | 154 |
| Biological hazard safety | 156 |
| Chemical alerts          | 157 |

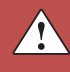

# **Chemical safety**

Chemical hazard warning

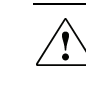

**WARNING!** CHEMICAL HAZARD. Before handling any chemicals, refer to the Safety Data Sheet (SDS) provided by the manufacturer, and observe all relevant precautions.

WARNING! CHEMICAL HAZARD. All chemicals in the instrument, including liquid in the lines, are potentially hazardous. Always determine what chemicals have been used in the instrument before changing reagents or instrument components. Wear appropriate eyewear, protective clothing, and gloves when working on the instrument.

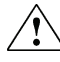

WARNING! CHEMICAL STORAGE HAZARD. Never collect or store waste in a glass container because of the risk of breaking or shattering. Reagent and waste bottles can crack and leak. Each waste bottle should be secured in a low-density polyethylene safety container with the cover fastened and the handles locked in the upright position. Wear appropriate eyewear, clothing, and gloves when handling reagent and waste bottles.

| Chemical safety |
|-----------------|
| guidelines      |

To minimize the hazards of chemicals:

- Read and understand the Safety Data Sheets (SDSs) provided by the chemical manufacturer before you store, handle, or work with any chemicals or hazardous materials. (See "About SDSs" on page 152.)
- Minimize contact with chemicals. Wear appropriate personal protective equipment when handling chemicals (for example, safety glasses, gloves, or protective clothing). For additional safety guidelines, consult the SDS.
- Minimize the inhalation of chemicals. Do not leave chemical containers open. Use only with adequate ventilation (for example, fume hood). For additional safety guidelines, consult the SDS.
- Check regularly for chemical leaks or spills. If a leak or spill occurs, follow the manufacturer's cleanup procedures as recommended in the SDS.
- Comply with all local, state/provincial, or national laws and regulations related to chemical storage, handling, and disposal.
- About SDSs Chemical manufacturers supply current Safety Data Sheets (SDSs) with shipments of hazardous chemicals to new customers. They also provide SDSs with the first shipment of a hazardous chemical to a customer after an SDS has been updated. SDSs provide the safety information you need to store, handle, transport, and dispose of the chemicals safely.

Each time you receive a new SDS packaged with a hazardous chemical, be sure to replace the appropriate SDS in your files.

- Obtaining<br/>SDSsThe SDSs for any chemical supplied by us is available to you free 24 hours a day. To<br/>obtain SDSs:
  - 1. Go to www.appliedbiosystems.com, click Support, then select SDS.
  - 2. In the Keyword Search field, enter the chemical name, product name, SDS part number, or other information that appears in the SDS of interest. Select the language of your choice, then click **Search**.
  - 3. Find the document of interest, right-click the document title, then select any of the following:
    - **Open** To view the document
    - **Print Target** To print the document
    - Save Target As To download a PDF version of the document to a destination that you choose

**Note:** For the SDSs of chemicals not distributed by us, contact the chemical manufacturer.

# Chemical waste safety

Chemical waste hazards

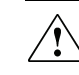

**WARNING! HAZARDOUS WASTE.** Refer to Safety Data Sheets and local regulations for handling and disposal.

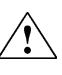

WARNING! CHEMICAL WASTE HAZARD. Wastes produced by Applied Biosystems instruments are potentially hazardous and can cause injury, illness, or death.

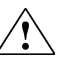

WARNING! CHEMICAL STORAGE HAZARD. Never collect or store waste in a glass container because of the risk of breaking or shattering. Reagent and waste bottles can crack and leak. Each waste bottle should be secured in a low-density polyethylene safety container with the cover fastened and the handles locked in the upright position. Wear appropriate eyewear, clothing, and gloves when handling reagent and waste bottles.

| Chemical    | waste   |
|-------------|---------|
| safety guid | delines |

To minimize the hazards of chemical waste:

- Read and understand the Safety Data Sheets (SDSs) provided by the manufacturers of the chemicals in the waste container before you store, handle, or dispose of chemical waste.
- Provide primary and secondary waste containers. (A primary waste container holds the immediate waste. A secondary container contains spills or leaks from the primary container. Both containers must be compatible with the waste material and meet federal, state, and local requirements for container storage.)
- Minimize contact with chemicals. Wear appropriate personal protective equipment when handling chemicals (for example, safety glasses, gloves, or protective clothing). For additional safety guidelines, consult the SDS.
- Minimize the inhalation of chemicals. Do not leave chemical containers open. Use only with adequate ventilation (for example, fume hood). For additional safety guidelines, consult the SDS.
- Handle chemical wastes in a fume hood.
- After emptying a waste container, seal it with the cap provided.
- Dispose of the contents of the waste tray and waste bottle in accordance with good laboratory practices and local, state/provincial, or national environmental and health regulations.
- **Waste disposal** If potentially hazardous waste is generated when you operate the instrument, you must:
  - Characterize (by analysis if necessary) the waste generated by the particular applications, reagents, and substrates used in your laboratory.
  - Ensure the health and safety of all personnel in your laboratory.

• Ensure that the instrument waste is stored, transferred, transported, and disposed of according to all local, state/provincial, and/or national regulations.

**IMPORTANT!** Radioactive or biohazardous materials may require special handling, and disposal limitations may apply.

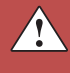

# **Biological hazard safety**

General biohazard

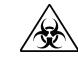

**WARNING! BIOHAZARD.** Biological samples such as tissues, body fluids, infectious agents, and blood of humans and other animals have the potential to transmit infectious diseases. Follow all applicable local, state/provincial, and/or national regulations. Wear appropriate protective equipment, which includes but is not limited to: protective eyewear, face shield, clothing/lab coat, and gloves. All work should be conducted in properly equipped facilities using the appropriate safety equipment (for example, physical containment devices). Individuals should be trained according to applicable regulatory and company/institution requirements before working with potentially infectious materials. Read and follow the applicable guidelines and/or regulatory requirements in the following:

- U.S. Department of Health and Human Services guidelines published in Biosafety in Microbiological and Biomedical Laboratories found at: http://www.cdc.gov/biosafety/publications/index.htm.
- Your company's/institution's Biosafety Program protocols for working with/handling potentially infectious materials.

Additional information about biohazard guidelines is available at:

www.cdc.gov

# **Chemical alerts**

For the definitions of the alert words **IMPORTANT**, **CAUTION**, **WARNING**, and **DANGER**, see "Safety alert words" on page 7.

**General alerts for all chemicals** Avoid contact with skin, eyes, and/or clothing. Read the SDS and follow the handling instructions. Wear appropriate protective eyewear, clothing, and gloves.

# Documentation

# **Related documentation**

For additional documentation, see "Obtain support" on page 160.

| Document title                                                                                                    |           |
|----------------------------------------------------------------------------------------------------|-----------|
| Applied Biosystems® 3100/3100-Avant Data Collection v2.0 User Guide                                                                                                  | 4347102   |
| Applied Biosystems <sup>®</sup> 3100/3100-Avant Genetic Analyzers Using Data Collection Software v2.0 User Bulletin                                                  |           |
| Applied Biosystems $^{\mbox{\tiny B}}$ 3100 Genetic Analyzer User Manual (Data Collection v1.1)                                                                      | 4315834   |
| Applied Biosystems <sup>®</sup> 3100/3100-Avant Genetic Analyzers: Protocols for<br>Processing AmpF&TR <sup>®</sup> PCR Amplification Kit PCR Products User Bulletin | 4332345   |
| AmpF&TR <sup>®</sup> NGM SElect <sup>™</sup> PCR Amplification Kit - PCR Setup Quick<br>Reference Card                                                               | 4458842   |
| AmpF&TR <sup>®</sup> NGM SElect <sup>™</sup> PCR Amplification Kit - PCR Amplification and CE Quick Reference Card                                                   | 4458843   |
| Veriti <sup>®</sup> 96-Well Thermal Cycler AmpF&TR <sup>®</sup> Kit Validation User Bulletin                                                                         | 4440754   |
| ProFlex <sup>™</sup> PCR System Kit Validation User Bulletin                                                                                                    | 100031595 |
| Applied Biosystems <sup>®</sup> 3130/3100xl Genetic Analyzers Using Data Collection<br>Software v3.0 User Bulletin                                                   |           |
| Applied Biosystems <sup>®</sup> 3130/3130xl Genetic Analyzers Getting Started Guide                                                                                  | 4352715   |
| Applied Biosystems <sup>®</sup> 3130/3130xl Genetic Analyzers Maintenance,<br>Troubleshooting, and Reference Guide                                                   |           |
| Applied Biosystems <sup>®</sup> 3130/3130xl Genetic Analyzers Quick Reference Card                                                                                   | 4362825   |
| Applied Biosystems <sup>®</sup> 3730/3730xl DNA Analyzers and 3130/3130xl Genetic Analyzers: AB Navigator Software Administrator Guide                               |           |
| Applied Biosystems <sup>®</sup> 3130/3100xl DNA Analyzers User Guide                                                                                                 | 4331468   |
| Applied Biosystems <sup>®</sup> 3730/3730xl Genetic Analyzer Getting Started Guide                                                                                   | 4359476   |
| PrepFiler <sup>™</sup> Forensic DNA Extraction Kit User Guide                                                                                                    | 4390932   |
| GeneMapper <sup>®</sup> ID Software Version 3.1 Human Identification Analysis User Guide                                                                             |           |
| Installation Procedures and New Features for GeneMapper <sup>®</sup> ID Software v3.2<br>User Bulletin                                                               | 4352543   |

| Document title                                                                             |         |
|--------------------------------------------------------------------------------------------|---------|
| GeneMapper <sup>®</sup> ID-X Software Version 1.0 Getting Started Guide                    | 4375574 |
| GeneMapper <sup>®</sup> ID-X Software Version 1.0 Quick Reference Guide                    | 4375670 |
| GeneMapper <sup>®</sup> ID-X Software Version 1.0.1/v1.1 Reference Guide                   |         |
| GeneMapper <sup>®</sup> ID-X Software Version 1.1 (Mixture Analysis) Getting Started Guide | 4396773 |
| GeneMapper <sup>®</sup> ID-X Software Version 1.1 (Mixture Analysis) Quick Reference Guide | 4402094 |

## **Obtain support**

For HID support:

- In North America Send an email to HIDTechSupport@lifetech.com, or call 888.821.4443 option 1.
- Outside North America Contact your local support office.

For the latest services and support information for all locations, go to:

#### www.lifetechnologies.com

At the website, you can:

- Access worldwide telephone and fax numbers to contact Technical Support and Sales facilities
- Search through frequently asked questions (FAQs)
- Submit a question directly to Technical Support
- Search for user documents, SDSs, vector maps and sequences, application notes, formulations, handbooks, certificates of analysis, citations, and other product support documents
- Obtain information about customer training
- Download software updates and patches

## **Limited Product Warranty**

Life Technologies Corporation and/or its affiliate(s) warrant their products as set forth in the Life Technologies' General Terms and Conditions of Sale found on Life Technologies' website at **www.lifetechnologies.com/termsandconditions**. If you have any questions, please contact Life Technologies at **www.lifetechnologies.com/support**.

# Bibliography

Akane, A., Matsubara, K., Nakamura, H., Takahashi, S., and Kimura, K. 1994. Identification of the heme compound copurified with deoxyribonucleic acid (DNA) from bloodstains, a major inhibitor of polymerase chain reaction (PCR) amplification. *J. Forensic Sci.* 39:362–372.

American Association of Blood Banks. 2004. *Guidance for Standards for Parentage Relationship Testing Laboratories*. 7th ed. Bethesda, Md: American Association of Blood Banks. 58 pp.

Barber, M.D., Piercy, R.C., Andersen, J.F. and Parkin, B.H. 1995. Structural variation of novel alleles at the Hum vWA and Hum FES/FPS short tandem repeat loci. *Int. J. Leg. Med.* 108:31–35.

Barber, M.D. and Parkin, B.H. 1996. Sequence analysis and allelic designation of the two short tandem repeat loci D18S51 and D8S1179. *Intl. J. Legal Med.* 109:62–65.

Barber, M.D., McKeown, B.J. and Parkin, B.H. 1996. Structural variation in the alleles of a short tandem repeat system at the human alpha fibrinogen locus. *Int. J. Leg. Med.* 108:180–185.

Baron, H., Fung, S., Aydin, A., Bahrig, S., Luft, F.C., Schuster, H. 1996. Oligonucleotide ligation assay (OLA) for the diagnosis of familial hypercholesterolemia. *Nat. Biotechnol.* 14:1279–1282.

Begovich A.B., McClure G.R., Suraj V.C., Helmuth R.C., Fildes N., Bugawan T.L., Erlich H.A., Klitz W. 1992. Polymorphism, recombination, and linkage disequilibrium within the HLA class II region. *J. Immunol.* 148:249–58.

Bender, K., Farfan, M.J., Schneider, P.M. 2004. Preparation of degraded human DNA under controlled conditions. *Forensic Sci. Int.* 139:134–140.

Bonferroni, C.E. 1936. Teoria statistica delle classi e calcolo Belle probabilita. *Publicazioni del R Istituto Superiore di Scienze Economiche e Commerciali di Firenze* 8:3–62.

Brinkman, B., Klintschar, M., Neuhuber, F., Huhne, J. and Rolf, B. 1998. Mutation rate in human microsatellites: Influence of the structure and length of the tandem repeat. *Am. J. Hum. Genet.* 62:1408–1415.

Brinkman, B., Moller, A. and Wiegand, P. 1995. Structure of new mutations in 2 STR systems. *Intl. J. Legal Med.* 107:201–203.

Budowle, B. et al. 2010. Population genetic analyses of the NGM<sup>™</sup> STR loci. *Int J Legal Med.* e-publication http://www.springerlink.com/content/p713q3w5440674u3/

Butler, J.M. 2005. Forensic DNA Typing. Burlington, MA:Elsevier Academic Press.

Butler, J.M., Shen, Y., McCord, B.R. 2003. The development of reduced size STR amplicons as tools for analysis of degraded DNA. *J. Forensic Sci.* 48:1054–1064.

Chakraborty, R. Kimmel, M., Stivers, D., Davison, L., and Deka, R. 1997. Relative mutation rates at di-, tri-, and tetranucleotide microsatellite loci. *Proc. Natl. Acad. Sci. USA* 94:1041–1046.

Chakraborty, R., Stivers, D., and Zhong, Y. 1996. Estimation of mutation rates from parentage exclusion data: applications to STR and VNTR loci. *Mutat. Res.* 354:41–48.

Chakraborty, R. and Stivers, D.N. 1996. Paternity exclusion by DNA markers: effects of paternal mutations. *J. Forensic Sci.* 41:671–677.

Chung, D.T., Drabek, J., Opel, K.L., Butler, J.M. and McCord, B.R. 2004. A study of the effects of degradation and template concentration on the amplification efficiency of the Miniplex primer sets. *J. Forensic Sci.* 49:733–740.

Clark J.M. 1988. Novel non-templated nucleotide addition reactions catalyzed by procaryotic and eucaryotic DNA polymerases. *Nucleic Acids Res.* 16:9677–9686.

Coble, M.D. and Butler, J.M. 2005. Characterization of new miniSTR loci to aid analysis of degraded DNA. *J. Forensic Sci.* 50:43–53.

DeFranchis, R., Cross, N.C.P., Foulkes, N.S., and Cox, T.M. 1988. A potent inhibitor of Taq DNA polymerase copurifies with human genomic DNA. *Nucleic Acids Res.* 16:10355.

Drabek, J., Chung, D.T., Butler, J.M., McCord, B.R. 2004. Concordance study between Miniplex assays and a commercial STR typing kit. *J. Forensic Sci.* 49:859–860.

Edwards, A., Civitello, A., Hammond, H., and Caskey, C. 1991. DNA typing and genetic mapping with trimeric and tetrameric tandem repeats. *Am. J. Hum. Genet.* 49:746–756.

Edwards, A., Hammond, H.A., Lin, J., Caskey, C.T., and Chakraborty, R. 1992. Genetic variation at five trimeric and tetrameric tandem repeat loci in four human population groups. *Genomics* 12:241–253.

Farfan, M. J., Sanz, P., Lareu, M. V., and Carracedo, A. 9-30-1999. Population data on the D1S1656 and D12S391 STR loci in Andalusia (south Spain) and the maghreb (north Africa). *Forensic Sci.Int.* 104(1):33-36.

Federal Bureau of Investigation DNA Advisory Board. 1998. *Quality Assurance Standards for Forensic DNA Testing Laboratories*. Washington, DC: Federal Bureau of Investigation.

Frank, W., Llewellyn, B., Fish, P., et al. 2001. Validation of the AmpFℓSTR<sup>®</sup> Profiler Plus<sup>™</sup> PCR Amplification Kit for use in forensic casework. *J. Forensic Sci.* 46:642–646.

Gamero, J. J., Romero, J. L., Gonzalez, J. L., Arufe, M. I., Cuesta, M. I., Corte-Real, F., Carvalho, M., Anjos, M. J., Vieira, D. N., and Vide, M. C. 6-5-2000. A study on ten short tandem repeat systems: African immigrant and Spanish population data. *Forensic Sci.Int.* 110(3):167–177.

Gill, P., Fereday, .L, Morling, N., Schneider, P.M. (2006) New multiplexes for Europe—Amendments and clarification of strategic development. *Forensic Sci. Int.* 163 (2006) 155–157.

Glock, B., Dauber, E.M., Schwartz, D.W., Mayr W.R. 1997. Additional variability at the D12S391 STR locus in an Austrian population sample: sequencing data and allele distribution. *Forensic Sci. Int.* 90:197–203.

Grossman, P.D., Bloch, W., Brinson, E., Chang, C.C., Eggerding, F.A., Fung, S., Iovannisci, D.M., Woo, S., Winn-Deen, E.S. 1994. High-density multiplex detection of nucleic acid sequences: oligonucleotide ligation assay and sequence-coded separation. *Nucleic Acids Res.* 22:4527–4534.

Grubwieser, P. Muhlmann, R., Berger, B., Niederstatter, H., Palvic, M., Parson, W. 2006. A new "mini-STR-multiplex" displaying reduced amplicon lengths for the analysis of degraded DNA. *Int. J. Legal Med.* 120:115–120.

Guo S.W., and Thompson, E.A. 1992. Performing the exact test of Hardy-Weinberg proportion for multiple alleles. *Biometrics* 48:361–372.

Guthmiller, J.M., Vargas, K.G., Srikantha, R., Schomberg, L.L., Weistroffer, P.L., McCray, P.B. and Tack, B.F. 2001. Susceptibilities of oral bacteria and yeast to mammalian cathelicidins. *Antimicrob. Agents Chemother.* 45:3216–3219.

Hammond, H., Jin, L., Zhong, Y., Caskey, C., and Chakraborty, R. 1994. Evaluation of 13 short tandem repeat loci for use in personal identification applications. *Am J. Hum. Genet.* 55:175–189.

Holt, C., Stauffer, C., Wallin, J., et al. 2000. Practical applications of genotypic Surveys for forensic STR testing. *Forensic Sci. Int.* 112:91–109.

Kalinowski, S.T. 2006. HW-QuickCheck: an easy-to-use computer program for checking genotypes for agreement with Hardy-Weinberg expectations. *Molecular Ecology Notes* 6:974–979.

Kimpton, C., Walton, A., and Gill, P. 1992. A further tetranucleotide repeat polymorphism in the vWF gene. *Hum. Mol. Genet.* 1:287.

Kong, X., Murphy, K., Raj, T., He, C., White, P.S., Matise, T.C. 2004. A combined linkage-physical map of the human genome. *Am. J. Hum. Genet.* 75:1143–1148.

Lareu, M.V., Barral, S., Salas, A., Pestoni, C., and Carracedo, A. 1998. Sequence variation of a hypervariable short tandem repeat at the D1S1656 locus. *Int. J. Legal Med.* 111(5):244–247.

Lareu, M.V., Pestoni, M.C., Barros, F., Salas, A., Carracedo, A. 1996. Sequence variation of a hypervariable short tandem repeat at the D12S391 locus. *Gene* 182:151–153.

Lazaruk, K., Walsh, P.S., Oaks, F., Gilbert, D., Rosenblum, B.B., Menchen, S., Scheibler, D., Wenz, H.M., Holt, C., Wallin, J. 1998. Genotyping of forensic short tandem repeat (STR) systems based on sizing precision in a capillary electrophoresis instrument. *Electrophoresis* 19:86–93.

Li, H. Schmidt, L., Wei, M-H., Hustad, T. Leman, M.I., Zbar, B. and Tory, K. 1993. Three tetranucleotide polymorphisms for loci:D3S1352; D3S1358; D3S1359. *Hum. Mol. Genet.* 2:1327.

Magnuson, V.L., Ally, D.S., Nylund, S.J., Karanjawala, Z.E., Rayman, J.B., Knapp, J.I., Lowe, A.L., Ghosh, S., Collins, F.S. 1996. Substrate nucleotide-determined non-templated addition of adenine by Taq DNA polymerase: implications for PCR-based genotyping and cloning. *Biotechniques* 21:700–709.

Mansfield, E.S., Robertson, J.M., Vainer, M., Isenberg, A.R., Frazier, R.R., Ferguson, K., Chow, S., Harris, D.W., Barker, D.L., Gill, P.D., Budowle, B., McCord, B.R. 1998. Analysis of multiplexed short tandem repeat (STR) systems using capillary array electrophoresis. *Electrophoresis* 19:101–107.

Mills, K.A., Even, D., and Murrau, J.C. 1992. Tetranucleotide repeat polymorphism at the human alpha fibrinogen locus (FGA). *Hum. Mol. Genet.* 1:779.

Möller, A. and Brinkmann, B. 1994. Locus ACTBP2 (SE33): Sequencing data reveal considerable polymorphism. *Int. J. Leg. Med.* 106:262–267

Moller, A. and Brinkmann, B. 1995. PCR-VNTRs (PCR-Variable Number of Tandem Repeats) in forensic science. *Cellular & Molec. Bio.* 41(5):715-724.

Momhinweg, E., Luckenbach, C., Fimmers, R., and Ritter, H. 1998. D3S1358: sequence analysis and gene frequency in a German population. *Forensic Sci. Int.* 95:173–178.

Moretti, T., Baumstark, A., Defenbaugh, D., Keys, K., Smerick, J., and Budowle, B. 2001. Validation of short tandem repeats (STRs) for forensic usage: Performance testing of fluorescent multiplex STR systems and analysis of authentic and simulated forensic samples. *J. Forensic Sci.* 46(3):647–660.

Mulero, J.J., Chang, C.W., and Hennessy, L.K. 2006. Characterization of N+3 stutter product in the trinucleotide repeat locus DYS392. *J. Forensic Sci.* 51:826–830.

Mulero, J.J., Oldroyd, N.J., Malicdem, M.T., Hennessy, L.K. 2008. Developmental validation of the AmpFLSTR<sup>®</sup> SEfiler Plus<sup>™</sup> PCR amplification kit: An improved multiplex with enhanced performance for inhibited samples. *Forensic Science International: Genetics Supplement Series* 1:121-122.

Nakahori, Y., Takenaka, O., and Nakagome, Y. 1991. A human X-Y homologous region encodes amelogenin. *Genomics* 9:264–269.

National Institute of Justice Office of Law Enforcement Standards. 1998. *Forensic Laboratories: Handbook for Facility Planning, Design, Construction and Moving.* Washington, DC: National Institute of Justice. 76 pp.

Puers C, Hammond HA, Jin L, Caskey CT, Schumm JW., Identification of repeat sequence heterogeneity at the polymorphic short tandem repeat locus HUMTH01[AATG]n and reassignment of alleles in population analysis by using a locus-specific allelic ladder. 1: *Am J. Hum. Genet.* 1993 Oct;53(4):953–8

Rao Coticone, S., Oldroyd, N., Philips, H., Foxall, P. 2004. Development of the AmpFLSTR<sup>®</sup> SEfiler PCR amplification kit: a new multiplex containing the highly discriminating ACTBP2 (SE33) locus. *Int J Legal Med* 118:224–234.

Raymond M. & Rousset F., 1995. GENEPOP (version 1.2): population genetics software for exact tests and ecumenicism. *J. Heredity* 86:248–249.

Revised Validation Guidelines-Scientific Working Group on DNA Analysis Methods (SWGDAM). *Forensic Sci. Communications* (July 2004) Volume 6 (3). Available at www.fbi.gov/hq/lab/fsc/current/standards/2004\_03\_standards02.htm

Rousset, F. 2008. Genepop'007: A complete reimplementation of the Genepop software for Windows and Linux. *Molecular Ecology Resources* 8:103–106.

Schneider, H.R., Rand, S., Schmitter, H., Weichhold, G. 1998. ACTBP2nomenclature recommendations of GEDNAP. *Int J Legal Med* (1998) 111:97–100.

Sensabaugh, G.F. 1982. Biochemical markers of individuality. In: Saferstein, R., ed. *Forensic Science Handbook*. Prentice-Hall, Inc., New York, pp. 338–415.

Sharma, V., and Litt, M. 1992. Tetranucleotide repeat polymorphism at the D21S11 locus. *Hum Mol. Genet.* 1:67.

Shin, C.H., Jang, P., Hong, K.M., Paik, M.K. 2004. Allele frequencies of 10 STR loci in Koreans. *Forensic Sci. Int.* 140:133–135.

Smith, R.N. 1995. Accurate size comparison of short tandem repeat alleles amplified by PCR. *Biotechniques* 18:122–128.

Sparkes, R., Kimpton, C., Watson, S., Oldroyd, N., Clayton, T., Barnett, L., Arnold, J., Thompson, C., Hale, R., Chapman, J., Urquhart, A., and Gill, P. 1996a. The validation of a 7-locus multiplex STR test for use in forensic casework. (I). Mixtures, ageing, degradation and species studies. *Int. J. Legal Med.* 109:186–194.

Sparkes, R., Kimpton, C., Gilbard, S., Carne, P., Andersen, J., Oldroyd, N., Thomas, D., Urquhart, A., and Gill, P. 1996b. The validation of a 7-locus multiplex STR test for use in forensic casework. (II), Artifacts, casework studies and success rates. *Int. J. Legal Med.* 109:195–204.

Straub, R.E., Speer, M.C., Luo, Y., Rojas, K., Overhauser, J., Ott, J., and Gilliam, T.C. 1993. A microsatellite genetic linkage map of human chromosome 18. *Genomics* 15:48–56.

Straub, R.E., Speer, M.C., Luo, Y., Rojas, K., Overhauser, J., Ott, J., and Gilliam, T.C. 1993. A microsatellite genetic linkage map of human chromosome 18. *Genomics* 15:48–56.

Suido, H., Nakamura, M., Mashimo, P.A., Zambon, J.J., and Genco, R.J. 1986. Arylaminopeptidase activities of the oral bacteria. *J. Dent. Res.* 65:1335–1340.

Szibor, R., Lautsch, S., Plate, I., Bender, K., Krause, D. 1998. Population genetic data of the STR HumD3S1358 in two regions of Germany. *Int J Legal Med.* 111(3):160–1.

Waiyawuth, W., Zhang, L., Rittner, C., Schneider, P.M. 1998. Genetic analysis of the short tandem repeat system D12S391 in the German and three Asian populations. *Forensic Sci. Int.* 94:25–31.

Wallin, J.M., Buoncristiani, M.R., Lazaruk, K.D., Fildes, N., Holt, C.L., Walsh, P.S. 1998. SWGDAM validation of the AmpF*l*STR blue PCR amplification kit for forensic casework analysis. *J. Forensic Sci.* 43:854–870.

Wallin, J.M., Holt, C.L., Lazaruk, K.D., Nguyen, T.H., Walsh, P.S. 2002. Constructing universal multiplex PCR systems for comparative genotyping. *J. Forensic Sci.* 47:52–65.

Walsh, P.S., Fildes, N.J., Reynolds, R. 1996. Sequence analysis and characterization of stutter products at the tetranucleotide repeat locus vWA. *Nucleic Acids Res.* 24:2807–2812.

Watson, S., Kelsey, Z., Webb, R., Evans, J., and Gill, P. 1998. The development of a third generation STR multiplex system (TGM). Olaisen, B., Brinkmann, B., and Lincoln, P.J., eds. *Progress in Forensic Genetics 7: Proceedings of the 17th International ISFH Congress, Oslo 2-6 September 1997*. Elsevier, Amsterdam, pp. 192–194.

Weber, J. and Wong, C. 1993. Mutation of human short tandem repeats. *Hum. Mol. Genet.* 2:1123–1128.

Wiegand, P., Budowle, B., R. and S., Brinkmann, B. 1993. Forensic validation of the STR systems SE 33 and TC 11. *Int J Legal Med.* 105(6):315-20.

Wiegand, P., Schneider, H.R., Schurenkamp, M., Kleiber, M., and Brinkmann, B. 1998. Tetranucleotide STR system D8S1132: sequencing data and population genetic comparisons. *Int. J. Legal Med.* 111(4):180–182

Wiegand, P. and Kleiber, M. 2001. Less is more—length reduction of STR amplicons using redesigned primers. *Int. J. Legal Med.* 114:285–287.

# Index

## Symbols

.fsa sample files 48, 64 +A nucleotide addition defined 107 efficiency of 107

## Α

accuracy and reproducibility 93 alleles off-ladder 94 alleles.off-ladder 94 allelic ladder about 18 number per run, suggested 34 profile 12 volume per reaction 37, 40 amplification amplified DNA 22 loci 11 using bloodstained FTA cards 27 work-area tools 22 annealing temperatures, validation of 90, 91 artifacts 109

## В

baseline noise, examples 110 biohazardous waste, handling 156

## С

CEPH 113 characterization of loci, validation 113 chemical safety 152 chemical waste safety 154 contents of kit 17, 24 control DNA 007 13, 17 cycle number, validation 91

## D

data accuracy, precision, reproducibility 93 for different populations 128 Data Collection Software 15 developmental validation 89 DNA amplified 22 control, about 17 degraded 119 effect of quantity 117 mixture studies 123 mixture studies figure 125 mixtures, limit of detection 125 negative-control reaction 25 positive-control reaction 25 quantification methods 23, 24 sample preparation 25 test sample 25 tools 22 documentation, related 159

### Ε

electrophoresis Data Collection Software 35, 39 preparing samples on the 3100/3100-Avant or 3130/3130xl instrument 37 preparing samples on the 3500/3500xL instrument 40 reagents and parts 35, 39 references 35, 39 run module 35, 39 set up 35, 39 emission spectra 16 equipment, not included in kit 18, 147 experiments and results 87 extra peaks, causes 102

### F

fluorescent dyes 15 FTA cards amplification 27 bloodstained 27

#### G

GeneMapper® ID Software data analysis 48 overview 15 GeneMapper® ID-X Software data analysis 64 overview 15 GeneScan size standard about 17 dye label 15 volume per reaction 37, 40 guidelines chemical safety 152 chemical waste disposal 154 chemical waste safety 154

#### Η

hazards. *See* safety hematin, effects of 120 Hi-Di formamide, volume per reaction 37, 40 humic acid, effects of 122

#### I

identity, probability of 130 inheritance 113 instrumentation 3100/3100-Avant genetic analyzer 15, 35 3130/3130xl genetic analyzer 15, 35 3500/3500xL genetic analyzer 15, 39 software compatibility 15

## Κ

kit allelic ladder 17 amplification 10 contents 17, 147 control DNA 17 description 10 fluorescent dyes 15 loci amplification 11 master mix 17 primers 10, 17, 24 purpose 10 reagents 17, 147 supported instruments 10 kit performance, comparisons DNase I 119 hematin 120 humic acid 122

#### L

Limited Product Warranty 160 LIZ size standard about 17 volume per reaction 37, 40 loci characterization 113 linkage 113 mapping 113 low TE buffer 23

#### Μ

master mix, volume per reaction 25 materials and equipment included in kit 17 not included in kit 18, 147 mixed samples, resolution of genotypes 124 multicomponent analysis 15, 16 mutation studies 129

#### Ν

negative control, sample preparation 25

## 0

off-ladder alleles 94 operating systems 35, 39

#### Ρ

paternity exclusion, probability of 142 PCR components, validation of 89 cycle number, validation 91 hematin, inhibitor 120 humic acid, inhibitor 122 performing 26 setup tools 22 thermal cycling conditions, programming 26 work area setup 22 work areas 22 percent stutter 102 positive control, sample preparation 25 primers Amelogenin 113 volume per reaction 25 probability of identity, definition 130

## Q

quantification, DNA 23

### R

radioactive waste, handling 155 reaction mix, for PCR 25 reagents, user supplied 23 reproducibility 93 run module, electrophoresis 35, 39

## S

safety biological hazards 156 chemical waste 154 guidelines 152, 154 sample files, .fsa 48, 64 sample preparation 25 DNA negative control 25 DNA positive control 25 standards 17 **SDSs** description 152 obtaining 153 sensitivity 117 setup tools, PCR 22 size deviation, sample alleles and ladder alleles 93 sizing precision 94 software, instrument compatibility 15 species specificity 115 split peaks, +A nucleotide addition 108 STRBase 128 stutter 102 stutter percentages, marker-specific 107 support, obtaining 160

## Т

technical support 160 Terms and Conditions 160 thermal cycling parameters, validation of 90 programming conditions 26 training, information on 160

## U

user-supplied reagents 23

## V

validation accuracy, precision, reproducibility 93 annealing temperatures 90, 91 characterization of loci 113 conditions 88 developmental 89 effect of DNA quantity 117 loci characterization 113 mixture studies 123 mutation rate 129 PCR cycle number 91 population data 128 probability of identity 130 probability of paternity exclusion 142 sensitivity 117 size deviation, sample and ladder alleles 93 species specificity 115 stability 119 stutter 102 thermal cycling parameters 90

#### W

warranty 160 waste disposal, guidelines 154 waste profiles, description 154 work area amplified DNA tools 22 PCR tools 22 setup 22 workflow overview 14

 Headquarters

 5791 Van Allen Way | Carlsbad, CA 92008 USA | Phone +1 760 603 7200 | Toll Free in USA 800 955 6288

 For support visit www.lifetechnologies.com/support

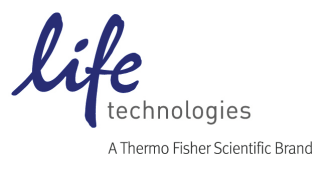

www.lifetechnologies.com 5 February 2015